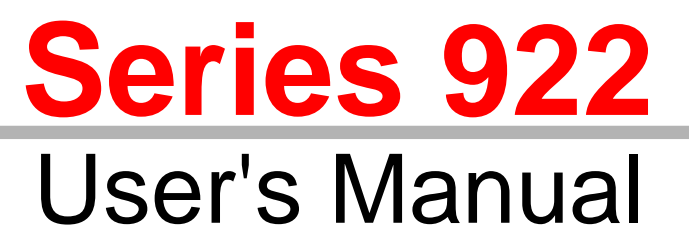

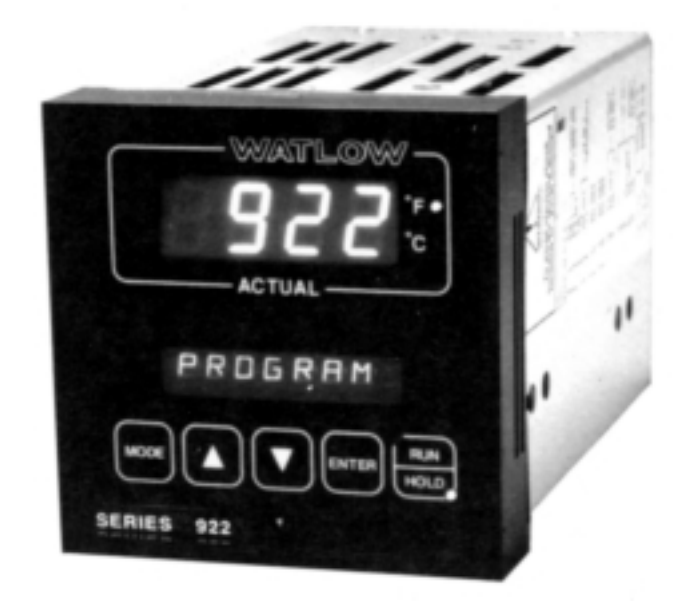

# Microprocessor-Based Ramping Control

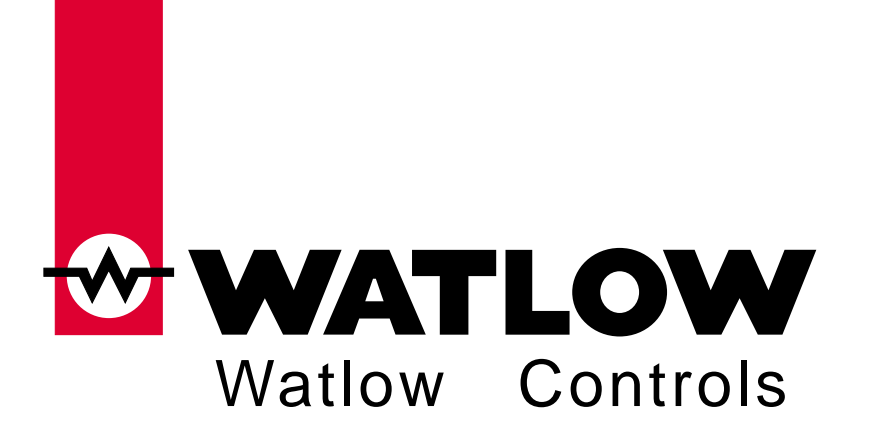

Watlow Controls, 1241 Bundy Blvd., P.O. Box 5580, Winona, MN 55987-5580, Phone: 507/454-5300, Fax: 507/452-4507

**W922-XUMN Rev C00 April 1996** Supersedes: W922-MA50-9246 \$10.00 Made in the U.S.A. Printed on Recycled Paper

# Use The Manual

| First             | <i>This manual will make your job easier.</i> Reading it and applying the information is a good way to become familiar with the Series 922. Here's an overview:                                                             |
|-------------------|----------------------------------------------------------------------------------------------------|
| Starting Out      | Introduction, Chapter 1.                                                                                                    |
| Front Panel       | Keys and Displays, Chapter 2.                                                                                                    |
| Running a Program | Sample Program, Chapter 3.                                                                                                    |
| Install/Wire      | Installation and Wiring, Chapter 4.                                                                                                    |
| Tune              | How to Tune, Chapter 5.                                                                                                    |
| Programming       | How to Program, Chapter 6.                                                                                                    |
| Alarms            | How to Use Alarms, Chapter 7.                                                                                                    |
| Appendix          | Specifications<br>Glossary<br>Calibration<br>Warranty<br>Series 922 error codes and prompts, see Pages 87 - 89.                                                                                                    |
|                   | Notes, Cautions, and Warnings<br>We use note, caution, and warning symbols throughout this book to draw your<br>attention to important operational and safety information.                                                  |
|                   | A bold text " <b>NOTE</b> " marks a short message in the margin to alert you to an important detail.                                                                                                    |
|                   | A bold text <b>"CAUTION"</b> safety alert appears with information that is important for protecting your equipment and performance. Be especially careful to read and follow all cautions that apply to your application.   |
|                   | A bold text <b>"WARNING"</b> safety alert appears with information that is important for protecting you, others, and equipment from damage. <b>Pay very close attention to all warnings that apply to your application.</b> |
|                   | The symbol (exclamation point in a triangle) precedes a general CAUTION or WARNING statement.                                                                                                    |
|                   | The symbol (a lighting bolt with an arrowhead in a triangle) precedes an electric shock hazard CAUTION or WARNING safety statement.                                                                                         |
|                   | <b>Comments and Suggestions</b><br>Your comments or suggestions on this manual are welcome, please send them                                                                                                    |

to: Technical Writer, Watlow Controls, 1241 Bundy Blvd., P.O. Box 5580, Winona, MN 55987-5580, or phone 507/454-5300. The Watlow Series 922 User's Manual and integral software are copyrighted by Watlow Winona, Inc., © 1988 with all rights reserved.

# Table of Contents

#### Page Item 7 Starting out with the Watlow Series 922 - Chapter 1 Starting Out 7 "Read Me First" 8 Packing List 8 Put Your Control to Work — Three Steps 9 How to Open the 922 9 How to Set the DIP Switches 10 Changing the Position of a DIP Switch 11 Overview of the Three Operating Modes 12 How to Use the Keys and Displays - Chapter 2 **Front Panel** 12 Front Panel Information 13 Actual and Alphanumeric Display Area 13 Keyboard Area Sample Program 14 Learning the Series 922 - Chapter 3 14 A Brief Overview 15 Enter Real Time 15 Before Entering Your Program 16 Programming File 1 17 **Running Your Program** 17 **Editing Your Program** 18 Adding an AUTOSTART Step Type 18 LINKing Files 19 The WAITFOR Step 20 **Running Your Series 922** 21 How to Install and Wire the Series 922 - Chapter 4 Install and Wire 21 Sensor Installation Guidelines 22 Input Power Wiring 23 Definitions 23 The Dos and Don'ts of Clean Input Power 24 How to Check for Ground Loops 24 How to Eliminate Noise 24 Noise Suppression Devices Available from Watlow 24 Line Filtering Configurations For Controls 26 Installation Information 26 Installation Procedure 28 Series 922 Power Wiring 29 How to Wire the Series 922 29 Input Wiring 32 **Output Wiring** 33 Event Output Board

35 System Wiring Example

|                 | Page                                                                                                    | Item                                                                                                    |
|-----------------|----------------------------------------------------------------------------------------------------|----------------------------------------------------------------------------------------------------|
| Tuning          | <b>36</b><br>36<br>36<br>37                                                                                                    | How to Tune the Series 922 - Chapter 5<br>Recommended Tuning Reference<br>Using a Chart Recorder<br>Tuning                                                                                                    |
|                 | 01                                                                                                    | . ann g                                                                                                    |
| Programming     | <ul> <li>38</li> <li>38</li> <li>38</li> <li>38</li> <li>39</li> <li>39</li> <li>40</li> <li>41</li> <li>42</li> <li>42</li> <li>45</li> <li>57</li> </ul> | How to Program the Series 922 - Chapter 6<br>Write Out Your Program<br>Select the Proper DIP Switch Settings<br>Event Input<br>Remote Hold Input<br>Event Outputs<br>Guaranteed Soak<br>The Four JUMPLOOP Types<br>JUMPLOOP Rules to Follow<br>Programming in General<br>SYSTEM Menu<br>SETUP Menu<br>PROGRAM Menu |
| Alarms          | 63<br>63<br>64<br>65<br>65<br>66<br>67<br>67                                                                                                    | How to Use the Series 922 Alarms - Chapter 7<br>Alarm Relay Configuration<br>Number of Alarms<br>Alarm Types<br>The Operating Band<br>Alarm Limits<br>Alarm Function, Latching or Non-Latching<br>Clearing an Alarm Message<br>An Alarm And The State Of The Alarm Relay                                           |
| Appendix        | 68<br>68<br>70<br>71<br>73<br>75<br><b>76</b>                                                                                                    | Appendix<br>Specifications<br>Model Number Information<br>Thermocouple Field Calibration Procedure<br>RTD Field Calibration Procedure<br>Process Field Calibration Procedure                                                                                                    |
| Terminology     | 83<br>85<br>85<br>86<br>86<br><b>87</b>                                                                                                    | Index<br>Warranty<br>Returning Merchandise<br>Shipping Claims<br>Watlow Controls<br>Series 922 Error Codes/Alarms                                                                                                    |
| Quick Reference | 88                                                                                                    | Series 922 Quick Reference                                                                                                    |

## Figures

#### Page Item

### Figures

| 7  | Series 922 Input and Output Overview                        | Figure 1   |
|----|-------------------------------------------------------------|------------|
| 9  | How to Open the Series 922                                  | Figure 2   |
| 10 | DIP Switch Location and Orientation                         | Figure 3   |
| 11 | Overview of the Series 922                                  | Figure 4   |
| 12 | Series 922 Front Panel Information                          | Figure 5   |
| 13 | Actual and Alphanumeric Display Front Panel Information     | Figure 6   |
| 13 | Keyboard Front Panel Information                            | Figure 7   |
| 20 | RUN Key Flow Diagram                                        | Figure 8   |
| 25 | Differential Mode Filter Diagram                            | Figure 9   |
| 25 | Common Mode Filter                                          | Figure 10  |
| 25 | Combination Differential- Common Mode Filter Diagram        | Figure 11  |
| 26 | Series 922 Faceplate Dimensions                             | Figure 12  |
| 27 | Series 922 Dimensions (Side View)                           | Figure 13  |
| 27 | External Event/Alarm Board Dimensions (Side & End view)     | Figure 14  |
| 27 | Series 922 Panel Cutout Dimensions                          | Figure 15  |
| 28 | Series 922 Power Wiring Diagram                             | Figure 16  |
| 29 | Input Option "1" & "6", Dual RTD, Wiring Diagram            | Figure 17  |
| 30 | Input Option "2" & "7", RTD/Process, Wiring Diagram         | Figure 18  |
| 30 | Input Option "3", T/C and Process, Wiring Diagram           | Figure 19  |
| 31 | Input Option "4" Dual Process, Wiring Diagram               | Figure 20  |
| 31 | Input Option "5", Dual T/C, Wiring Diagram                  | Figure 21  |
| 32 | Dual S.S. Relay Output, Option "BB", Wiring Diagram         | Figure 22  |
| 32 | Solid State Switch, Option "CC", Wiring Diagram             | Figure 23  |
| 32 | 4-20mA/Solid State Output, Option "FB", Wiring Diagram      | Figure 24  |
| 33 | External Event/Alarm Board Information                      | Figure 25  |
| 33 | External Board Control Power                                | Figure 26  |
| 33 | Ribbon Cable Connector to Series 922                        | Figure 27  |
| 34 | Event Output Option "B" and "K" SSR Wiring Diagram          | Figure 28a |
| 34 | Event Output Option "C" Switched DC Wiring Diagram          | Figure 28b |
| 35 | Series 922 System Wiring Example                            | Figure 29  |
| 39 | Guaranteed Soak (GS) Example                                | Figure 30  |
| 42 | SYSTEM Key Flow                                             | Figure 31  |
| 45 | SETUP Key Flow                                              | Figure 32  |
| 57 | PROGRAM Key Flow                                            | Figure 33  |
| 64 | Alarm Type for Alarm 1 is "Process" Alarm (ALTYP1 = P)      | Figure 34  |
| 64 | Alarm Type for Alarm 1 is a "Deviation" Alarm (ALTYP1=D)    | Figure 35  |
| 65 | Alarm Limits for alarms 1 and 2 with "Process" Type Alarm   |            |
|    | (ALTYP1 = P, ALTYP2 = P)                                    | Figure 36  |
| 66 | Alarm Limits for Alarms 1 and 2 with "Deviation" Type Alarm |            |
|    | (ALTYP = D, ALTYP = D)                                      | Figure 37  |
| 71 | Reference Compensator-to-Series 922 Connector Diagram       | Figure 38  |
| 73 | Decade Resistance Box-to-Series 922 Connection Diagram      | Figure 39  |
| 75 | Voltage/Current Source to Series 922 Connection Diagram     | Figure 40  |

#### Tables

| Item                             | Table                                                                                                    |
|----------------------------------|----------------------------------------------------------------------------------------------------|
| DIP Switch Selection             | Table 1                                                                                                    |
| Series 922 Ramp and Soak Program | Table 2                                                                                                    |
| Editing Your Program, Steps 4-7  | Table 3                                                                                                    |
| Adding the AUTOSTART Step        | Table 4                                                                                                    |
| LINKing to Another File          | Table 5                                                                                                    |
| The WAITFOR Step                 | Table 6                                                                                                    |
| Noise Suppression Device Ratings | Table 7                                                                                                    |
| SYSTEM Prompts and Description   | Table 8                                                                                                    |
| SETUP Prompts and Description    | Table 9                                                                                                    |
| PROGRAM Prompts and Description  | Table 10                                                                                                    |
| RTD Parameter Settings           | Table 11                                                                                                    |
|                                  | Item<br>DIP Switch Selection<br>Series 922 Ramp and Soak Program<br>Editing Your Program, Steps 4-7<br>Adding the AUTOSTART Step<br>LINKing to Another File<br>The WAITFOR Step<br>Noise Suppression Device Ratings<br>SYSTEM Prompts and Description<br>SETUP Prompts and Description<br>PROGRAM Prompts and Description<br>RTD Parameter Settings |

#### Chart

| Page | Item              | Chart   |
|------|-------------------|---------|
| 62   | Master Step Chart | Chart 1 |

# Chapter 1

# Starting out with the Watlow Series 922, A 2-Channel Ramping Control

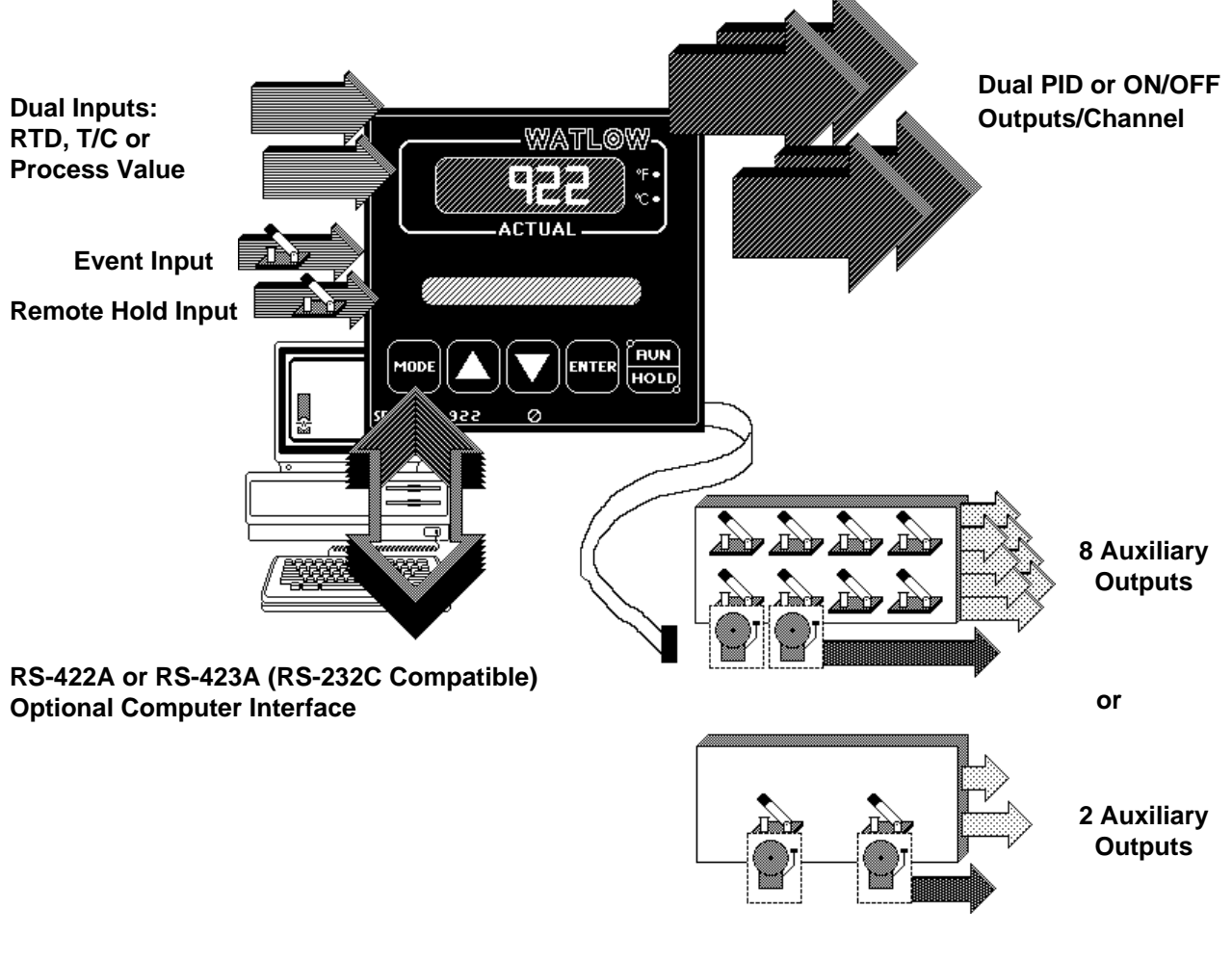

### "Read Me First."

Figure 1 -Series 922 Input and Output Overview

Congratulations, you're about to become a fully-qualified user of the Watlow Series 922! This versatile microprocessor-based ramping control is powerful, yet simple to learn. A ramp progresses from one set point to another set point over a period of time. In this chapter of the user's manual, you'll get an overview of the 922 and its operation.

Figure 1 is a simplified view of the Series 922's capabilities. It is a 2-channel, dual output per channel, microprocessor-based, 1/4 DIN-sized ramping temperature control. The 922 accepts dual inputs, one per channel. This includes Type J, K or T thermocouple, a 1° or 0.1° RTD input, or one of two process inputs. You can order an external event output board with two or eight auxiliary outputs. It has a full control temperature range, offset calibration, and a front panel lockout feature.

## **Starting Out**

The Series 922 is a dual channel PID controller. You may input individual sets of PID parameters for each output. This includes rate, reset, proportional band and cycle time. By setting the proportional band(s) to zero, the Series 922 becomes a simple ON/OFF control, with a 3°F or 1.7°C switching differential.

Two of the Series 922's auxiliary outputs may be alarms or events. An event is an ON/OFF auxiliary output relay signal. You can use events, based on time, to trigger peripheral equipment or processes. Depending on your individual system needs, you may order an external event board with two or eight outputs.

Operator-friendly features include automatic entry codes or "prompts" to aid in setup. When there's a power outage, the Watlow Series 922 stores all information in a nonvolatile memory.

When you first apply power, the unit will "come up" with default values for set points and control parameters. These default values provide minimum operating information for the control until you program in the desired data. The default values are listed in the Master Step Menus and Charts, pp. 46-61.

Remove the Series 922 carefully from its shipping container. Be sure to set this literature aside where it will not be discarded.

### **Packing List**

Included with your Watlow Series 922 are two mounting brackets with integral screws, and this manual.

### Put Your Control to Work—Three Steps

Once your control is installed and wired, getting the Series 922 "up and running" is a three-part process:

- First, match the control's "personality," to your system in what we call the SETUP menu; that is input type, units of measure, range, calibration offset, output action, alarm type, lockout.
- Second, tune the control, making final PID entries.
- Third, enter up to ten separate profiles in the PROGRAM menu.

### How to Open the 922

Before going further, open the Series 922 and pull the control chassis from its case. Here's how:

The control chassis fastens to the case with a single screw located on the lower front panel. See Figure 2. Turn the screw counterclockwise to loosen it. Three or four strip connector plugs, in the rear of the control chassis, feed power and signals through the back of the casing to the triple terminal strip. These plugs will let go as you pull.

When removing the Series 922 Control from its case, pull firmly but gently. When returning the control to the case, be sure you **have the top up** to match the plugs with the case. The 922 will not fit in to the case upside down. Always check to see that it is oriented correctly. Press the unit in firmly, then turn the front panel screw clockwise to secure it.

CAUTION: The front panel screw turns  $90^{\circ}$ only. Do not apply excessive force or turn the screw more than  $90^{\circ}$ .

Figure 2 -How to Open the Series 922.

#### How to Set the DIP Switches

The Watlow Series 922 has a set of Dual In-line Package (DIP) switches inside the control on circuit board A007-1727. The locations of the board and switches appear in Figure 3. The switches are clearly numbered from left to right. You will use DIP Switches #1-4 and #6; #5 is not used. Table 1 on the next page shows the DIP switch selections.

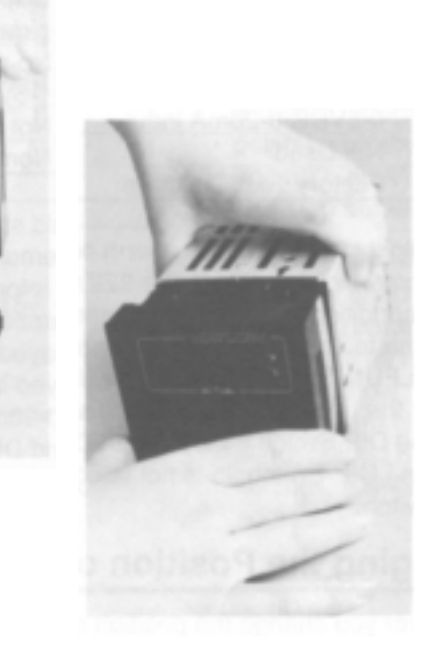

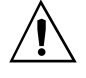

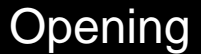

# **DIP** Switches

Figure 3 -DIP Switch Location and Orientation.

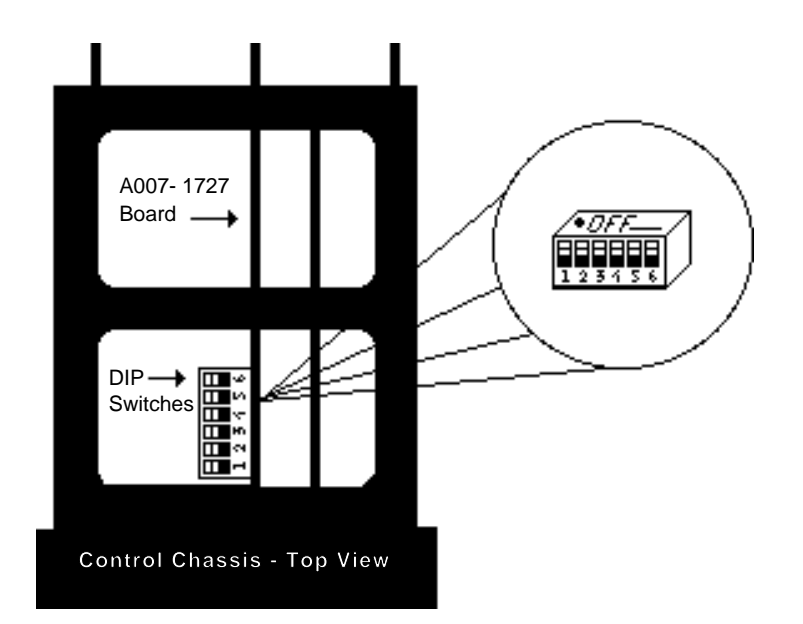

Table 1 -DIP Switch Selection.

#### WARNING:

Doing a cold start will cause all SETUP parameters and files to be lost. DO NOT put DIP switch #1 in the ON position unless all userprogrammed information is to be cleared.

SPCLFUNC parameters define the personality of your Series 922. Such as input type, units of measure, range, calibration offset, output action, alarm type, and lock out.

| DIP<br>SW# | Function                     | Normal<br>Operating  |          |
|------------|------------------------------|----------------------|----------|
|            | ON                           | OFF                  | Position |
| 1          | Cold Start                   | Warm Start           | OFF      |
| 2          | Display the factory selected | Display all SPCLFUNC | Choose   |
|            | SPCLFUNC parameters          | parameters           |          |
| 3          | Tenths of units displayed    | No decimal displayed | Choose   |
| 4          | 0-5VDC/0-20mA input          | 1-5VDC/4-20mA input  | Choose   |
| 5          | Not Used                     | Not Used             | OFF      |
| 6          | Factory Test/Calibrate       | Normal Operation     | OFF      |

DIP Switch #1 determines a warm or cold start. A "**warm**" start will save all programmed information in the 922's memory backup. A "**cold**" start is a "clean" startup condition; all user-programmed information is deleted. Your Series 922 leaves the factory programmed for a warm start. DIP Switch #2 selects whether all **SPCLFUNC** parameters will be displayed or not. DIP Switch #3 determines whether the decimal point will be displayed in tenths of units for 0-5V or 4-20mA input and DIP Switch #4 is for 0-5VDC/0-20mA input or 1-5VDC/4-20mA input selection. DIP Switch #5 is not used, and DIP Switch #6 is a factory test/calibrate switch.

#### Changing the Position of a Switch

Whenever you change the position of a DIP switch, follow this procedure:

- 1. Remove power from the Series 922. Turn the front panel screw 90° counterclockwise.
- 2. Grip the front panel bezel and pull it straight out from the control case. The control chassis will come out of the case as you pull the bezel.
- 3. Set the DIP switch to the position you want.
- 4. Return the control chassis to the case. Be sure you have it oriented correctly. It will not fit in upside down, but check just the same. Press firmly, but gently, to seat the chassis.

# 922 Overview

### **Overview of the Three Operating Modes**

Before getting into the details of the Series 922's keys and displays, take a look at Figure 5 showing the three different modes. After you feel comfortable with the names of the modes and their functions, go ahead to learn the keys and displays.

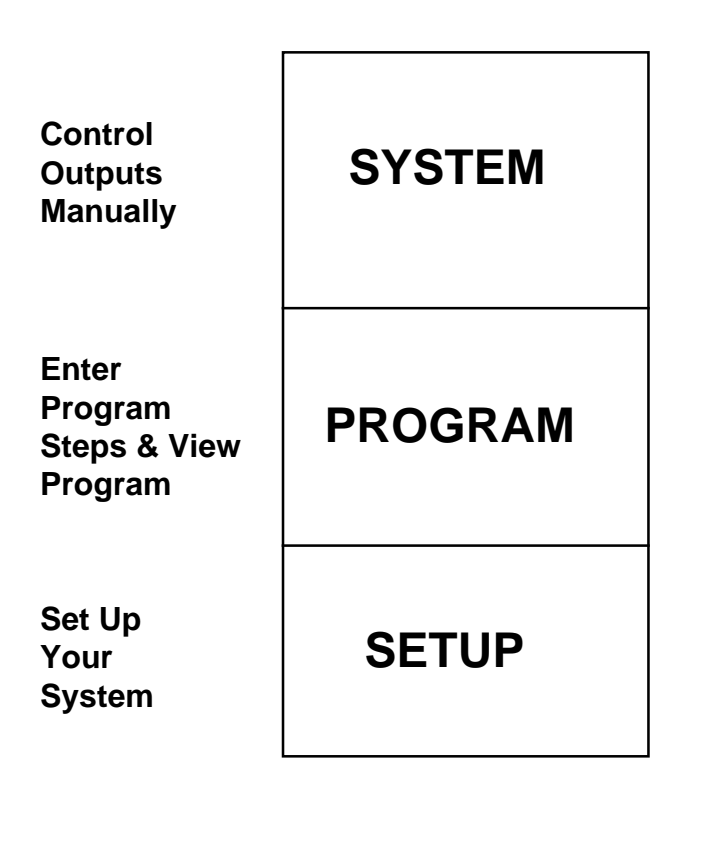

## Series 922: Three Mode Types

Figure 4 -Overview of the Series 922 Operating Modes

#### SYSTEM Mode

Generates a nonramping set point for Channel 1 and 2 (fixed), and can manipulate events, clear alarms and error codes.

#### **PROGRAM Mode**

Enter or view step type, program loops, wait for... conditions, set points, auxiliary (event) outputs ON/OFF, and step duration.

#### **SETUP Mode**

Set up or change operating parameters such as real time, high/low range, alarm types, alarm points, PID settings, RS-422 address.

#### Where To Go From Here...

You are now ready to continue to How to Use the Keys and Displays, Chapter 2.

# Keys / Displays

# Chapter 2

# How to Use the Keys and Displays

This chapter will show you the Series 922 front panel, and the function of each display, key and LED. Figures 6 and 7 explain the 922 front panel.

### **Front Panel Information**

Use Figures 6 and 7 to assist you in learning the locations and functions of the front panel components.

Use the following figures to learn the nature and function of the Series 922's keys and displays.

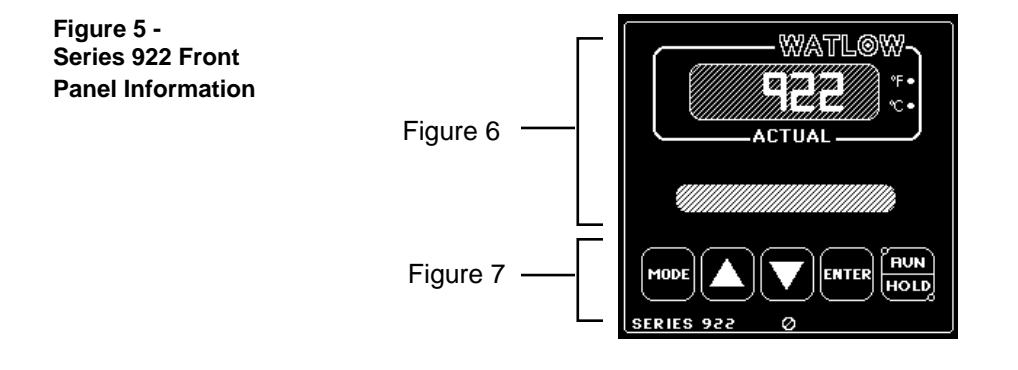

### Where To Go From Here

Once you have studied the keys and displays in this chapter, and have a good idea of where everything is on the Series 922, continue to Chapter 3 for the Sample Program. If you skip the sample program, do not forget to check the position of DIP Switch #1 before you begin programming your control after installation. With DIP Switch #1 OFF, the 922 saves your program whenever power is removed (warm start). With DIP Switch #1 ON, the 922 will clear its memory of all programmed information whenever power is removed, substituting default values (cold start).

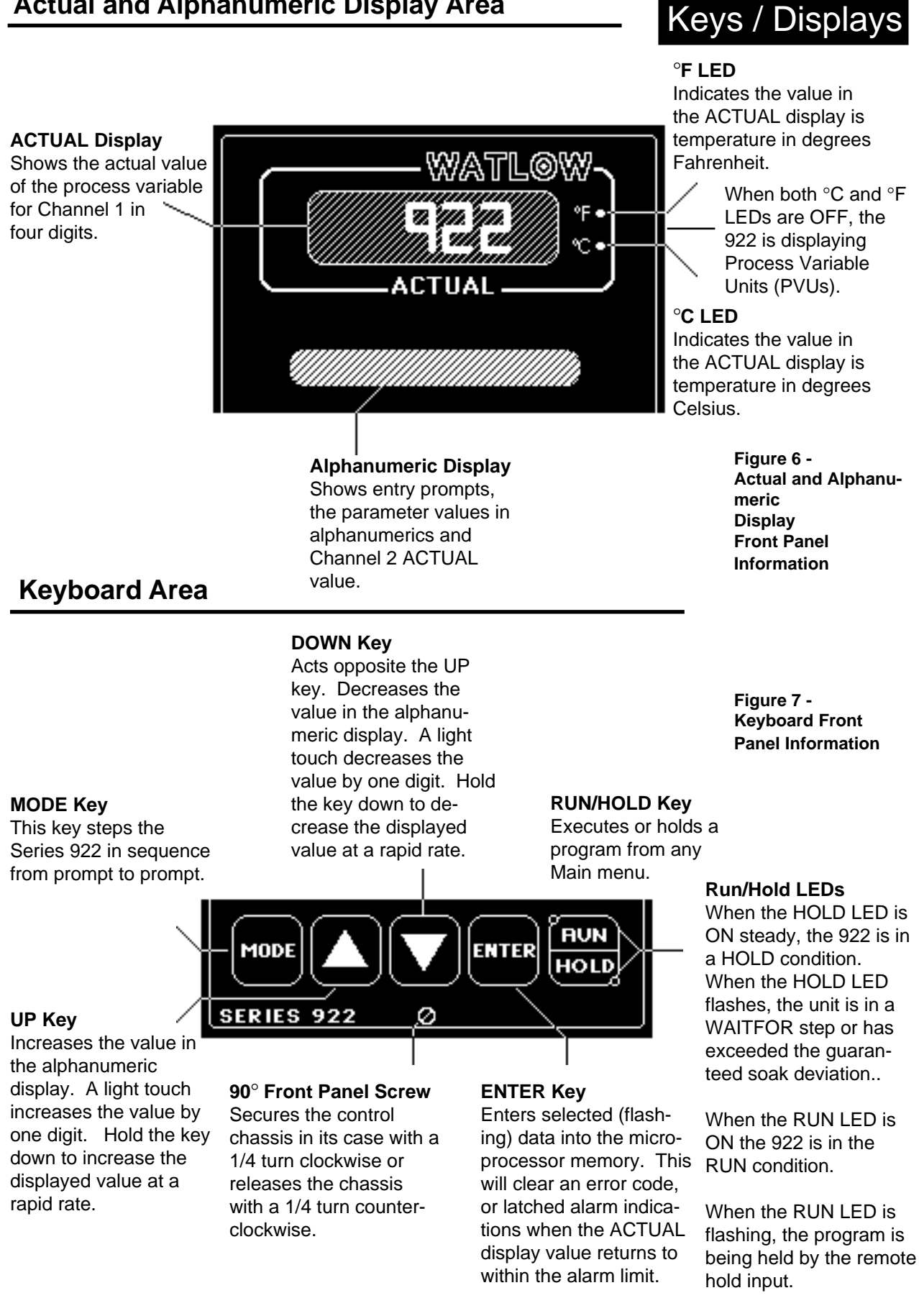

### Actual and Alphanumeric Display Area

## Sample Program

# Chapter 3

# Learning the Series 922 -A Sample Program in Action

This chapter will guide you through an easy sample program for the Series 922. You can quickly grasp the necessary terms and concepts by entering values and then observing this exercise.

If you feel that your knowledge of ramping controllers does not require a sample program to learn the Series 922, skip this chapter.

### A Brief Overview

This sample program teaches you the fundamentals of creating a ramping profile, along with ways to expand that profile to its greatest versatility.

The program example starts with a simple ramp and soak profile. A "ramp" progresses from one set point to another set point over a period of time. Soaking controls the length of time the temperature holds at this level.

We then expand it to multiple ramp and soaks, add JUMPLOOP functions, perform an AUTOSTART, LINK to another profile, and finally perform a WAITFOR step.

#### This sample program only goes through the steps of programming Channel 1 of the Series 922. The process for Channel 2 is the same. Events 3 through 8 are not shown.

At this point make copies of your Master Step Chart on Page 62. It is a good practice to keep track of your program as you go. It's also a good idea to sit down and define exactly what you want your program to do.

Clear Memory, Set DIP Switches

If you haven't already cleared your Series 922's memory, do a "Cold Start." Turn the power OFF, open the 922 and ensure that DIP Switch #1 is ON. Apply power momentarily and reset DIP Switch #1 to OFF. The program memory is now cleared. If you haven't done so already, attach your sensor as described in Chapter 4.

WARNING: Doing a cold start will cause all SETUP parameters and files to be lost. DO NOT put DIP switch #1 in the one position unless all user programmed information is to be cleared.

14

## **Enter Real Time**

First, set the Series 922's "real time-of-day, 24-hour clock. Remember that the MODE key is used to step through the menus. The UP/DOWN keys are used to select parameters and values, and remain flashing until you press the ENTER key.

- 1. Press the MODE key until the SETUP menu appears. Press the ENTER key.
- 2. At ACCESS, select (0) with the UP/DOWN keys. Press ENTER. This is the calibration (CALIB) menu.
- 3. Press the MODE key until HOUR appears in the alphanumeric display. Note that hours are in a 24 hour format.
- 4. Use the UP/DOWN keys to place hours into the display. The display flashes until you press ENTER.
- 5. Press MODE to continue to the MIN parameter. Enter the correct value for minutes and press ENTER.
- Press the MODE key several times to return to the top of the ACCESS (0) menu. At the ACCESS (0) prompt, which is the CALIB menu, you see the Real Time (TI) displayed.
- 7. Continue to press MODE until you reach RETURN. Press ENTER to return to SYSTEM.

## **Before Entering Your Program**

Before we begin to program your Series 922, there are a few other initial SETUP parameters to enter. If you haven't tried any programming since your cold start, the C/F/U (Celcius/Fahrenheit/Units) and GS (Guaranteed Soak) parameters are set to their appropriate values. Refer to the glossary for a more detailed definition. If you have already tried stepping through the parameters and entering values, it might be a good idea to go back and double check to see that the values are correct.

- 1. Press the MODE key until SETUP appears. Press ENTER. Once again you see the ACCESS parameter. Use the UP/DOWN keys to enter (5) and press ENTER; this is the Special Function (SPCLFUNC) menu.
- Press MODE again until you see the C/F/U parameter. This parameter defaults to F. Use the UP/DOWN keys to enter degrees F (Fahrenheit). Press ENTER.

NOTE: When either the hours or minutes are entered, internal seconds are set to 0.

NOTE: DIP Switch #2 must be OFF to access all SPCLFUNC parameters.

## Sample Program

#### Skip Step 3 if you do not have an external event board connected.

- 3. Continue through the menu with the MODE key until you see AUX1. Use the UP/DOWN keys to enter AUX1 as an event (EV) and press ENTER. Do the same for AUX2. Default is AL (Alarm).
- 4. Continue through the SPCLFUNC menu until you see GS (Guaranteed Soak). Enter a value of (0); press ENTER. This parameter defaults to 0.
- 5. Press the MODE key to move to the RETURN parameter. Press ENTER to return to SYSTEM.

### Programming File 1

Our first step in programming is to make a short ramp and soak program. Step 1 initializes the set point to a known starting point for the ramp, Step 2 is a short ramp, Step 3 is a soak step, which holds the programmed set point constant for the programmed time. Step 4 is a STOP step which signals the end of a file.

- From the SYSTEM menu, press MODE until you see the PROGRAM menu. 1. Press ENTER.
- 2. The Series 922 asks you for a FILE?. Your 922 should already say (1), but if you have entered any values, it may be different. Make sure it says (1). Press ENTER.
- 3. The display now shows STEP with a 1 flashing. Use the UP/DOWN keys to select (1) then press ENTER if it is not already there.
- 4. Press the MODE key. Use the UP/DOWN keys to select the step type and values. Press ENTER. Use Table 2 to enter the corresponding parameters and values. The parameters appear from left to right on the table.

At the end of each menu, rather than press ENTER at the RETURN parameter to get to SYSTEM, press MODE for the STEP prompt. The step number automatically increments and flashes. Press ENTER.

|                                                         |   | OTED | OTED     | <b>CD1</b> |        | MINI                                     | 000   |                           |     |
|---------------------------------------------------------|---|------|----------|------------|--------|------------------------------------------|-------|---------------------------|-----|
|                                                         |   | SIEP | SIEP     | SPI        | HOUR   | IVIIIN                                   | SEC   |                           |     |
| Table 2 -                                               |   |      | TYPE     |            |        |                                          |       |                           |     |
| Series 922                                              | 1 | 1    | SETPOINT | 75         | 0      | 0                                        | 1     | OFF                       | OFF |
| Ramp and Soak                                           | 1 | 2    | SETPOINT | 100        | 0      | 0                                        | 25    | ON                        | OFF |
| Program                                                 | 1 | 3    | SETPOINT | 100        | 0      | 0                                        | 25    | ON                        | OFF |
|                                                         | 1 | 4    | STOP     |            |        |                                          |       |                           |     |
| NOTE: Step 4 <u>must</u><br><u>be entered</u> as a step |   |      | 125      |            |        |                                          |       |                           |     |
| defaults to a STOP step.                                |   |      | 100      | 5          | Step 2 | Step 3<br>A <b>soak</b> ste<br>holds set | A sto | tep 4<br>o <b>p</b> step. |     |

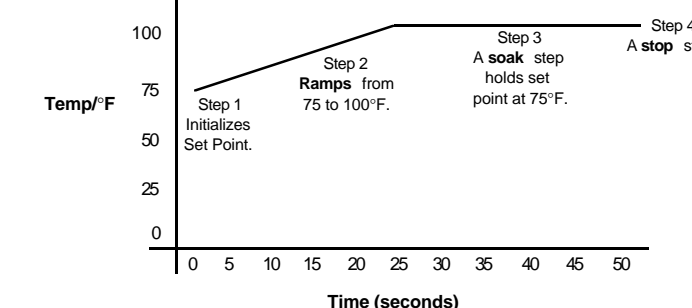

NOTE: EV1 and EV2 will not appear unless the Event Output board is connected, and AUX1 and 2 are events.

16

### **Running Your Program**

## Sample Program

- 1. Return to SYSTEM using the ENTER key at the RETURN prompt. Press the RUN/HOLD key.
- 2. The 922 asks what FILE? to run. Enter (1) if it is not already entered.
- 3. The 922 asks what step you would like to start on. Again, press (1) if it is not already there, and press ENTER.

The 922 quickly shows the step type and jumps to Step 1; the RUN LED is lit. After each step is completed, the next step the 922 performs appears.

You may step through the parameters to see what the step type is and what the parameters are set at by pressing the MODE key. The Time Remaining is also displayed at the end of the menu. Once the Time Remaining reaches 00:00:00, it shows what step the profile has progressed to.

### **Editing Your Program**

Now let's try editing the program by expanding it with another ramp and soak step, and adding a jump loop. We'll jump to Step 1 and repeat Steps 1 through 6 two more times. This is accomplished by programming a Jump Step (JS) = 1 and Jump Count (JC) = 2. This means that once the 922 goes through the program and reaches Step 6, it jumps back to Step 1 and repeats the program two more times.

By this time you should understand the basic concept of the Series 922 and be able to get around on your own. Remember that the MODE key takes you through the menus. Use the UP/DOWN keys to select parameters, values and step types. Press ENTER and your information is entered.

- 1. Return to the PROGRAM menu.
- 2. Enter FILE? (1), Step (4). We are going to change this step type from a STOP step to a SETPOINT step. This is our second ramp. Use Table 3 to enter values into the corresponding parameters.
- 3. Once you have edited your program, run it again and watch its progress.

| FILE? | STEP | STEP     | SP1 | HOUR | MIN | SEC | EV1 | EV2 | JS | JC |
|-------|------|----------|-----|------|-----|-----|-----|-----|----|----|
|       |      | TYPE     |     |      |     |     |     |     |    |    |
| 1     | 4    | SETPOINT | 125 | 0    | 0   | 25  | OFF | ON  | -  | -  |
| 1     | 5    | SETPOINT | 125 | 0    | 0   | 25  | OFF | ON  | -  | -  |
| 1     | 6    | JUMPLOOP | -   | -    | -   | -   | -   | -   | 1  | 2  |
| 1     | 7    | STOP     |     |      |     |     |     |     |    |    |

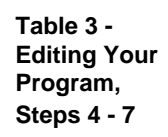

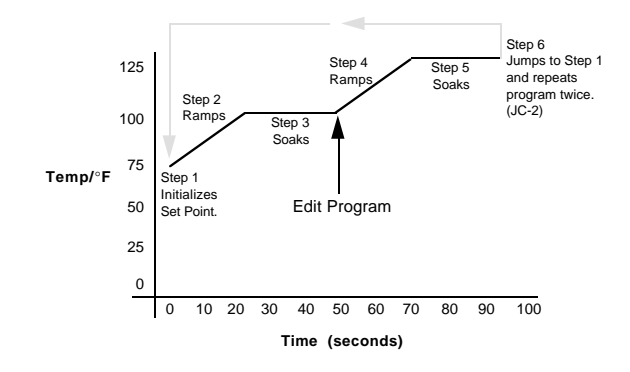

## Sample Program

### Adding AUTOSTART and LINKing Files

The Series 922 gives you the capability to link files together. The LINK step allows you to link the last step of a profile to the first step of another profile.

We are going to edit the program again by adding a LINK step at the end of the profile. First, we must create another file. If you try to run your program with a LINK that goes to a nonexisting file, you will receive ER2 0036. This error means "no file found." Follow Table 5 to add a LINK and a new FILE to your program.

The 922 can also automatically start your program, or a step, on a specified day and time. When you use an AUTOSTART in your program, it stops your program, and waits for the day and time you entered under the AUTOSTART step type. The Series 922 then executes the next sequential step. AUTOSTART allows you to wait up to seven days in the future; day 0 is always the current day. The days accumulated increases by 1 every time the Real Time clock goes from 23:59 to 00:00. If 0 is programmed for DAY, and the Real Time clock is greater than the programmed AUTOSTART time, the AUTOSTART waits 6 days along with the programmed time.

#### Table 5 -LINKing to Another File with AUTOSTART.

| FILE? | STEP | STEP TYPE | SP1 | DAY | HOUR    | MIN         | SEC | EV1 | EV2 | FILE? |
|-------|------|-----------|-----|-----|---------|-------------|-----|-----|-----|-------|
| 1     | 8    | LINK      |     |     |         |             |     |     |     | 5     |
| 5     | 1    | AUTOSTART |     | 0   | current | current + 5 |     |     |     |       |
| 5     | 2    | SETPOINT  | 175 |     | 0       | 0           | 50  | ON  | ON  |       |
| 5     | 3    | SETPOINT  | 175 |     | 0       | 0           | 20  | ON  | ON  |       |
| 5     | 4    | SETPOINT  | 100 |     | 0       | 1           | 15  | ON  | OFF |       |
| 5     | 5    | SETPOINT  | 100 |     | 0       | 0           | 10  | ON  | OFF |       |
| 5     | 6    | SETPOINT  | 75  |     | 0       | 0           | 25  | OFF | OFF |       |
| 5     | 7    | STOP      |     |     |         |             |     |     |     |       |

Run your program again beginning at FILE 1, STEP 8. Step through the menu to see what step type you are on, and your time remaining. Watch to see what happens at the end of File 1. The AUTOSTART waits for approximately 5 minutes into the future before continuing with File 5.

Profile #5

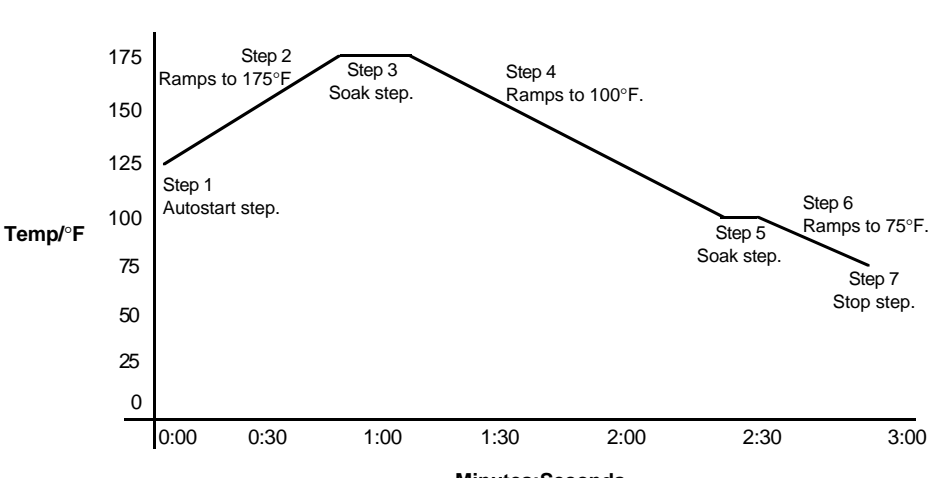

Minutes:Seconds

## The WAITFOR Step

The last step type we will work with is the WAITFOR step. This is a test step. It compares a specified temperature with the process temperature, or a specified event state with the event input, before continuing the program. It can also wait for a programmed time to elapse before continuing on with the program. After the test is successful, the program continues with the next sequential step. Events **cannot** be programmed in this step; they maintain their previous state.

Return to PROGRAM and enter FILE? (5). Add a WAITFOR step to the end of that file.

| FILE | STEP | STEP<br>TYPE | W1 | WHR | WMN | WE |
|------|------|--------------|----|-----|-----|----|
| 5    | 6    | WAITFOR      | -  | -   | -   | -  |
| 5    | 7    | STOP         |    |     |     |    |

Table 6 -The WAITFOR Step

WHR, WMN, WE and W1 are unprogrammed. To program a WAITFOR time, enter your values for WHR and WMN. The programmed WAITFOR time waits until the specified amount of time has elapsed. WAITFOR time (WHR, WMN), WE, and Channel 1 process variable (W1) can be programmed simultaneously. Each of these Wait For conditions must be met before the program will continue. Once a WAITFOR condition is satisfied it latches, and does not have to be performed again.

Run your program from FILE 5, STEP 1. If you do not want to go through the entire program, you can START your program at any STEP in FILE 1 or 5. When your program reaches FILE 5, STEP 6, the HOLD LED begins flashing. This means your program is still running, but it is HOLDing, to WAITFOR the ACTUAL temperature to equal the WAITFOR Channel 1 (W1). When they are equal, the HOLD LED stops flashing. Your program continues to the last step, a STOP step, and HOLDs again. In the HOLD mode the Series 922 controls the process to the set points of the last SP step.

If you want to change a programmed step, return to the PROGRAM menu, and enter the FILE and STEP number you want changed. Use the UP/DOWN keys to select another step type and press ENTER.

To clear all parameters under a step type of its programmed values, return to that step type and press ENTER. All parameters return to their defaults.

## Sample Program

### **Running Your Series 922**

To run your Series 922, you must be at one of the three main level operating parameter menus, SYSTEM, PROGRAM, or SETUP. Press the RUN/HOLD key. The Series 922 asks what file you want to run, and asks what step to begin with. After entering the file and step number, your program begins, and the RUN LED is lit. While in the RUN mode, you can only view the current file and step.

To stop a running program, press the RUN/HOLD key. To resume a previously halted program press the RUN/HOLD key. When the FILE? parameter appears, press the MODE key to advance to the next parameter. When START appears, press the MODE key again. Next, the RESUME? parameter is now present. Press ENTER.

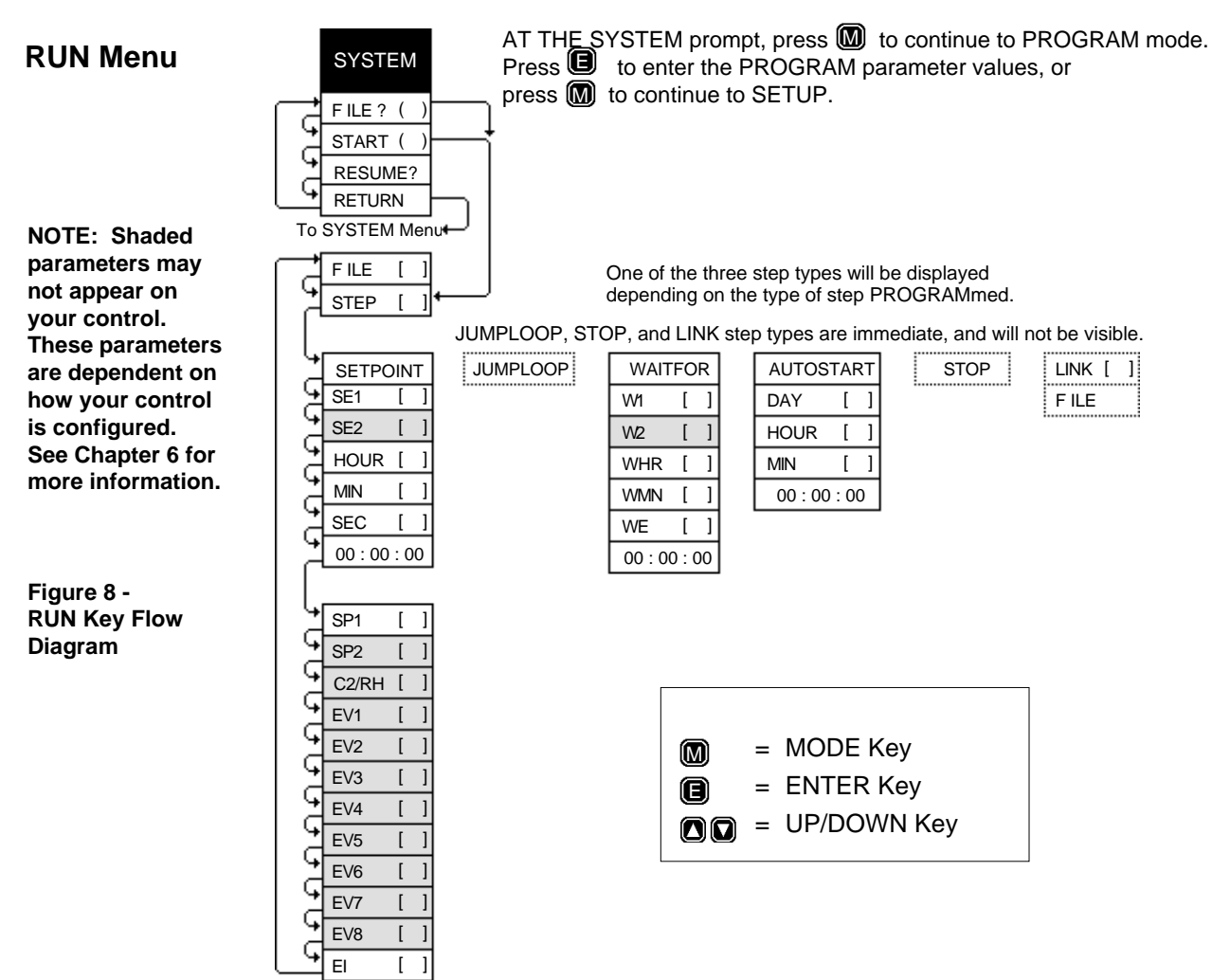

### Where To Go From Here

Good job! You've just programmed and run the Series 922 sample program. As soon as you feel comfortable with the Series 922 sample program, move on to Installation and Wiring, Chapter 4. Or if you have already installed and wired your system, go to the Master Step Chart in Chapter 5 and begin entering and documenting your Series 922 program.

# Chapter 4

# How to Install and Wire the Series 922

This chapter tells you how to install the Series 922. All mounting and wiring information is right here. Because Watlow controls are thoroughly tested, and "burned in" before leaving the factory, the Series 922 is ready to install when you receive it.

**But before you begin working or cutting holes in panels**, read through this chapter to gain an understanding of the entire installation. Consider sensor installation carefully. You'll need to look at the noise reduction guidelines before making your panel cutout.

#### **Miscellaneous Sensor Information**

#### Temp - RH

**Wet Bulb/Dry Bulb -** In this 922 configuration, a dry bulb RTD measures temperature on Channel 1. A wet bulb RTD, in combination with the dry bulb RTD, senses relative humidity on Channel 2. The 922 calculates the temperature difference between the two bulbs to determine per cent relative humidity.

The humidity/dehumidify outputs (Outputs 3 & 4) are disabled when the Channel 1 temperature falls below  $32^{\circ}F/0^{\circ}C$ , or goes above  $212^{\circ}F/160^{\circ}C$ . The RH display reads OFF, and the retransmit output is 0 (volts) if ANLG = C2. ANLG is located in the Setup menu under Access (5).

#### Solid State - RH Sensor

**Vaisala Model HMM 30C Relative Humidity Sensor -** With the Vaisala configuration, Channel 1 must be configured to measure temperature, and Channel 2 must be a process input configured for humidity with the Vaisala sensor. See below for the TYP parameter description. This parameter is located in the Setup menu, under Access (5). DIP switch #4 must be set to the ON position. The humidity and dehumidify outputs (Outputs 3 & 4) are disabled when the Channel 1 temperature falls below -40°F/-40°C or goes above 320°F/160°C. The RH display will read OFF and the retransmit output is 0 (volts) if ANLG = C2. ANLG is located in the Setup menu under Access (5).

#### Temp - Temp

For Temp-Temp RTD operation, each dry bulb RTD or thermocouple senses temperature for its channel.

#### RTDs

The RTDs for the Series 922 are customer-supplied items. They may be Gordon Part #S001-0133-0000, which is a wire-wound RTD inside a sealed, 18% Nickel-Silver sheath, made for fast temperature response. The detector element is platinum wire 100 $\Omega$  at 0°C with a temperature coefficient of 0.003916 $\Omega/\Omega$ /°C. The sheath is 0.1875 in. (4.7625mm)diameter, 2.75 in. (69.85mm) long. The three wire leads are 48 in. (1219.2mm) long and teflon insulated.

NOTE: The dry bulb and wet bulb sensor should be mounted in the same location. However, do not locate the wet bulb ahead of the dry bulb in the air stream, this could cause incorrect relative humidity readings.

## Install/Wire

Contact Gordon at: 5710 Kenosha St., Box 500 Richmond, IL 60071 Phone: 815/678-2211

Excessive lead length in a two-wire RTD sensor can create indication errors. To combat this, use a three wire sensor in long lead applications.

#### **RTD - The Dry Bulb Installation**

We suggest you mount the dry bulb RTD at a location in your process or system where it reads an average temperature. Air flow past this sensor should be moderate. The sensor should be thermally insulated from the sensor mounting.

#### **RTD - The Wet Bulb Installation**

One way to prepare the RTD wet bulb sensor for reading relative humidity on Channel 2 is to slip a cotton wick over the sensor sheath, Watlow Part # 0830-0111-0000 or an equivalent. Put one end of the wick in water. Some systems use a small trough of water with a float valve to replenish the evaporating liquid.

Use distilled water to avoid mineral deposits on the wick that can change the %RH reading. The wicking distance should be as short as practical. The cotton wick must be free of any sizing and starch. The "float valve-trough" systems should also remove the water when the ambient temperature goes below freezing or above boiling.

To obtain valid %RH readings, air flow past the %RH sensor must be sufficient to evaporate the maximum amount of water from the wick without drying it out. Evaporation cools the sensor; the amount of cooling relates directly to the relative humidity present.

Thermally insulate the wet bulb sensor from the sensor mounting. This prevents mounting surface heat from flowing into the sensor sheath and changing the wet bulb temperature. (The result of such heat flow will be a humidity reading higher than actual).

#### **Thermocouple Installation Guidelines**

Locate the thermocouples in your process or system where they read average temperatures. Air flow past these sensors should be moderate. The sensors must be thermally insulated from the sensor mounting. Both thermocouples must be **ungrounded** to obtain correct readings.

#### **Event Input and Remote Hold Input**

These inputs accept a switch closure to digital common shown on Page 27.

#### Definitions

Wiring Guide

**Ground Loop** - A condition created when two or more paths for electricity are created in a ground line, or when one or more paths are created in a shield.

**Earth Ground** - The starting point for safety and computer grounds. It is usually a copper rod driven into the earth.

Safety Ground - A ground line run with electrical power wiring to protect personnel.

**Computer Ground** - A ground line for the ground connections to computers or microprocessor-based systems. This line is isolated from safety ground.

**Common Mode Line Filter** - A device to filter noise signals present on both power line legs with respect to ground.

**Differential Mode Line Filter** - A device to filter noise signals present between the two power lines themselves.

#### The Dos and Don'ts of Clean Input Power

**Do** keep line filters as close to the control as possible to minimize the area for interference pick up.

**Do** use twisted pair wire and possibly shielded wire from line filters to the control keep the line "clean."

**Do** keep low power control wires physically separated as far as possible from line voltage wires. Also keep all controller wiring separate from other nearby wiring. Physical separation is extremely effective. A 12 inch minimum separation is usually effective.

**Do** use common mode, differential mode or a combination of the two filters wherever power may have electrical interferences.

**Do** cross other wiring at 90° angles whenever crossing lines is unavoidable.

**Do** have a computer ground line that is separate from all other ground lines. This computer ground line should ideally terminate at the ground rod where the electrical service is grounded.

**Don't** connect computer ground to safety ground or any other ground points in the electrical system, except at the ground rod.

**Don't** mount relays or switching devices close to a microprocessor control.

**Don't** run wires carrying line voltage with signal wires (sensor, communications or other low power lines) going to the control.

**Don't** use conduit for computer ground.

**Don't** have phase angle-fired devices in the same electrical enclosure or on the same power line with the control.

**Don't** connect ground to the control case if the control is mounted in a grounded enclosure (prevent ground loops).

**Don't** fasten common mode line filters or filters with metal cases to metal that is at ground potential. This prevents ground loops and maintains filter effectiveness.

# Wiring Guide How to Check for Ground Loops

To check for ground loops, disconnect the ground wire at the ground termination. Measure the resistance from the wire to the point where it was connected. The ohmmeter should read a high ohm value. If you have a low ohm value across this gap, there is at least one ground loop present in your system.

Also, check for continuity; your reading should be "open". If you do find continuity, you must now begin looking for the ground loops. Begin disconnecting grounds in the system one at a time, checking for continuity after each disconnection. When continuity reads "open" you have eliminated the ground loop(s). Also as you reconnect grounds, keep making the continuity test. It is possible to reconnect a ground loop.

### How To Eliminate Noise

- Use "snubbers" ("QUENCHARC<sup>TM</sup>") to filter out noise generated by devices such as relays, relay contacts, solenoids, motors, etc. A snubber is a simple filter device using a 0.1µf, 600 volt, non-polarized capacitor in series with a 100Ω, 1/2 watt resistor. The device can be used on A.C. or D.C. circuits to effectively dampen noise at its source.
- The general purpose Watlow snubber, described above, is 0804-0147-0000. For other "QUENCHARC" sizes contact: PAKTRON
   P.O. Box 5439
   Lynchburg, VA 24502
   Phone: 804/239-6941
- A Metal Oxide Varistor (MOV) can be used to limit voltage "spikes" that occur on the A.C. supply lines as a result of lightning strikes, switching large motors, etc. The MOV is available in several varieties and for 115 or 230 volt lines. The device dissipates the voltage "spikes" to ground and in doing so repeatedly, deteriorates its ability to function. MOVs have a limited life.
- "Islatrols" and other similar power line filters are designed to carry the power for the control circuit and "buffer" the control circuit from A.C. line noise. Devices like the Islatrol use media (electromagnetic filtering) other than electric circuits to filter out electrical noise. Take care in matching the power capabilities of the filter with power demands of the circuit. Keep line filters as close to the control as possible to minimize the area for interference pick up.

### Noise Suppression Devices Available From Watlow

Watlow Winona stocks a few key noise suppression parts. You may order these by calling your local Watlow distributor.

| ltem                          | Electrical Ratings                   | Part Number    |
|-------------------------------|--------------------------------------|----------------|
| Differential Mode Line Filter | Refer to the Islatrol listing below. |                |
| Metal Oxide Varistor          | 150V, 80 Joule                       | 0802-0273-0000 |
| MOV                           | 275V, 75 Joule                       | 0802-0266-0000 |

Table 7 -Noise Suppression Device Ratings

# Wiring Guide

## Line Filtering Configurations for Controls

These three diagrams show you filter configurations for removing input power noise. Choose the one best suited for your system if you are unsure which one to use. For very "dirty" or critical application -use microcomputer-regulated power supply or Uninterruptable Power Supply (U.P.S.)

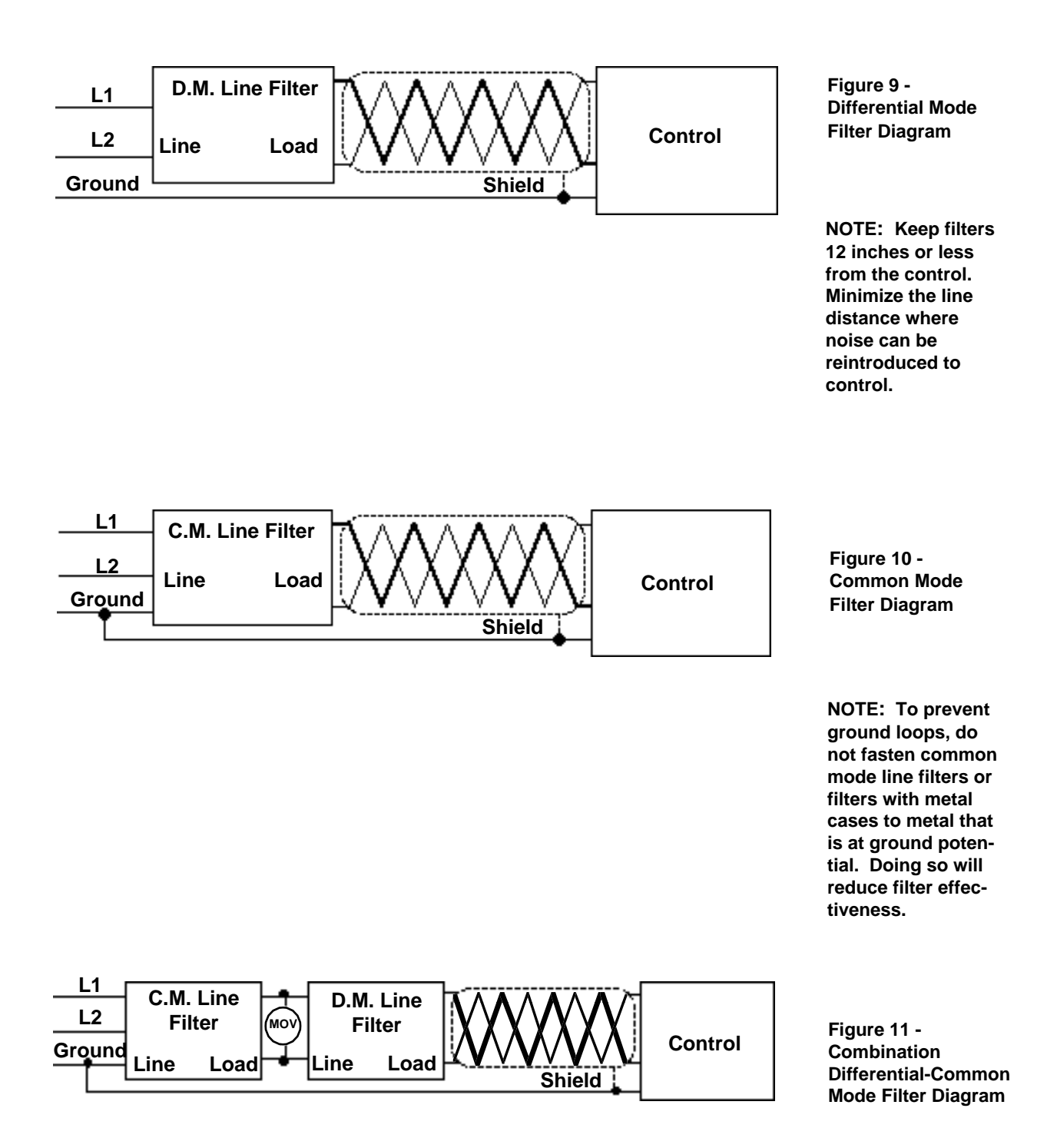

## Installation Installation Information

The Series 922 mounts in a panel cutout with two brackets. These brackets hold the case against the front panel. The Series 922 behind-panel dimensions are 3.56 in. (9.05mm) high by 3.56 in. (9.05mm) wide by 6.0 in. (15.24mm) deep. Figure 12 shows the dimensions of the front panel bezel. The 922 weighs 2.75 lbs. (1.25Kg).

For unit dimensional and mounting information, including the location of mounting brackets and size of the front panel cutout, see Figures 13 through 15. Your panel's thickness can be from 0.06 (1.5mm) to 0.25 in. (6.3mm).

#### **Installation Procedure**

Follow this procedure to mount the Watlow Series 922 Temperature Control:

- 1. Make a panel cutout per the dimensions in Figure 15.
- 2. Remove the 922 from its case by turning the front panel screw 90° counter clockwise (CCW). Grip the bezel firmly and pull the control chassis out of the case.

CAUTION: The front panel screw turns  $90^{\circ}$  only. Do not apply excessive force or turn the screw more than  $90^{\circ}$ .

- 3. Place the case in the cutout you just made.
- 4. Attach the mounting brackets either to the top and bottom, or to both sides of the unit.
- 5. Tighten the mounting brackets securely against your panel.
- 6. Insert the control chassis into its case and press the bezel to seat it. Turn the front panel screw 90° clockwise (CW) to lock the control in place. The hardware installation is complete. Go on to the wiring section from here.

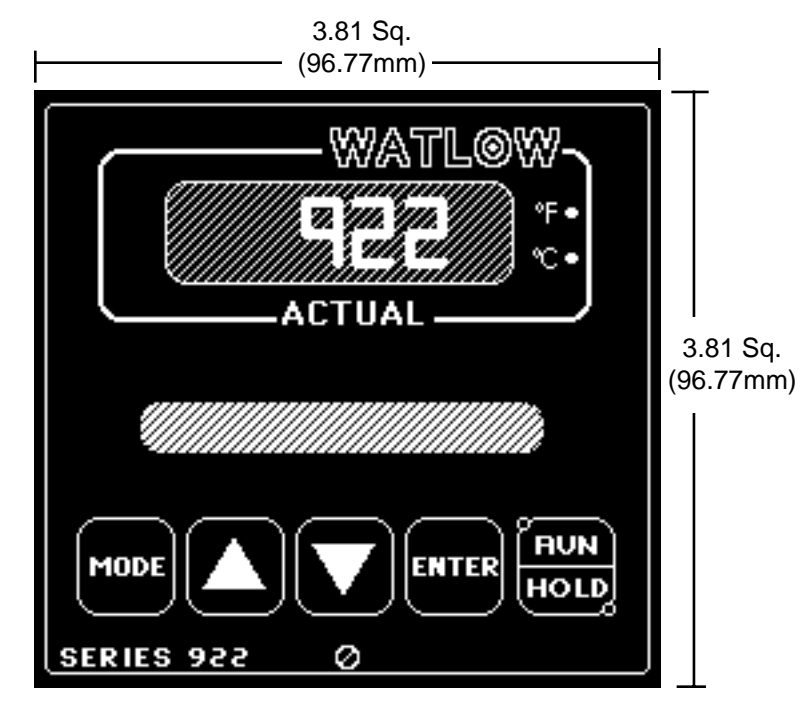

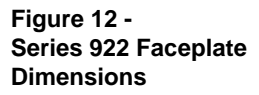

## Install / Wire

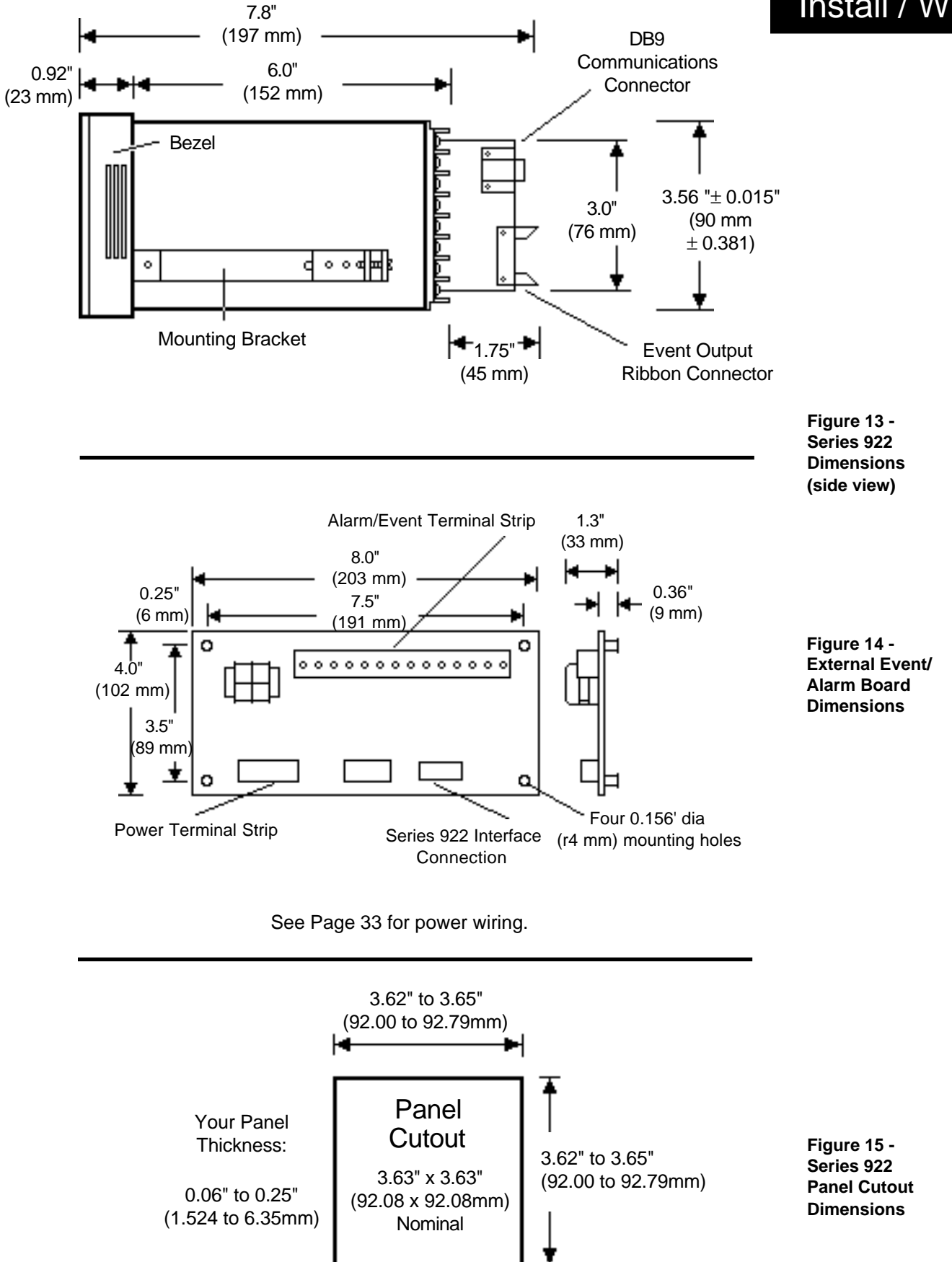

## Wire Power

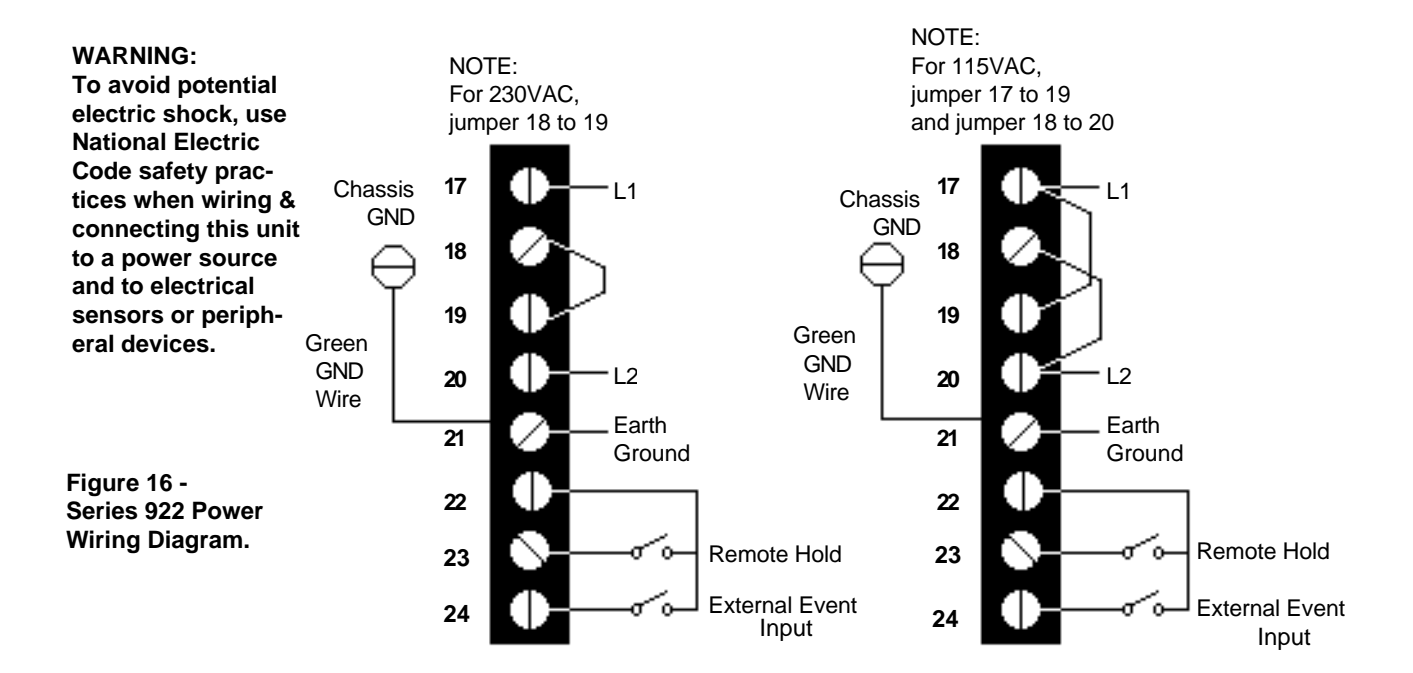

#### WARNING:

To avoid electric shock, connect the chassis ground terminal to "Earth Ground."

#### CAUTION:

Remove the short green ground jumper on the back of the 922 (T-21) if your control is mounted in a metal panel connected to safety (chassis) ground. Removing the jumper will prevent ground loops OR leave the short green ground jumper in place if the Series 922 case is not connected to safety (chassis) ground.

Connect AC power lines and jumper wires to the power supply terminal strip of the Series 922. Study the strip connections carefully before beginning. Be sure to use these jumpers on the power supply terminal strip. For 230VAC, jumper 18 to 19. For 115VAC, jumper 17 to 19 and jumper 18 to 20.

All wiring and fusing must conform to the National Electric Code and to any locally applicable codes also.

Before applying power, open the Series 922 and set DIP Switch #1 in the "ON" position for a Cold Start. Replace the control chassis in the enclosure. Apply power to the unit. (This clears all previously entered information from the 922; it is a "clean" or "cold" start).

Now remove power again, open the unit, and set Switch #1 to OFF. (This makes the next start a "warm" one, retaining all subsequently entered information in the processor's memory). Close the 922.

When applying power without sensor inputs on the Signal Conditioner terminal strip, or if the control is not configured for the correct sensor input, the Series 922 alternately flashes from SYSTEM to ER1 00XX. This is an error code indicating an open sensor. These are normal displays for a unit without sensors or improper configuration.

For more information on remote hold and external event input refer to page 38.

## How to Wire the Series 922

This section has all the information you need to complete a good wiring job on the Series 922 and your system. Please read the Safety Information in the narrow column on the outside of each page. You will find internal circuits on the left in the following diagrams, and external circuits on the right. In addition, input and output options are listed by model number. Refer to the unit sticker on your control to be sure that you are wiring from the corresponding diagram. We suggest that you read through the entire section before beginning your hookup. Then proceed, starting with the sensor inputs, auxiliary outputs, then control outputs, data communications, and finally, power wiring.

It is very important to enter a system set point in the Series 922 before applying power to the load circuitry.

• In all wiring diagrams, internal circuits are on the left and external circuits are on the right.

### Input Option "1" or "6", Terminals 1 - 8

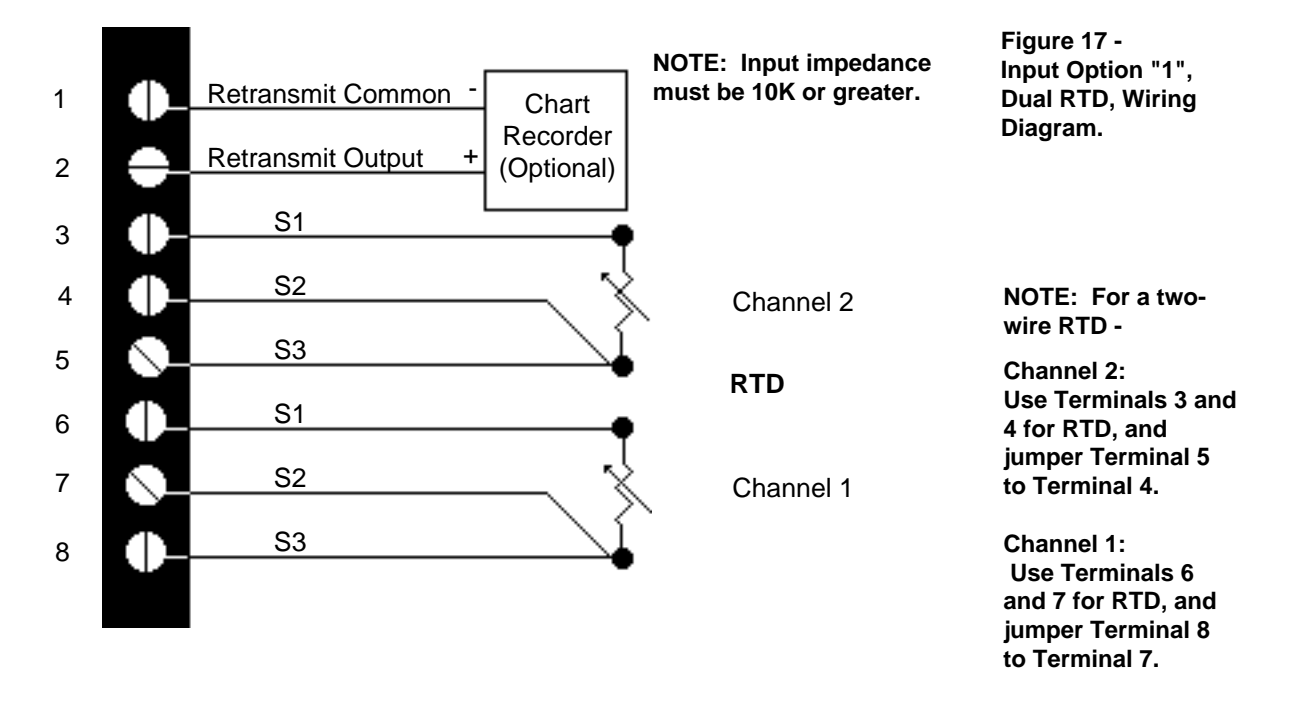

## Wire Input

WARNING: To avoid

electric shock, make all connections on the back of this

connecting power to the control. Also disconnect power before opening the Series 922. Do not apply load power to the output circuits until you have

entered a system set

point.

control before

## Wire Input

#### Input Options "2" & "7", Terminals 1 - 8

Retransmit Common

Retransmit Output

S1

S2

S3

Process +

Process -

Chart

Recorder

(Optional)

Channel 2

Channel 1 RTD

+

0 - 5V, 4 - 20mA input

0 - 5V, 4 - 20mA input

Model # 922A - 2 \_ \_ 0 - \_ 000 & Model # 922A - 7 \_ \_ 0 - \_ 000

1

2

3

4

5

6

7

8

Figure 18 -Input Options "2" & "7", RTD/Process, Wiring Diagram.

NOTE: For a twowire RTD - Channel 1:Use Terminals 6 and 7 for RTD, and jumper Terminal 8 to Terminal 7.

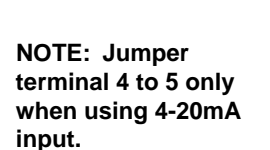

Input Impedance: 4-20mA = 250 0-5V = 100K

Figure 19 -Input Option "3", "A", or "B" T/C and Process, Wiring Diagram. Input Option "3", Terminals 1 - 8

Model # 922A - 3 \_ \_ 0 - \_ 000 Model # 922A - A \_ \_ 0 - \_ 000 Model # 922A - B \_ \_ 0 - \_ 000

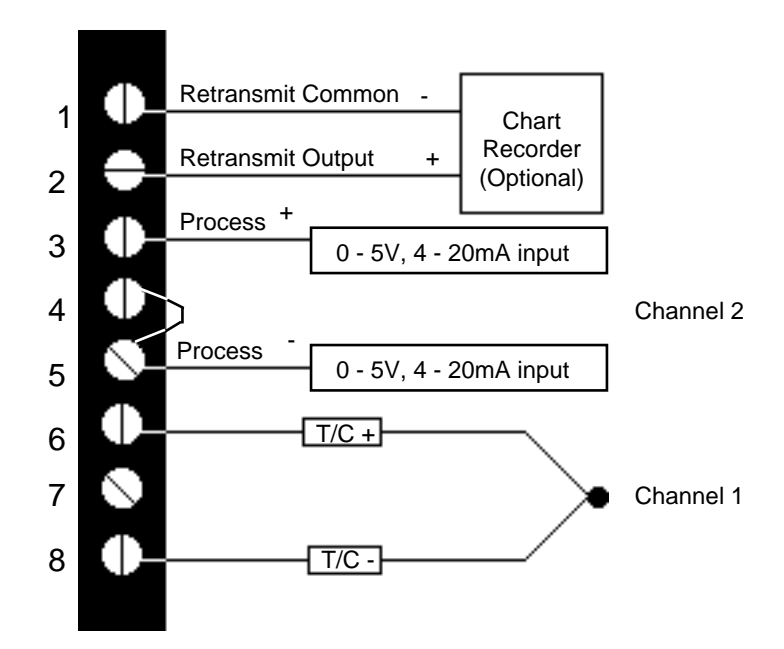

Wire Input

#### Input Option "4", Terminals 1 - 8

#### Model # 922A - 4 \_ \_ 0 - \_ 000

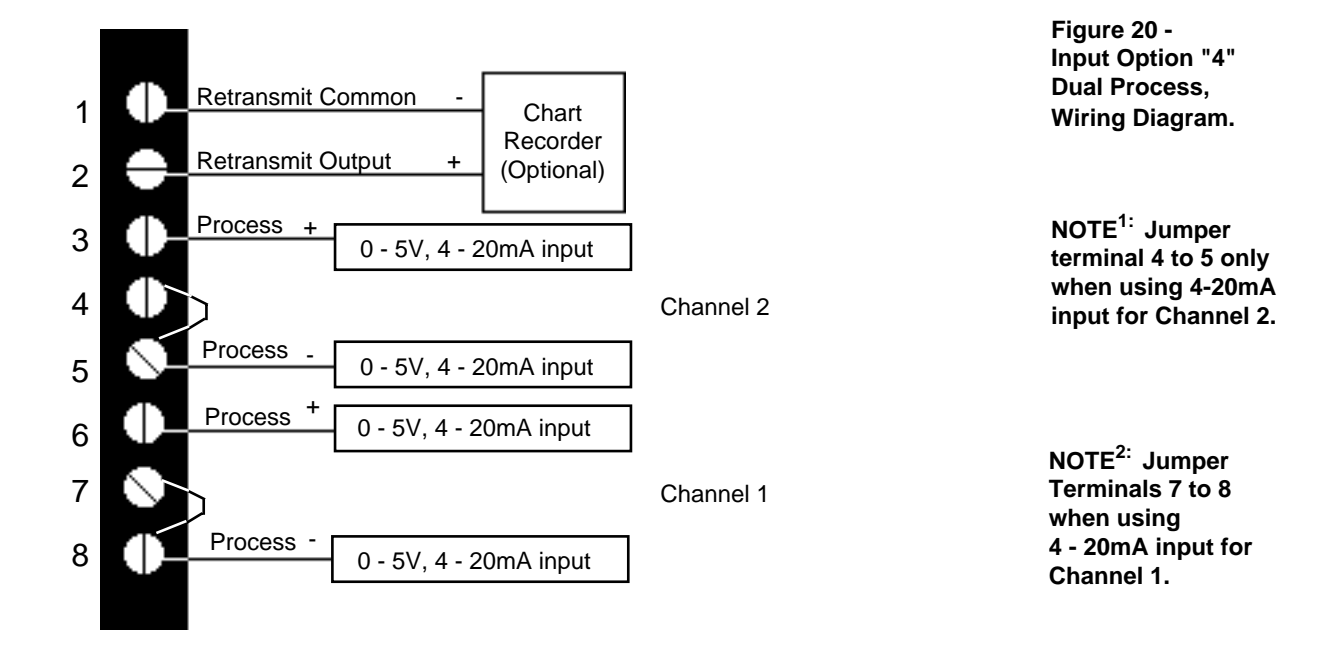

Input Option "5", Terminals 1 - 8

Model # 922A - 5 \_ \_ 0 - \_ 000 Model # 922A - 8 \_ \_ 0 - \_ 000 Model # 922A - 9 \_ \_ 0 - \_ 000

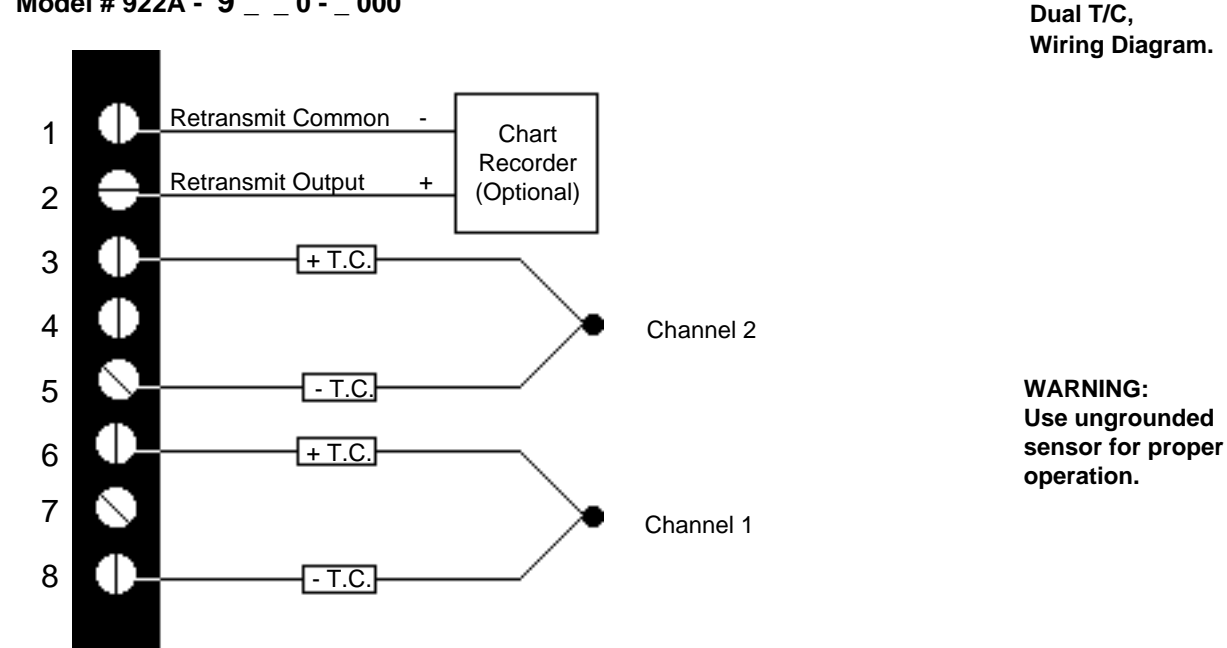

Figure 21 -Input Option

"5", "8", or "9"

## Wire Output

#### **Output Option "BB", Dual Solid State Relay**

Figure 22 -Dual S.S. Relay Output, Option "BB", Wiring Diagram.

Figure 23 -

Diagram.

NOTE: If

SPCLFUNC

output and

4 will be the

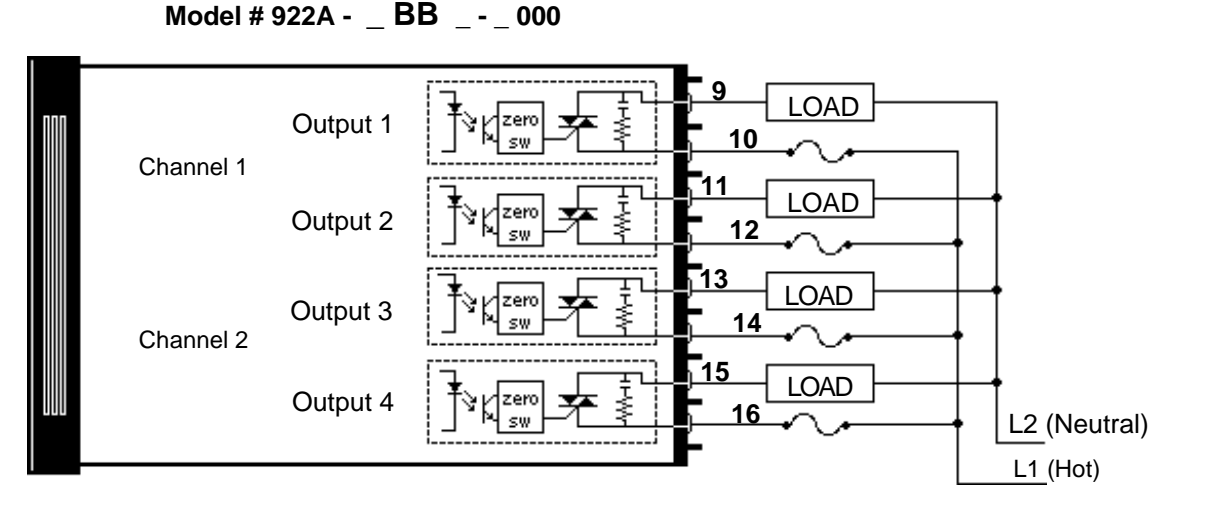

#### **Output Option "CC", Solid State Switch**

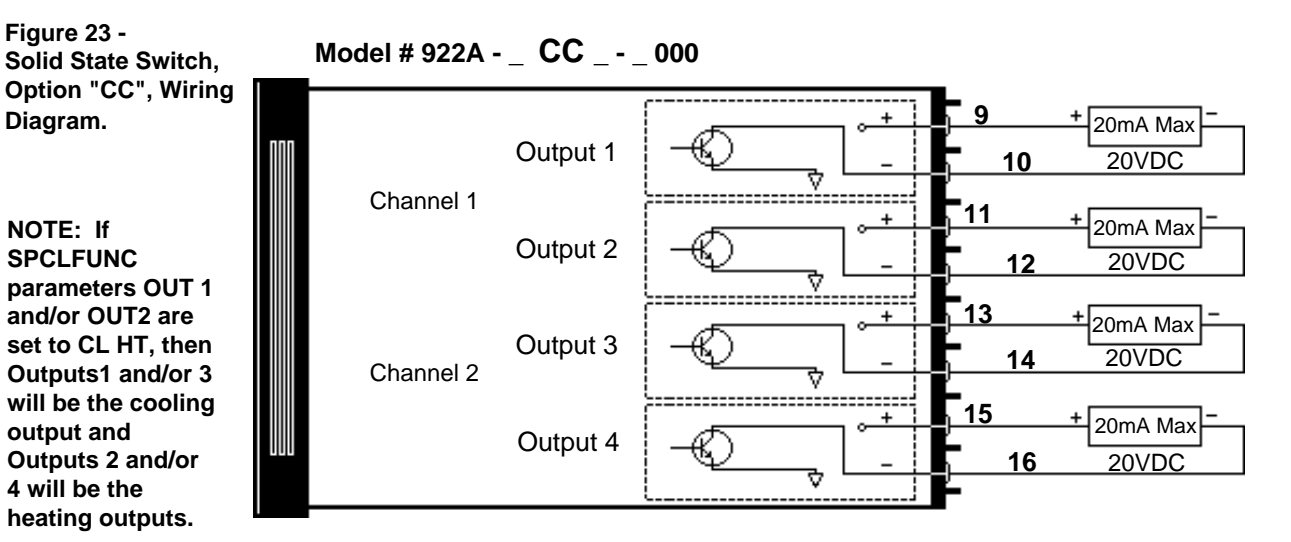

#### Output Option "FB", 4-20mA/ Solid State

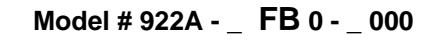

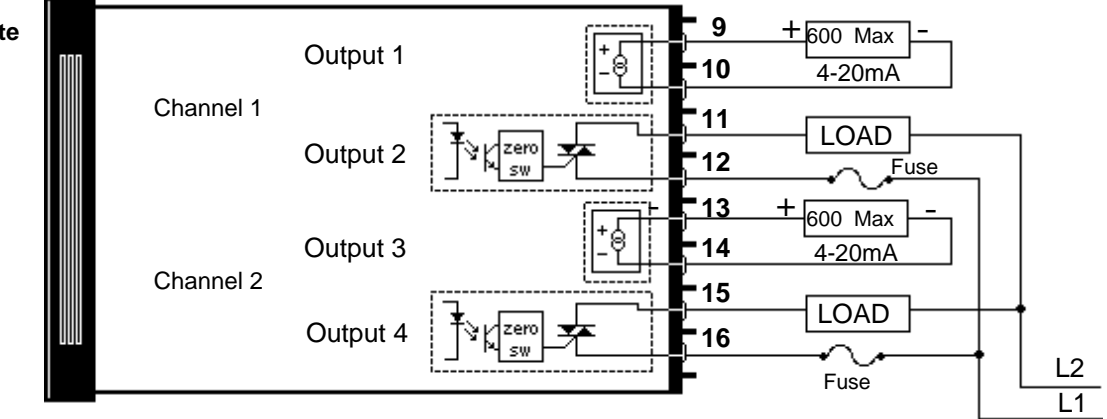

Figure 24 -4-20mA/Solid State **Output, Option** "FB", Wiring Diagram.

32

Use the following figures to learn the connections and wiring of the External Event/Alarm Board. Refer to Page 27 for dimension and mounting information.

## **Event Board**

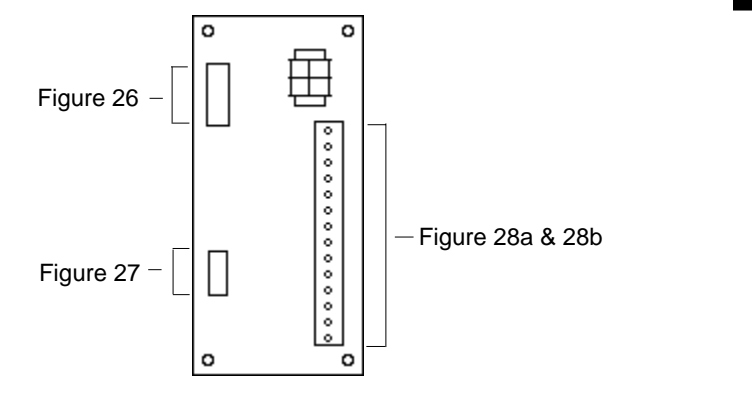

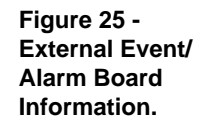

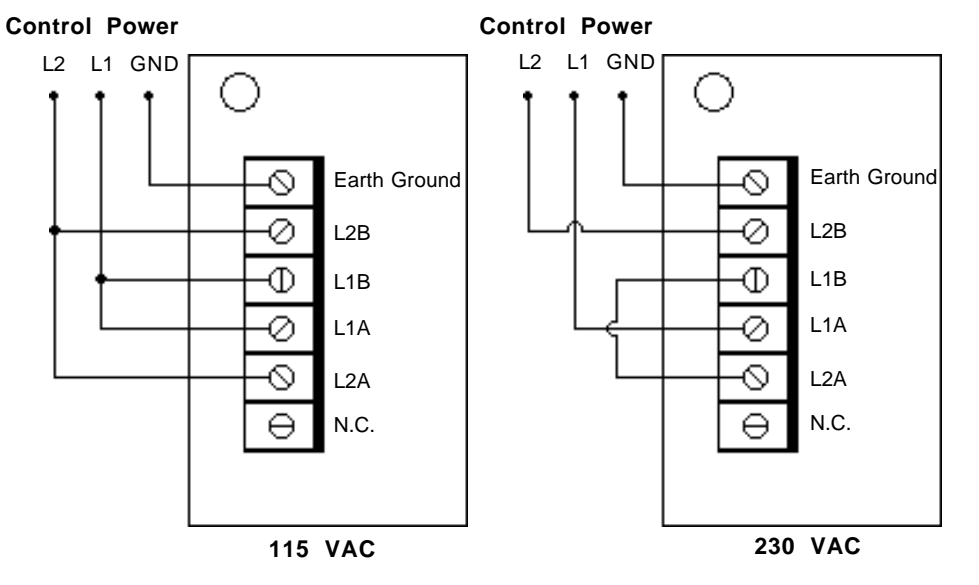

Figure 26 -External Board Control Power Wiring.

An auxiliary power supply is available on the Series 922 event board to supply DC voltage needed to operate the Vaisala Model HMM 30C RH sensor or other transmitters or transducers. The supply voltage varies from 21 to 33VDC, with the maximum current output of 25mA.

#### **External Event Board to Series 922 Connection**

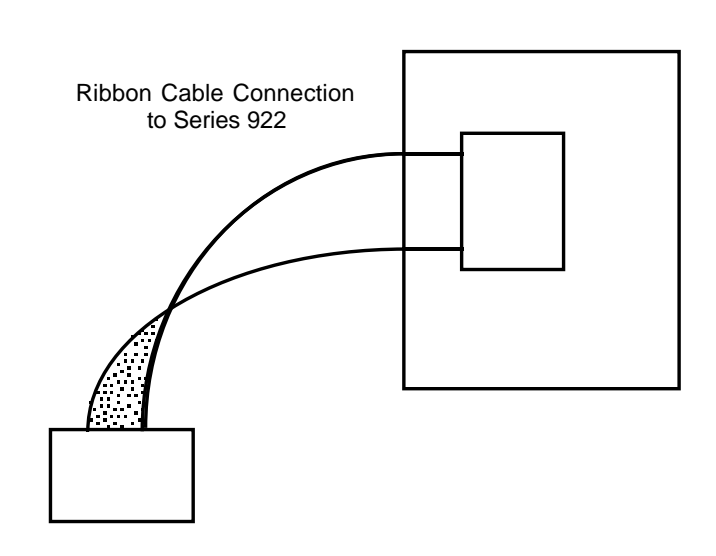

Figure 27 -Ribbon Cable Connector to Series 922.

## **Event Board**

#### Event Output Option "B" and "K", Solid State Relay

0.5A @ 24V~ (VAC) Min., 253V~ (VAC) Max.

NOTE: Check model number for appropriate diagram. **Model #A007-1732-XXBX** With RC Suppression. Minimum OFF-state impedance 20K.

#### Model #A007-1732-XX<u>K</u>X

Without RC Suppression. Minimum OFF-state impedance 31M.

Figure 28 -Event Option "B" and "K," Solid State Relay

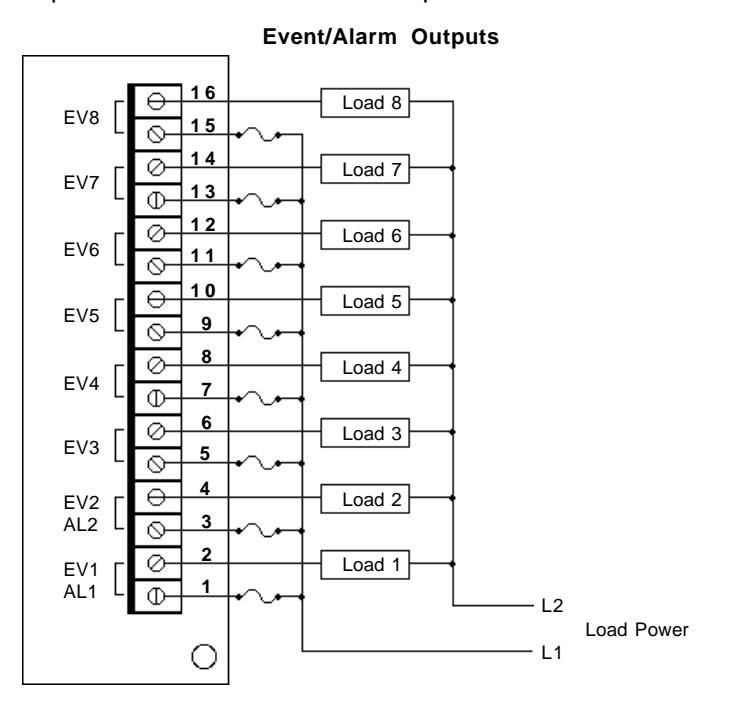

### Event Output Option "C", Switched DC

Figure 28a -Event Option "C" Switched DC

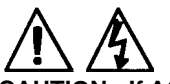

CAUTION: If AC load is connected to "C" option output, damage may occur to event board and to 922.

### Model #A007-1732-XXCX

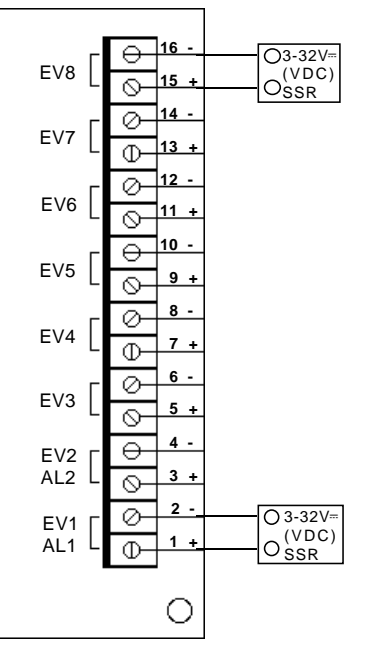

### **Single Phase 120VAC Application**

# Wiring Example

#### WARNING:

Install High or low temperature limit control protection in systems where an overtemperature or undertemperature fault condition could present a fire hazard or other hazard. Failure to install temperature limit control protection where a potential hazard exists could result in damage to equipment and property, and injury to personnel.

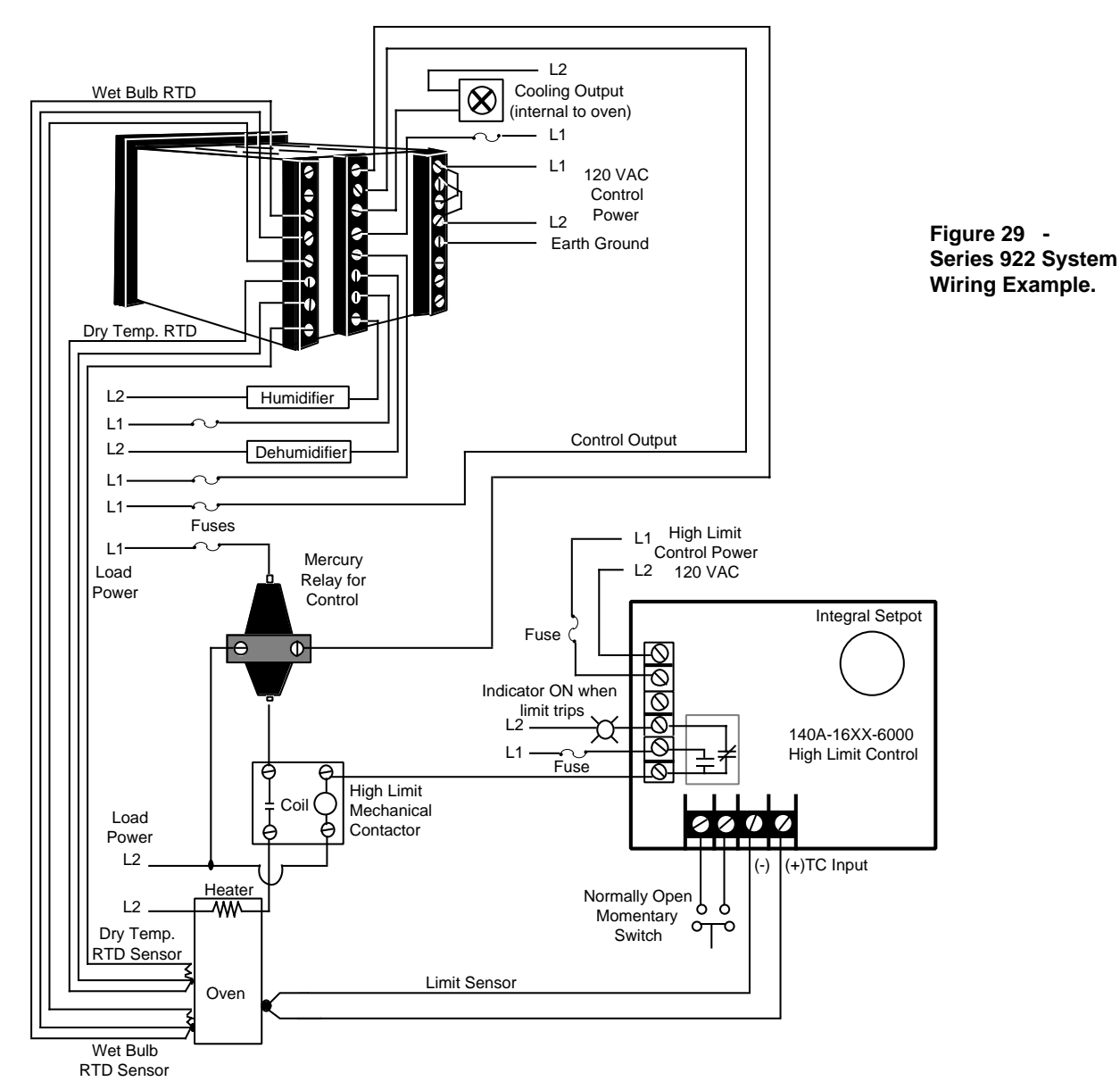

WARNING: With Watlow mercury relays, load must have a unity power factor. For RESIS-TIVE LOADS ONLY.

## Tuning

# Chapter 5

# How to Tune the Series 922

This chapter will explain tuning the 922 to the system it controls.

### **Recommended Tuning Reference**

There are a number of quality references on the art of tuning electronic controllers to the systems they control. If you are not an instrument technician qualified to tune thermal systems, we suggest that you obtain and become familiar with the reference below before attempting to tune your system. Remember that the time you spend tuning your system is relative to the quality of control you need.

<u>Tuning of Industrial Control Systems</u> Armando B. Corripio Published by the Instrument Society of America

## **Using A Chart Recorder**

The tuning procedure will be greatly simplified if you use a chart recorder to assist in tuning the Series 922. Connect the chart recorder to the analog retransmit signal.

The analog retransmit signal provides a chart recorder output represented by C1 or C2 (Actual process variable), or SP1 or SP2 (Set Point temperature). The user selectable scaling factors are 1, 2, 5, or 10mV per least significant digit.

If you don't have a chart recorder available, you can still plot the time vs. temperature system response. Record the 922's ACTUAL display readings on graph paper with an x, y axis to accomplish the same thing.
## Tuning

For optimum control performance, tune the 922 to the thermal system. The tuning settings here are meant for a broad spectrum of applications; your system may have somewhat different requirements. Refer to the key flow charts, diagrams and definitions on Pages 42 - 61 for prompt location and description. **Repeat this tuning procedure for both Channel 1 and 2.** 

### NOTE:

When tuning in the Heat mode, use PID prompts followed by H. When tuning in the Cool mode, use PID prompts followed by C.

 Apply power to the Series 922 and enter a set point in the SYSTEM, menu. Next, go into the SETUP mode, and enter ACCESS (1), the SPCLFUNC (Special Function) parameter. Using the MODE, UP/DOWN, and ENTER keys, set the Operating Parameters initially: (Proportional Band) PB\_H (C) = 0, (Reset) RS\_H (C) = 0.00, (Rate) RT\_H (C) = 0.00, (Cycle Time) CT\_H (C) = 5. Under ACCESS (0) enter CAL\_ = 0.

Allow actual process temperature to stabilize at or near Set Point (SP). The ACTUAL display will indicate when the load is stabilized near setpoint.

- Proportional Band Adjustment: Gradually increase PB until the ACTUAL display temperature stabilizes to a constant value. The temperature will not be right on set point because the initial reset value is 0.00 repeats per minute. The ACTUAL temperature will stabilize below the desired setpoint. (When PB = 0, RS, RT, and CT are inoperative, and the 922 functions as a simple ON/OFF control with a 3°F or 1.7°C switching differential.)
- 3. **Reset Adjustment:** Gradually increase RS until the ACTUAL display temperature begins to oscillate or "hunt". Then slowly decrease RS until the ACTUAL display stabilizes again near set point NOTE: This is a slow procedure, taking from minutes to hours to obtain optimum value.
- 4. **Cycle Time Adjustment:** Set CT as required. Optimum system control is always achieved with faster cycle times. However, if a mechanical contactor or solenoid is switching power to the load, a longer cycle time may be desirable to minimize wear on the mechanical components. Experiment until the cycle time is consistent with the quality of control you want.
- 5. **Rate Adjustment:** Increase RT to 0.10 min. Then raise SP by 20° to 30°F, or 11° to 17°C. Observe the system's approach to SP. If the load temperature overshoots SP, increase RT to 0.20 minutes.

Then raise SP by 20 to 30°F, or 11 to 17°C and watch the approach to the new set point. If RT is advanced too far, approach to the set point will be very sluggish. Repeat as necessary until the system rises to the new set point without overshooting or approaching the set point too slowly.

6. Calibration Offset Adjustment: You may want your system to control to a temperature other than the value coming from the input sensor. If so, measure the difference (as much as ±90°F or ±50°C) between that temperature, perhaps at another point in the system, and the process value showing in the alphanumeric display. Then enter the amount of CAL offset you want. Calibration offset adds or subtracts degrees from the value of the input signal.

After you have tuned your Series 922, continue to Chapter 6 to learn how to Program your Series 922 for your system.

37

## Programming

# Chapter 6

# How To Program The Series 922

This chapter enables you to setup the Series 922 quickly and easily. It explains why it's a good idea to write out your parameter values. Chapter 6 also shows you flow diagrams of the programming process.

### Write Out Your Program

The Watlow Series 922 controls temperature for a specific heating and/or cooling process. Your setup parameter values, when they're entered, give the Series 922 orders for the work you want it to perform.

Since the amount of information in the setup is extensive, we suggest that you write the value on a **copy** of the Master Step Chart on Page 62. This enables you to program the Series 922 quickly and without mistakes. The chart makes a good record of your values.

### Select the Proper DIP Switch Settings

Prior to programming, and operating the Series 922, you must set the DIP Switches.

DIP Switch #1 sets a "warm" or "cold" start following power removal from the 922. With the DIP switch in the OFF position for a "Warm Start", the microprocessor uses previously programmed information as if power had not been removed. A Cold Start starts "clean" or completely cleared of all user-programmed information when the DIP switch is in the ON position. All parameters are empty or set to the default limits.

DIP Switch #2 in the ON position displays only certain factory selected SPCLFUNC parameters. Set the DIP Switch in the OFF position to display all parameters.

DIP Switch #3 selects tenths of units displayed for process inputs.

DIP Switch #4 is ON for 0-5VDC/0-20mA input & OFF for 1-5VDC/4-20mA input.

DIP Switch #5 is not used. Set it to the OFF position.

DIP Switch #6 is for factory test and calibration, it must be OFF.

### **External Event Input**

The event input allows the Series 922 to be programmed to wait at that point in the profile until a change in status of the event input occurs. It can be programmed to wait for a switch closure or opening at Terminals 22 and 24 via the WE (wait for event) step in the WAITFOR menu.

### **Remote Hold Input**

A contact closure across the remote hold input (terminals 22 & 24) causes the Series 922 to pause until the switch opens. This is indicated by a flashing RUN LED. While in this condition, the 922 actively maintains the set point and event output conditions which exist.

## **Event Outputs**

Another feature of the Series 922 is its capability for up to eight event outputs via an external event output board. You have the option of ordering your 922 without events, or adding an external board for two or eight outputs. An "event output" is simply a pre-programmed ON/OFF event per program step. The event may turn any number of peripheral devices ON or OFF to assist you in controlling your process, system or environment.

For instance, in an environmental chamber, you might wish to circulate air at a given time in your program for one or more steps. You may want to turn lights ON or OFF, or signals, lock out your humidifier, or activate a video recorder.

EV1 and EV2 are not visible under the SYSTEM menu until you select AUX1 & AUX2 as events in the SETUP menu, and the two or eight event output board is connected.

Enter the SETUP menu, and enter ACCESS (5). This is the SPCLFUNC (Special Function) parameter. Press the MODE key until you reach the AUX1 parameter and press ENTER. The default for AUX1 and AUX2 is AL (Alarms). Change the value to EV (Events) if it hasn't already been done.

If you return to the SYSTEM menu, EV1 and EV2 are visible, and can be turned ON or OFF from here. EV1 and EV2 can also be viewed under the SETPOINT parameter in the PROGRAM menu. EV3 through EV8 are not displayed unless you have the 8 event output board connected. See the Model Number Information on Page 70 for ordering information.

If the events are programmed for one step and left unprogrammed for the next step, the events maintain the last programmed status. These event outputs are solid state relays rated at 0.5 amps up to 240VAC.

## **Guaranteed Soak**

The Series 922 Guaranteed Soak (GS) feature insures that the process temperature tracks a programmed ramp. The Guaranteed Soak acts as a deviation alarm. The program clock halts if the ACTUAL temperature exceeds the Guaranteed Soak value. At this time the HOLD LED flashes. The clock starts once the process variable is within the GS deviation value. Programmed in degrees or process units, GS is in the SETUP menu under ACCESS (5). Entering a value of (0) disables the Guaranteed Soak function. **The Guaranteed Soak function only applies to Channel 1.** Figure 30 is an example of the Guaranteed Soak function.

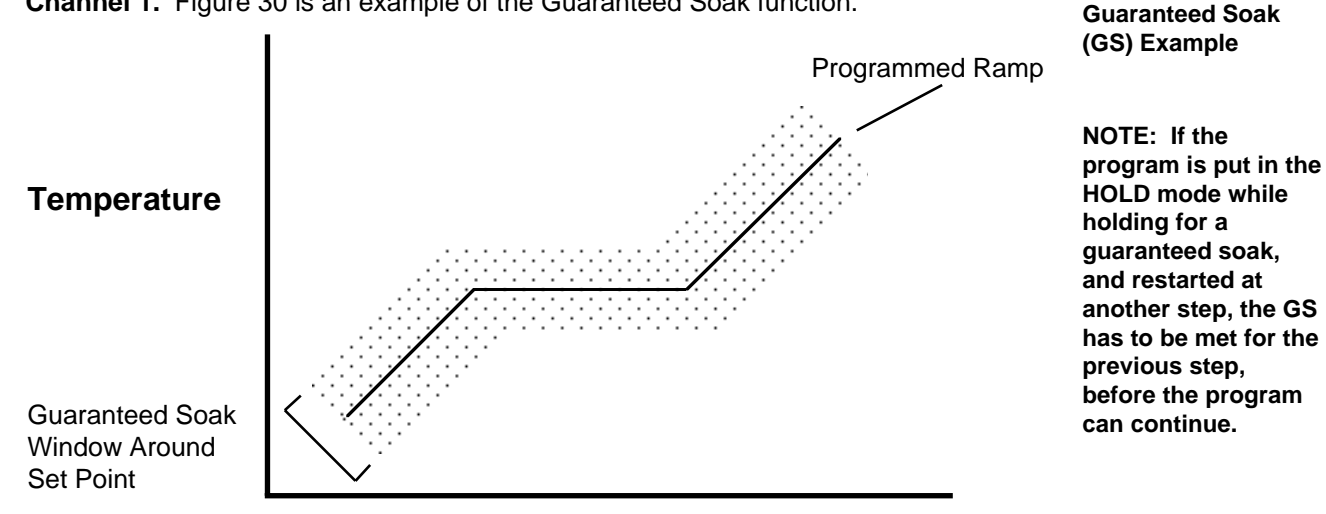

## **Events/GS**

Figure 30 -

### The Four JUMPLOOP Types

The Series 922 gives you the capability to perform four basic jumploop types in your programming. The backward jump, forward jump, nested loops, and intertwining loops. **These are only definitions of the four loops.** The Series 922 has very few rules concerning loops in your program.

### **Backward Jump**

The **Backward** jump is the most common jump. A backward jump will force you to a step already performed. The Jump Step (JS) must be less than the current step. You cannot JUMPLOOP to the step that you are on.

| A Step 2 | SETPOINT |         |         |
|----------|----------|---------|---------|
| Step 3   | SETPOINT |         |         |
| Step 4   | SETPOINT |         |         |
| L Step 5 | JUMPLOOP | JS - 02 | JC - 01 |
| Step 6   | STOP     |         |         |

The steps in sequence will be: 2, 3, 4, 5, 2, 3, 4, 5, 6.

Your Jump Count (JC) can be anything from 0 - 100. If you enter 0, this will be an infinite loop and will never progress to Step 6.

### **Forward Jump**

The next loop type is a **Forward** jump. By definition you can jump forward. The Jump Step must be greater than this step.

| Step 1   | SETPOINT |         |         |
|----------|----------|---------|---------|
| Step 2   | SETPOINT |         |         |
| - Step 3 | JUMPLOOP | JS - 05 | JC - 01 |
| Step 4   | SETPOINT |         |         |
| Step 5   | STOP     |         |         |

The steps in sequence will be: 1, 2, 3, 5.

### **Nested Loop**

A **"Nested"** loop is a jump loop within a loop. You are forced to a step either forwards or backwards from your present location. When nested loops are performed, they cannot break across other loops. Your JC can be from 0 - 100 with 0 being an infinite looping.

| A A Step 1 | SETPOINT |         |         |
|------------|----------|---------|---------|
| Step 2     | SETPOINT |         |         |
| - Step 3   | JUMPLOOP | JS - 02 | JC - 01 |
| Step 4     | JUMPLOOP | JS - 01 | JC - 01 |
| Step 5     | SETPOINT |         |         |
| Step 6     | JUMPLOOP | JS - 01 | JC - 01 |
| Step 7     | STOP     |         |         |

The steps in sequence will be: 1, 2, 3, 2, 3, 4, 1, 2, 3, 2, 3, 4, 5, 6, 1, 2, 3, 2, 3, 4, 1, 2, 3, 2, 3, 4, 5, 6, 7.

#### **Intertwined Loop**

An "Intertwined" loop can break across other loops.

| 🔿 Step 1   | SETPOINT |         |         |
|------------|----------|---------|---------|
| Arr Step 2 | SETPOINT |         |         |
| Step 3     | JUMPLOOP | JS - 01 | JC - 01 |
| Step 4     | JUMPLOOP | JS - 02 | JC - 01 |
| Step 5     | STOP     |         |         |

The steps in sequence will be: 1, 2, 3, 1, 2, 3, 4, 2, 3, 1, 2, 3, 4, 5.

### **Rules to Follow**

The one basic rule that you must follow is that you can only have a maximum of three consecutive jump loops.

| -++-+>Step 1       | SETPOINT |         |         |
|--------------------|----------|---------|---------|
| <b>\</b> Step 2    | JUMPLOOP | JS - 01 | JC - 01 |
| <sup></sup> Step 3 | JUMPLOOP | JS - 01 | JC - 01 |
| Left Step 4        | JUMPLOOP | JS - 01 | JC - 01 |
| L Step 5           | JUMPLOOP | JS - 01 | JC - 01 |
| Step 6             | STOP     |         |         |

Your program will run until it reaches Step 5, and flashes an ER2 0039. This is the infinite looping error, and means you have too many consecutive loops.

Another rule to follow is you cannot JUMPLOOP to a step you are on. You'll receive an ER2 0039. Clear the error in the ER2 parameter under the SYS-TEM menu and retransmit your data.

#### Use simple loops in your program!

## SYSTEM Menu

The next pages will show you each of the Series 922 menus and their prompts and values. Each section, SYSTEM, SETUP, and PROGRAM, has a menu graphic with a table of values, followed by prompt definitions. Don't write in the tables and charts here, but make copies to document your control.

Prompt definitions are also listed in the glossary.

### **Programming in General**

Programming the Series 922 is easy as 1 - 2 - 3:

- 1. Use the MODE key to select the alphanumeric display prompt you want.
- 2. Use the UP/DOWN keys to select data or prompts in the alphanumeric display.
- 3. Press ENTER.

### SYSTEM Menu

The SYSTEM mode has the capability to generate a non-ramping set point and manipulate events. You can also clear alarms and error codes from this menu. Step through the SYSTEM menu using the key flow diagram and table below.

| Graphics Key |   |             |  |
|--------------|---|-------------|--|
| M            | = | MODE Key    |  |
| Ø            | = | ENTER Key   |  |
|              | = | UP/DOWN Key |  |

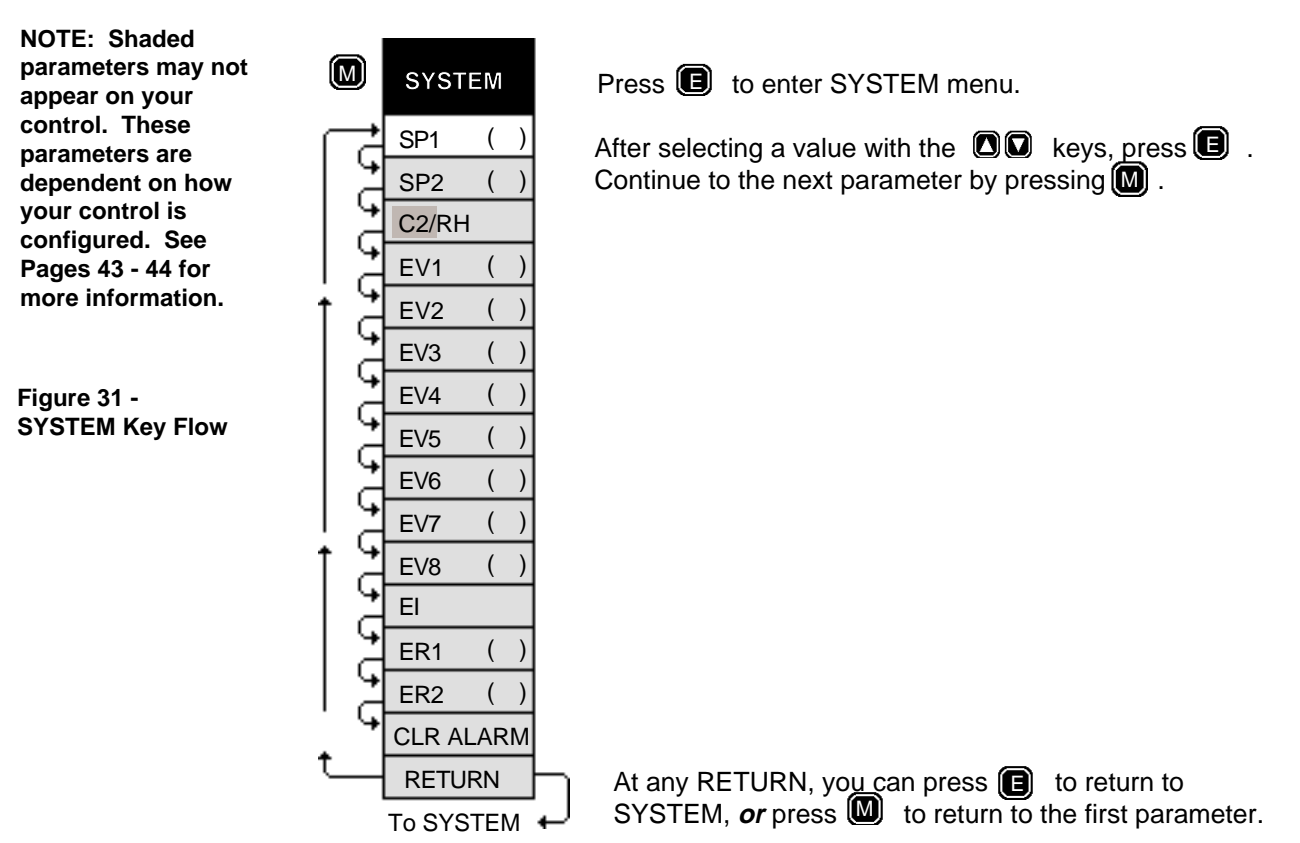

#### Table 8 -SYSTEM Prompts and Description

#### Make photocopies, keep original clean.

## SYSTEM Menu

| SYSTEM    |                                                                                                    |                                        |                            |               |
|-----------|----------------------------------------------------------------------------------------------------|----------------------------------------|----------------------------|---------------|
| Prompt    | Description                                                                                                  | Range                                  | Default                    | Your Settings |
| SP1       | Monitor/Enter CH 1 Fixed Set Point value.                                                                    | TEMP: R1L and R1H<br>PROC: A1L and A1H | 73°F/23°C<br>73.4°F/23.0°C |               |
| SP2       | Monitor/Enter CH 2 Fixed Set Point value.<br>Dependent on "TYP" under SPCLFUNC.                              | TEMP: R2L and R2H<br>PROC: A2L and A2H | 73°F/23°C<br>73.4°F/23.0°C |               |
| C2/RH     | Displays CH 2 actual process variable.<br>Dependent on "TYP" under SPCLFUNC.                                 |                                        |                            |               |
| EV1       | Monitor/Enter the Event Output 1 status.<br>Dependent on AUX1 = EV & output board.                           | OFF or ON                              | OFF                        |               |
| EV2       | Monitor/Enter the Event Output 2 status.<br>Dependent on AUX2 = EV & output board.                           | OFF or ON                              | OFF                        |               |
| EV3       | Monitor/Enter the Event Output 3 status.<br>Dependent on 8 event output board.                               | OFF or ON                              | OFF                        |               |
| EV4       | Monitor/Enter the Event Output 4 status.<br>Dependent on 8 event output board.                               | OFF or ON                              | OFF                        |               |
| EV5       | Monitor/Enter the Event Output 5 status.<br>Dependent on 8 event output board.                               | OFF or ON                              | OFF                        |               |
| EV6       | Monitor/Enter the Event Output 6 status.<br>Dependent on 8 event output board.                               | OFF or ON                              | OFF                        |               |
| EV7       | Monitor/Enter the Event Output 7 status.<br>Dependent on 8 event output board.                               | OFF or ON                              | OFF                        |               |
| EV8       | Monitor/Enter the Event Output 8 status.<br>Dependent on 8 event output board.                               | OFF or ON                              | OFF                        |               |
| EI        | Displays status of the external event input.                                                                 | OPEN or CLOSE                          | Open                       |               |
| ER1       | Displays/Clears the most recent fatal error.                                                                 | 0 - 18                                 | -                          |               |
| ER2       | Displays the most recent nonfatal error.                                                                     | 0 - 40                                 | -                          |               |
| CLR ALARM | Displays the current alarm.                                                                                  | 1 High, 1 Low<br>2 High, 2 Low         | -                          |               |
| RETURN    | Press the ENTER key to return to the<br>SYSTEM prompt.<br>Press the MODE key to return to the<br>SP1 prompt. |                                        |                            |               |

#### Shaded parameters may not appear on your control. They are dependent on your control configuration.

| SYSTEM | One of three main level operating menu<br>non-ramp set point (fixed), manipulate E<br>errors, and clear latching alarms.                                      | s. From the SYSTEM menu, you can generate a<br>events 1 through 8 ON or OFF, clear system                                                       |
|--------|----------------------------------------------------------------------------------------------------|----------------------------------------------------------------------------------------------------|
| SP1 () | Represents the current set point for Cha<br>Range: R1L and R1H<br>Default: 73°F/23°C (whole)                                                                  | nnel 1.<br>73.4°F/23.0°C (tenths)                                                                                                    |
| SP2 () | Represents the current set point for Cha<br>SPCLFUNC menu, is set up for "T" (Ter<br>for Channel 1 only).<br>Range: R2L and R2H<br>Default: 73°F/23°C (whole) | annel 2. SP2 will not appear if TYP, under the nperature for Channel 1 only) or for "P" (Process 73.4°F/23.0°C (tenths)                         |
| C2/RH  | Represents the current value of the proc<br>2. C2 will not appear if TYP, under the s<br>ture for Channel 1 only) or "P" (Process<br>T H, T V, or P V.        | cess variable from the sensor inputs for Channel<br>SPCLFUNC menu, is set up for "T" (Tempera-<br>for Channel 1 only). RH only appears if TYP = |

## SYSTEM Menu

|--|

This auxiliary output can be an alarm or event. Events may be turned ON or OFF in the HOLD mode. EV1 will only appear when AUX1 = EV, under the SPCLFUNC menu, and when the external event output board is connected. **Range:** OFF or ON **Default:** OFF

This auxiliary output can be an alarm or event. Events may be changed ON or OFF in

the HOLD mode. EV2 will only appear when AUX2 = EV, under the SPCLFUNC menu,

EV2 ()

|                                                                                                    | and when the external event output<br>an external event board is connecte<br><b>Range:</b> OFF or ON                                                                                                    | board is connected, or when TYP = "T" or "P" and<br>ed.<br><b>Default:</b> OFF                                                                                                    |
|----------------------------------------------------------------------------------------------------|----------------------------------------------------------------------------------------------------|----------------------------------------------------------------------------------------------------|
| EV3       ( )         EV4       ( )         EV5       ( )         EV6       ( )         EV7       ( )         EV8       ( ) | These auxiliary outputs are events.<br>mode. EV3 through EV8 only apper<br>connected.<br><b>Range:</b> OFF or ON                                                                                                    | Events may be turned ON or OFF in the HOLD<br>ar when the 8 event output, external board is<br><b>Default:</b> OFF                                                                                                    |
| EI                                                                                                    | El monitors the status of the externa<br>event input is open, or will display C<br>is a switch input, not voltage or curr<br><b>Range:</b> OPEN or CLOSE                                                                       | al event input. OPEN will be displayed if the external CLOSE if terminals 22 and 24 are tied together. This ent. <b>Default:</b> OPEN if nothing is connected to the input.                                                                                      |
| ER1 ()                                                                                                    | ER1 is considered a fatal error; you down, all outputs will be turned off, occurs, ER1 00XX will alternately f ENTER the SYSTEM mode, and so clears the error unless it is a re-occ errors are self clearing.<br>Range: 0 - 18 | r system will shut down. When the Series 922 shuts<br>and the program will stop running. When an error<br>lash with the SYSTEM parameter. To clear an error,<br>croll to the ER1 parameter. Press ENTER. This<br>uring error and has not been resolved. Some ER1 |
| ER2 ()                                                                                                    | ER2 is considered nonfatal. If you a<br>running unless it is a program error,<br>with the parameter that you are on.<br>under the SYSTEM mode. Press E<br>list at the end of the manual to clear<br><b>Range:</b> 0 - 40       | are in the RUN mode, your program will continue<br>ER2 00 <u>XX</u> appears, and flashes alternately along<br>To clear an ER2, return to the ER2 parameter<br>NTER. If the error persists, refer to the Error Code<br>r.                                         |
| CLR ALARM                                                                                                    | Alarms 1 and 2 are considered non<br>continue to run. ALM <u>X</u> XX appear<br>presently on. ENTER the CLR ALA<br>latching alarm clears itself once it fa<br><b>Range:</b> 1 High, 1 Low, 2 High, 2 Lo                        | fatal. If you are in the RUN mode, your program will<br>rs and flashes alternately with the parameter you are<br>RM parameter to clear a latching alarm. A non-<br>alls within the alarm limits.                                                                 |
| RETURN                                                                                                    | From any RETURN, you can go bao                                                                                                    | ck to SYSTEM prompt.                                                                                                    |

**SETUP Menu** 

While in the HOLD mode, press the MODE key until you see SETUP, press ENTER. These parameters are to setup the personality of your Series 922. Using the MODE to progress through the prompts, use the UP/ DOWN keys to select parameters and values and press ENTER.

Select each ACCESS number. Follow that parameter sequence to enter values. You must return to SYSTEM before you can continue to the next ACCESS number.

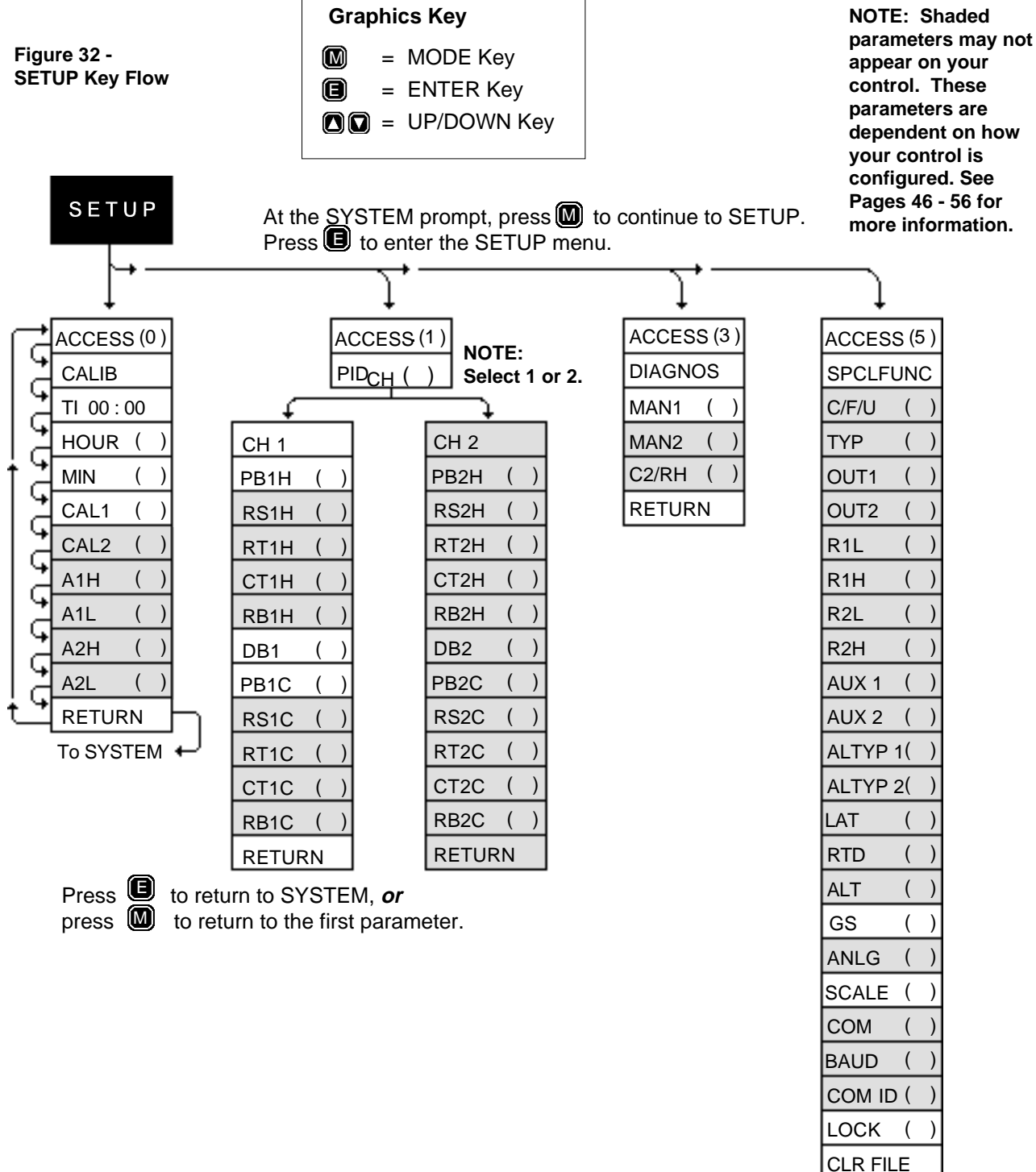

| SE | Ч | N/Ie | nu  |
|----|---|------|-----|
|    |   |      | IIV |

## riginal clean Des

Table 9 -SETUP Prompts and Description.

### Make photocopies, keep original clean.

| SETUP    |                                                            |                               |         |               |
|----------|------------------------------------------------------------|-------------------------------|---------|---------------|
| Prompt   | Description                                                | Range                         | Default | Your Settings |
|          | ACCESS = (0) CALIB                                         |                               |         |               |
|          | To enter CALIB parameters use ACCESS (0) and ENTER.        |                               |         |               |
| TI XX:XX | Read only. Displays the Real Time. HH:MM                   |                               |         |               |
| HOUR     | Enter the hours to display the system time-of-day clock.   | 0-23 hours                    | 0       |               |
| MIN      | Enter the minutes to display the system time-of-day clock. | 0-59 minutes                  | 0       |               |
| CAL1     | Enter the Calibration Offset value for Channel 1.          | -90 to 90°F/-50 to 50°C       | 0       |               |
|          |                                                            | -9.0 to 9.0°F/-5.0 to 5.0°C/U |         |               |
| CAL2     | Enter the Calibration Offset value for Channel 2.          | -90 to 90°F/-50 to 50°C       | 0       |               |
|          | Dependent on TYP parameter.                                | -9.0 to 9.0°F/-5.0 to 5.0°C/U |         |               |
| A1H      | Enter the Alarm 1 High value. Displayed if AUX1 = AL.      |                               |         |               |
|          | Dependent on AUX1 and ALTYP1 parameters.                   | See below.                    |         |               |
| A1L      | Enter the Alarm 1 Low value. Displayed if AUX1 = AL.       |                               |         |               |
|          | Dependent on AUX1 and ALTYP1 parameters.                   | See below.                    |         |               |
| A2H      | Enter the Alarm 2 High value. Displayed if AUX2 = AL.      |                               |         |               |
|          | Dependent on AUX2, ALTYP2, and TYP parameters.             | See below.                    |         |               |
| A2L      | Enter the Alarm 2 Low value. Displayed if AUX2 = AL.       |                               |         |               |
|          | Dependent on AUX2, ALTYP2, and TYP parameters.             | See below.                    |         |               |
| RETURN   | Press the ENTER key to return to the SYSTEM prompt.        |                               |         |               |
|          | Press the MODE key to return to the CALIB prompt.          |                               |         |               |

|     | Range         | Process Default   | <b>Deviation Default</b> |     | Range         | Process Default  | Deviation Default |
|-----|---------------|-------------------|--------------------------|-----|---------------|------------------|-------------------|
|     |               | & High Slew Limit |                          |     |               | & Low Slew Limit |                   |
| AXH | J             | 1382°F/750°C      | 999°F/555°C/U            | AXL | J             | 32°F/0°C         | -999°F/-555°C/U   |
|     | K             | 2282°F/1250°C     | 999°F/555°C/U            |     | K             | -328°F/-200°C/U  | -999°F/-555°C/U   |
|     | Т             | 662°F/350°C       | 999°F/555°C/U            |     | Т             | -328°F/-200°C    | -999°F/-555°C/U   |
|     | % RH          | 100%              | 555                      |     | % RH          | 0%               | -555              |
|     | RTD Whole     | 1112°F/600°C      | 999°F/555°C/U            |     | RTD Whole     | -328°F/-200°C    | -999°F/-555°C/U   |
|     | RTD Tenths    | 392.0°F/200.0°C   | 999°F/555°C/U            |     | RTD Tenths    | -99.9°F/-99.9°C  | -999°F/-555°C/U   |
|     | 0 - 5 Whole   | 1985°F/1985°C     | 999°F/555°C/U            |     | 0 - 5 Whole   | -117°F/-117°C    | -999°F/-555°C/U   |
|     | 0 - 5 Tenths  | 198.5°F/198.5°C   | 999°F/555°C/U            |     | 0 - 5 Tenths  | -11.7°F/-11.7°C  | -999°F/-555°C/U   |
|     | 4 - 20 Whole  | 1985°F/1985°C     | 999°F/555°C/U            |     | 4 - 20 Whole  | -285°F/-285°C    | -999°F/-555°C/U   |
|     | 4 - 20 Tenths | 198.5°F/198.5°C   | 999°F/555°C/U            |     | 4 - 20 Tenths | -28.5°F/-28.5°C  | -999°F/-555°C/U   |

| Prompt | Description                                                                                                    | Range                                      | Default       | Your Settings |
|--------|----------------------------------------------------------------------------------------------------|--------------------------------------------|---------------|---------------|
| _      | ACCESS = (1) PID                                                                                                    | _                                          |               | _             |
|        | To enter PID parameters, use ACCESS (1) & press ENTER.                                                                     |                                            |               |               |
| CH1    |                                                                                                    |                                            |               |               |
| PB1H   | Enter the Channel 1 Proportional Band value, Heating.                                                                      | 0-900°F/0-500°C/0-500Units                 | 45°F/25°C/25U |               |
| RS1H   | Enter the Channel 1 Reset value, Heating.<br>Not displayed if PB1H = 0.                                                    | 0.00 - 5.00 repeats/minute                 | 0.00          |               |
| RT1H   | Enter the Channel 1 Rate value, Heating.<br>Not displayed if PB1H = 0.                                                     | 0.00 - 5.00 minutes                        | 0.00          |               |
| CT1H   | Enter the Channel 1 Cycle Time value, Heating.<br>Not displayed if PB1H = 0. Dependent on output & OUT1.                   | 1 - 60 seconds                             | 5             |               |
| RB1H   | Enter the Channel 1 Rate Band value, Heating.<br>Not displayed if PB1H = 0.<br><b>0 denotes rate is always functional.</b> | 0 - 7 times PB1H                           | 0             |               |
| DB1    | Enter the Current Dead Band value for Channel 1.                                                                           | -36 to 36°F/-20 to 20°C<br>-20 to 20 Units | 0             |               |
| PB1C   | Enter the Channel 1 Proportional Band value, Cooling.                                                                      | 0-900°F/0-500°C/0-500Units                 | 45°F/25°C/25U |               |
| RS1C   | Enter the Channel 1 Reset value, Cooling.<br>Not displayed if PB1C = 0.                                                    | 0.00 - 5.00 repeats/minute                 | 0.00          |               |
| RT1C   | Enter the Channel 1 Rate value, Cooling.<br>Not displayed if PB1C = 0.                                                     | 0.00 - 5.00 minutes                        | 0.00          |               |
| CT1C   | Enter the Channel 1 Cycle Time value, Cooling.<br>Not displayed if PB1C = 0, Dependent on output &OUT1.                    | 1 - 60 seconds                             | 5             |               |
| RB1C   | Enter the Channel 1 Rate Band value, Cooling.<br>Not displayed if PB1C = 0.<br><b>0 denotes rate is always functional.</b> | 0 - 7 times PB1C                           | 0             |               |
| RETURN | Press the ENTER key to return to the SYSTEM prompt.<br>Press the MODE key to return to the PID prompt.                     |                                            |               |               |

#### **Table 9 continued**

| Prompt | Description                                            | Range                      | Default       | Your Settings |
|--------|--------------------------------------------------------|----------------------------|---------------|---------------|
|        | ACCESS = (1) PID Continued                             |                            |               |               |
|        | To enter PID parameters, use ACCESS (1) & press ENTER. |                            |               |               |
| CH2    |                                                        |                            |               |               |
| PB2H   | Enter the Channel 2 Proportional Band value, Heating.  | 0-900°F/0-500°C/0-500Units | 45°F/25°C/25U |               |
|        | Dependent on TYP parameter.                            |                            |               |               |
| RS2H   | Enter the Channel 2 Reset value, Heating.              | 0.00 - 5.00 repeats/minute | 0.00          |               |
|        | Not displayed if PB2H = 0. Dependent on TYP parameter. |                            |               |               |
| RT2H   | Enter the Channel 2 Rate value, Heating.               | 0.00 - 5.00 minutes        | 0.00          |               |
|        | Not displayed if PB2H = 0. Dependent on TYP parameter. |                            |               |               |
| CT2H   | Enter the Channel 2 Cycle Time value, Heating.         | 1 - 60 seconds             | 5             |               |
|        | Not displayed if PB2H = 0.                             |                            |               |               |
|        | Dependent on output, TYP & OUT2.                       |                            |               |               |
| RB2H   | Enter the Channel 2 Rate Band value, Heating.          | 0 - 7 times PB2H           | 0             |               |
|        | Not displayed if PB2H = 0. Dependent on TYP parameter. |                            |               |               |
|        | 0 denotes rate is always functional.                   |                            |               |               |
| DB2    | Enter the Current Dead Band value for Channel 2.       | -36 to 36°F/-20 to 20°C    | 0             |               |
|        | Dependent on TYP parameter.                            | -20 to 20 Units            |               |               |
| PB2C   | Enter the Channel 2 Proportional Band value, Cooling.  | 0-900°F/0-500°C/0-500U     | 45°F/25°C/25U |               |
|        | Dependent on TYP parameter.                            |                            |               |               |
| RS2C   | Enter the Channel 2 Reset value, Cooling.              | 0.00 - 5.00 repeats/minute | 0.00          |               |
|        | Not displayed if PB2C = 0. Dependent on TYP parameter. |                            |               |               |
| RT2C   | Enter the Channel 2 Rate value, Cooling.               | 0.00 - 5.00 minutes        | 0.00          |               |
|        | Not displayed if PB2C = 0. Dependent on TYP parameter. |                            |               |               |
| CT2C   | Enter the Channel 2 Cycle Time value, Cooling.         | 1 - 60 seconds             | 5             |               |
|        | Not displayed if PB2C = 0.                             |                            |               |               |
|        | Dependent on output, TYP & OUT2.                       |                            |               |               |
| RB2C   | Enter the Channel 2 Rate Band value, Cooling.          | 0 - 7 times PB2C           | 0             |               |
|        | Not displayed if PB2C = 0. Dependent on TYP parameter. |                            |               |               |
|        | 0 denotes rate is always functional.                   |                            |               |               |
| RETURN | Press the ENTER key to return to the SYSTEM prompt.    |                            |               |               |
|        | Press the MODE key to return to the PID prompt.        |                            |               |               |

| Prompt Description<br>ACCESS = (3) DIAGNOS<br>To enter DIAGNOS parameter, use ACCESS (3) and press ENTER. |                                                     | Range        | Default | Your Settings |
|----------------------------------------------------------------------------------------------------|-----------------------------------------------------|--------------|---------|---------------|
| MAN1                                                                                                    | Enter % power output for Channel 1.                 | -100 to 100% |         |               |
| MAN2                                                                                                    | Enter % power output for Channel 2.                 | -100 to 100% |         |               |
|                                                                                                    | Dependent on TYP parameter.                         |              |         |               |
| C2/RH                                                                                                    | Displays Channel 2 ACTUAL temperature/humidity.     | R2L to R2H   |         |               |
| RETURN                                                                                                    | Press the ENTER key to return to the SYSTEM prompt. |              |         |               |
|                                                                                                    | Press the MODE key to return to the DIAGNOS prompt. |              |         |               |

#### NOTE:

Positive % always refers to the heat output, and Negative % refers to the cool output.

NOTE: Changing these parameter values will default other parameters and clear all files. See Page 53 & 54 for details.

#### **Table 9 continued**

Make photocopies, keep original clean.

| Prompt      | Description                                                           | Range                 | Default         | Your Settings |
|-------------|-----------------------------------------------------------------------|-----------------------|-----------------|---------------|
| ACCESS =    |                                                                       |                       |                 |               |
| To enter SI | CLFUNC parameter, use ACCESS (5) and press ENTER.                     |                       |                 |               |
| C/F/U       | Not displayed if DIP Switch #2 is ON                                  | C/F/U                 | Г               |               |
| TVP         | Enter actual process display to be shown                              |                       |                 |               |
| 1 1 1       | Temperature/Process/Humidity                                          |                       |                 |               |
|             | Dual T/C                                                              | TTorT                 | тт              |               |
|             | Dual RTD                                                              | TTorTHorT             | ΤΤ              |               |
|             | Dual RTD 0.1                                                          | TTorTHorT             | тт              |               |
|             | 0.1 RTD. Process                                                      | TPorTVorT             | ТР              |               |
|             | T/C, Process                                                          | T P or T V or T       | ΤP              |               |
|             | RTD, Process                                                          | T P or T V or T       | ТР              |               |
|             | Dual Process                                                          | P P or P V or P       | PP              |               |
|             | Not displayed if DIP Switch #2 is ON.                                 |                       |                 |               |
| OUT1        | Enter the control output for Channel 1, Outputs 1 and 2.              |                       |                 |               |
|             | Heat PID/Cool PID                                                     | HTCL                  | HTCL            |               |
|             | Cool PID/Heat PID                                                     | CLHT                  |                 |               |
|             | Not displayed if DIP Switch #2 is ON.                                 |                       |                 |               |
| OUT2        | Enter the control output for Channel 2, Outputs 3 and 4.              |                       |                 |               |
|             | Heat PID/Cool PID                                                     | HTCL                  | HTCL            |               |
|             | Cool PID/Heat PID                                                     | CLHT                  |                 |               |
| DAL         | Not displayed if DIP Switch #2 is ON. Dependent on TYP.               | Den en deux ten iener | ( l /           |               |
| RIL         | Enter the Range Low Value for Channel 1.                              | Dependent on Inpu     | It selection.   |               |
|             | Not displayed is DIP Switch #2 is ON.                                 | See your TYP para     | imeter setting. |               |
| КІП         | Litter the Range Fligh value for Channel 1.                           | Soo your TVP para     | it selection.   |               |
| R2I         | Enter the Range Low value for Channel 2                               | Dependent on input    | ineler selling. |               |
| INZL        | Not displayed if DIP Switch #2 is ON Dependent on TYP                 | See your TYP para     | meter setting   |               |
| R2H         | Enter the Range High value for Channel 2                              | Dependent on input    | it selection    |               |
| 1.211       | Not displayed if DIP Switch #2 is ON. Dependent on TYP.               | See your TYP para     | meter setting.  |               |
| AUX1        | Enter the Auxiliary Output 1. AUX1 AL                                 | Alarm output          | AL              |               |
|             | AUX 1 EV                                                              | Event output          |                 |               |
|             | Not displayed if DIP Switch #2 is ON. Dependent on event bo           | bard.                 |                 |               |
| AUX2        | Enter the Auxiliary Output 2. AUX2 AL                                 | Alarm output          | AL              |               |
|             | AUX2 EV                                                               | Event output          |                 |               |
|             | Not displayed if DIP Switch #2 is ON. Dependent on TYP & e            | vent board.           |                 |               |
| ALTYP1      | Enter Alarm Type 1. ALTYP1 P                                          | Process alarm         | Р               |               |
|             | ALTYP1 D                                                              | Deviation alarm       |                 |               |
|             | Not displayed if DIP Switch #2 is ON. Dependent on AUX1 &             | event board.          |                 |               |
| ALTYP2      | Enter Alarm Type 2. ALTYP2 P                                          | Process alarm         | Р               |               |
|             | ALTTP2 D<br>Not displayed if DIP Switch #2 is ON Dependent on ALIX2 T |                       |                 |               |
| LAT         | Enter the Alarm function type                                         | I AT or NI AT         |                 |               |
|             | Not displayed if DIP Switch #2 is ON                                  |                       | NLAT            |               |
| RTD         | Enter input gain of RTD input channels for different curves           | IIS or DIN            | JIS             |               |
| in D        | Not displayed if DIP Switch #2 is ON. Dependent on input.             |                       | 010             |               |
| ALT         | Set altitude in feet for humidity mode.                               | 0, 2500, 5000         | 0               |               |
|             | Not displayed if DIP Switch #2 is ON. Dependent on input.             |                       |                 |               |
| GS          | Enter the Guaranteed Soak.                                            | 0 - 50°C              | 0               |               |
| ANLG        | Enter parameter the Analog retransmit signal represents.              | C1, C2, SP1, SP2      | C1              |               |
| SCALE       | Enter millivolts to scale analog retransmit output.                   | 1, 2, 5, 10           | 1               |               |
| COM         | Select between XON/XOFF or ANSI X3.28 protocol.                       | XON or STX            | STX             |               |
|             | Dependent on communications capability.                               |                       |                 |               |
| BAUD        | Select baud rate for serial communications to run at.                 | 1200, 2400,           | 1200            |               |
| 001415      | Dependent on communications capability.                               | 4800, 9600            |                 |               |
| COM ID      | Enter the Communications protocol Identification.                     | 0-9                   | 0               |               |
| LOCK        | Expendent on communications capability and $COM = STX$ .              | 0-2                   | 0               |               |
|             | Press ENTER to display FILE2 Enter a file number to close             | 1 - 10                | 1               |               |
|             | Press the ENTER key to return to the SVSTEM promot                    | 1-10                  | 1               |               |
|             | Press the MODE key to return to the SPCLFUNC prompt.                  |                       |                 |               |

Shaded parameters may not appear on your control. They are dependent on your control configuration.

| SETUP      | One of three main level operating menus. From the SETUP menu, you can set up or change system-operating parameters such as real time, high/low range, alarm types, alarm points, PID settings and communications. You must select each ACCESS number to create the personality of your Series 922.                                                                                                    |
|------------|----------------------------------------------------------------------------------------------------|
| ACCESS (0) | ACCESS number (0) must be selected to enter the personality of your Series 922 into the CALIB parameters.                                                                                                    |
| CALIB      | In the Series 922, when ACCESS (0) is entered under the SETUP menu, the CALIB parameters appear. These parameters setup the Real Time and the calibration offset of the process variable.                                                                                                    |
| TI 00:00   | Represents the current Real Time hours and minutes of the Series 922's System. Midnight = 0 hours and 0 minutes. Read only parameter.                                                                                                    |
| HOUR ()    | Represents the SYSTEM 24 hour time-of-day clock for hours.<br><b>Range:</b> 0 to 23 hours <b>Default:</b> 0                                                                                                    |
| MIN ()     | The SYSTEM 24 hour time-of-day clock setting for minutes.<br>Range: 0 to 59 minutes Default: 0                                                                                                    |
| CAL1 ()    | An offset of the process variable for Channel 1. This number is added to the value that the system derives. The final result is used for the control point.                                                                                                    |
|            | Range:         -50 to 50 units or °C (-5.0 to 5.0 for tenths), or -90 to 90°F           (-9.0 to 9.0 for tenths).         Default:         0                                                                                                    |
| CAL2 ( )   | An offset of the process variable for Channel 2. This number is added to<br>the value that the system derives. The final result is used for the control<br>point. CAL2 will not appear if TYP, under the SPCLFUNC menu, is set<br>up for "T" (Temperature for Channel 1 only) or for "P" (Process for<br>Channel 1 only).<br><b>Range:</b> -50 to 50 units or °C (-5.0 to 5.0 for tenths), or -90 to 90°F (-9.0 to                                                                                                    |
| A1H ( )    | When AUX1 = AL and an external event board is connected, the Series<br>922 will display this parameter representing the high process alarm or<br>high deviation alarm for Output 1. ALTYP1 parameter selects a process<br>or deviation alarm.<br><b>Process Range:</b> R1L to R1H (R1L-10% to R1H +10%)<br><b>Process Default:</b> R1H (R1H +10%)<br><b>Deviation Range:</b> 0 to 999°F/0 to 555°C <b>Deviation Default:</b> 999/555                                                                                                    |
| A1L ()     | This parameter represents the low process alarm or low deviation alarm<br>for Output 1 of the Series 922. Displayed only when AUX1 = AL and an<br>external event board is connected. ALTYP1 parameter selects a process<br>or deviation alarm.<br><b>Process Range:</b> R1L to R1H (R1L -10% to R1H +10%)<br><b>Process Default:</b> R1L (R1L -10%)<br><b>Deviation Range:</b> -R1H (or -555°C / -55.5°C / -999 F/U / -99.9 F/U) to 0<br><b>Deviation Default:</b> Low end value                                                                                                    |
| A2H ( )    | Represents the high process alarm or high deviation alarm for Output 2 of<br>the Series 922. Displayed only when AUX2 = AL and an external event<br>board is connected. ALTYP2 parameter selects a process or deviation<br>alarm. This parameter will not appear if TYP, under the SPCLFUNC<br>menu, is set to "T" (Temperature for Channel 1 only) or "P" (Process for<br>Channel 1 only).<br><b>Process Range:</b> R2L to R2H (R2L -10% to R2H +10%)<br><b>Process Default:</b> R2H (R2H +10%)<br><b>Deviation Range:</b> 0 to 999°F/0 to 555°C <b>Deviation Default:</b> 999/555 |
|            |                                                                                                    |

| A2L ()     | The low process alarm or low deviation alarm for Output 2 of the Series 922.<br>Displayed only when AUX2 = AL and an external event board is present.<br>ALTYP2 parameter selects a process or deviation alarm. This parameter will<br>not appear if TYP, under the SPCLFUNC menu, is set to "T" (Temperature for<br>Channel 1 only) or "P" (Process for Channel 1 only).<br><b>Process Range:</b> R2L to R2H (R2L -10% to R2H +10%)<br><b>Process Default:</b> R2L (R2L -10%)<br><b>Deviation Range:</b> -R2H (or -555°C / -55.5°C / -999°F/U / -99.9 F/U) to 0<br><b>Deviation Default:</b> Low end value |
|------------|----------------------------------------------------------------------------------------------------|
| RETURN     | From RETURN, you can go back to the SYSTEM prompt by pressing the ENTER key, or return to ACCESS (0) menu by pressing the MODE key.                                                                                                    |
| ACCESS (1) | In the SETUP menu, ACCESS (1) must be selected to enter the PID parameters.                                                                                                    |
| PID<br>CH1 | When ACCESS (1) is entered under the SETUP menu of the Series 922, the PID parameters will appear. These parameters consist of Proportional, Integral (auto reset), and Derivative (rate) actions. Choose between CH1 or CH2 (Channel 1, Channel 2). If "T" or "P" have been entered in the TYP parameter under the SPCLFUNC menu, Channel 2 will not appear. <b>Range:</b> CH1 - CH2 <b>Default:</b> CH1                                                                                                    |
| PB1H ( )   | A proportional temperature band expressed in degrees, within which a temperature controller proportioning function is active for Channel 1 heating. Expressed in degrees.<br><b>Range:</b> 0 to 900°F / 0 to 500°C / 0 to 500 Units; 0.0 to 90.0°F / 0.0 to 50.0°C / 0.0 to 50.0 Units.<br><b>Default:</b> 45°F / 25°C / 25 Units; 4.5°F / 2.5°C / 2.5 Units                                                                                                    |
| RS1H ( )   | A reset (integral) heating control action for Channel 1 that automatically<br>eliminates offset, or "droop," between set point and actual process tempera-<br>ture in a proportional control. Expressed by repeats per minute. This parame-<br>ter will not appear if PB1H is set to 0.<br><b>Range:</b> 0.00 to 5.00 repeats/minute<br><b>Default:</b> 0.00                                                                                                    |
| RT1H ( )   | The rate (derivative) heating function for Channel 1 of the Series 922. The rate is determined by how fast the error being corrected is increasing. Expressed in minutes. This parameter will not appear if PB1H is set to 0. <b>Range:</b> 0.00 to 5.00 minutes <b>Default:</b> 0.00                                                                                                    |
| CT1H ( )   | The Channel 1 heating cycle time usually expressed in seconds for a control-<br>ler to complete one ON/OFF cycle. Time between successive turn ons. This<br>parameter will not appear if: Your Series 922 has a 4-20mA output and OUT1<br>under the SPCLFUNC menu is set to HTCL, or PB1H is set to 0.<br><b>Range:</b> 1 to 60 seconds<br><b>Default:</b> 5                                                                                                    |
| RB1H ( )   | A thermal control band for Channel 1 heating, that defines where the rate (derivative) function begins. This band is in multiples of the heat proportional band. This parameter will not appear if PB1H is set to 0.<br><b>Range:</b> 0 to 7 times the PB1H, (0 denotes rate is always functional.)<br><b>Default:</b> 0                                                                                                    |

| DB1 ()        | The area for Channel 1 where no heating or cooling takes place in a heat/cool proportional control.<br><b>Range:</b> -36 to 36°F / -20 to 20°C / -20 to 20 Units; -3.6°F / -2.0 to 2.0°C / -2.0 to 2.0 Units.<br><b>Default:</b> 0                                                                                                    |
|---------------|----------------------------------------------------------------------------------------------------|
| PB1C ( )      | A temperature band expressed in degrees within which a temperature controller proportioning function is active for Channel 1 cooling. <b>Range:</b> 0 to 900°F / 0 to 500°C / 0 to 500 Units; 0.0 to 90.0°F / 0.0 to 50.0°C / 0.0 to 50.0 Units. <b>Default:</b> 45°F / 25°C / 25 Units; 4.5°F / 2.5°C / 2.5 Units                                                                                                    |
| RS1C ()       | Reset (integral) cooling control action for Channel 1 that automatically<br>eliminates offset, or "droop", between set point and actual process<br>temperature in a proportional control. Expressed in repeats per<br>minute. This parameter will not appear if PB1C is set to 0.<br><b>Range:</b> 0.00 to 5.00 repeats/minute<br><b>Default:</b> 0.00                                                                                                    |
| RT1C ()       | The rate (derivative) cooling function for Channel 1 of the Series 922.<br>The rate is determined by how fast the error being corrected is<br>increasing. Expressed in minutes. This parameter will not appear if<br>PB1C is set to 0.<br><b>Range:</b> 0.00 to 5.00 minutes<br><b>Default:</b> 0.00                                                                                                    |
| CT1C ()       | The cooling cycle time for Channel 1 expressed in seconds for a controller to complete one ON/OFF cycle. Time between successive turn ons. This parameter will not appear if: Your Series 922 has a 4-20mA output and OUT1 under the SPCLFUNC menu is set to CLHT, or PB1C is set to 0.<br><b>Range:</b> 1 to 60 seconds <b>Default:</b> 5                                                                                                    |
| RB1C ()       | A thermal control band for Channel 1 cooling that defines where the rate (derivative) function begins. This band is in multiples of the cool proportional band. This parameter will not appear if PB1C is set to 0. <b>Range:</b> 0 to 7 times the PB1C (0 denotes rate is always functional) <b>Default:</b> 0                                                                                                    |
| RETURN        | From RETURN, you can go back to the SYSTEM prompt by pressing the ENTER key, or return to PID by pressing the MODE key.                                                                                                    |
| PID<br>CH2 () | Under the PID menu, Channel 2 can be selected. These parameters consist of Proportional, Integral (auto reset), and Derivative (rate) actions. If "T" (Temperature for Channel1 only) or "P" (Process for Channel 1 only) have been entered in the TYP parameter under the SPCLFUNC menu, Channel 2 will not appear.<br><b>Range:</b> CH1 - CH2 <b>Default:</b> CH1                                                                                                    |
| PB2H ()       | A proportional temperature band expressed in degrees, within which a temperature controller proportioning function is active for Channel 2 heating. Expressed in degrees. This parameter will not appear if "T" or "P" (Channel 1 only) have been selected in the TYP parameter under the SPCLFUNC menu.<br><b>Range:</b> 0 to 900°F / 0 to 500°C / 0 to 500 Units; 0.0 to90.0°F / 0.0 to 50.0°C / 0.0 to 50.0 Units / 0 to 500%RH.<br><b>Default:</b> 45°F / 25°C / 25 Units; 4.5°F / 2.5°C / 2.5 Units / 25%RH. |

| RS2H ()  | A reset (integral) heating control action for Channel 2 that automati-<br>cally eliminates offset, or "droop", between point and actual process<br>temperature in a proportional control. Expressed by repeats per<br>minute. This parameter will not appear if PB2H is set to 0, or if "T" or<br>"P" have been selected in TYP under the SPCLFUNC parameter.<br><b>Range:</b> 0.00 to 5.00 repeats/minute <b>Default:</b> 0.00                                         |
|----------|----------------------------------------------------------------------------------------------------|
| RT2H ()  | The rate (derivative) heating function for Channel 2 of the Series 922.<br>The rate is determined by how fast the error being corrected is<br>increasing. Expressed in minutes. This parameter will not appear if<br>PB2H is set to 0.<br><b>Range:</b> 0.00 to 5.00 minutes <b>Default:</b> 0.00                                                                                                    |
| CH2H ( ) | The Channel 2 heating cycle time usually expressed in seconds for a controller to complete one ON/OFF cycle. Time between successive turn ons. This parameter will not appear if: Your Series 922 has a 4-20mA output and OUT2 under the SPCLFUNC menu is set to HTCL, PB2H is set to 0, or you have selected "T" or "P" (Channel 1 only) in the TYP parameter under the SPCLFUNC menu.<br>Range: 1 to 60 seconds Default: 5                                            |
| RB2H ()  | A thermal control band for channel 1 heating, that defines where the rate (derivative) function begins. This band is in multiples of the heat proportional band. This parameter will not appear if PB2H is set to 0, or "T" or "P" (Channel 1 only) in the TYP parameter under the SPCLFUNC menu have been selected.<br><b>Range:</b> 0 to 7 times the PB2H, (0 denotes rate is always functional) <b>Default:</b> 0                                                    |
| DB2 ()   | The area for Channel 2 where no heating or cooling takes place in a heat/cool proportional control. This parameter will not appear if "T" or "P" (Channel 1 only) have been selected in the TYP parameter under the SPCLFUNC menu.<br><b>Range:</b> -36 to $36^{\circ}$ F / -20 to $20^{\circ}$ C / -20 to 20 Units; -3.6 to $3.6^{\circ}$ F / -2.0 to $2.0^{\circ}$ C / -2.0 to 2.0 Units / -20 to 20%RH.<br><b>Default:</b> 0                                         |
| PB2C ()  | A temperature band expressed in degrees within which a temperature controller proportioning function is active for Channel 2 cooling. This parameter will not appear if "T" or "P" (Channel 1 only) have been selected in the TYP parameter under the SPCLFUNC menu. <b>Range:</b> 0 to 900°F / 0 to 500°C / 0 to 500 Units; 0.0 to 90.0°F / 0.0 to 50.0°C / 0 to 50.0 Units / 0 to 500%RH. <b>Default:</b> 45°F / 25°C / 25 Units; 4.5°F / 2.8°C / 2.5 Units / 25% RH. |
| RS2C ( ) | Reset (integral) cooling control action for Channel 2 that auto-<br>matically eliminates offset, or "droop", between set point and actual<br>process temperature in a proportional control. Expressed in repeats<br>per minute. This parameter will not appear if PB2C is set to 0, or "T"<br>or "P" (Channel 1 only) in the TYP parameter under the SPCLFUNC<br>menu have been selected.<br><b>Range:</b> 0.00 to 5.00 repeats/minute <b>Default:</b> 0.00             |
| RS2C ( ) | The rate (derivative) cooling function for Channel 2 of the Series 922.<br>The rate is determined by how fast the error being corrected is<br>increasing. Expressed in minutes. This parameter will not appear if<br>PB2C is set to 0, or if "T" or "P" (Channel 1 only) in the TYP param-<br>eter under the SPCLFUNC menu have been selected.<br><b>Range:</b> 0.00 to 5.00 minutes <b>Default:</b> 0.00                                                               |

The cooling cycle time for Channel 2 expressed in seconds for a controller to complete one ON/OFF cycle. Time between successive turn ons. This parameter will not appear if: Your Series 922 has a 4-20ma output and OUT2 under the SPCLFUNC menu is set to CLHT, PB2C is set to 0, or "T" or "P" (Channel 1 only) in the TYP parameter under the SPCLFUNC menu has been selected.

Range: 1 to 60 seconds Default: 5

A thermal control band for Channel 2 cooling that defines where the rate (derivative) function begins. This band is in multiples of the cool proportional band. This parameter will not appear if PB2C is set to 0, or "T" or "P" (Channel 1 only) in the TYP parameter under the SPCLFUNC menu has been selected. **Range:** 0 to 7 times the PB2C (0 denotes rate is always functional) **Default:** 0

From any RETURN, you can go back to the SYSTEM prompt by pressing the ENTER key, or return to PID by pressing the MODE key.

In the SETUP menu, ACCESS (3) must be selected to enter the DIAGNOS parameters. Here you can manually adjust percent power for Channel 1 and 2.

When ACCESS (3) is selected under the SETUP mode of the Series 922, the DIAGNOS parameters appear. The outputs will revert to (open loop) manual percent power control at the percent of power that they happen to be at before entering the DIAGNOS menu. The control will revert back to a closed loop control when you leave the DIAGNOS menu.

Allows the operator to manually adjust the percent power output for Channel 1. If set to 100, the heat output for Channel 1 is full ON. **Range:** -100 to 100

Default: % power unit was at when DIAGNOS was entered.

Allows the operator to manually adjust the percent power output for Channel 2. This parameter will not appear if the TYP prompt has been set to "T" (Temperature for Channel 1 only) or "P" (Process for Channel 1 only). If set to 100, the heat output for Channel 2 is full ON.

Range: -100 to 100

Default: % power unit was at when DIAGNOS was entered.

Channel 2 ACTUAL temperature/humidity. **Range:** R2L to R2H **Default:** Unprogrammed

From RETURN, you can go back to the SYSTEM prompt by pressing the ENTER key, or return to ACCESS (3) menu by pressing the MODE key.

In the SETUP menu, ACCESS (5) must be selected to enter the SPCLFUNC parameters.

When ACCESS (5) is selected under the SETUP mode of the Series 922, the Special Function (SPCLFUNC) parameters appear. Here you can select the degrees, output type, auxiliary, and alarm types among others.

Accepts the sensor input and scales it to degrees Celsius, Fahrenheit, or Units of measure depending on the input type selected and the C/F/U selection made. This prompt will not appear if DIP switch #2 is ON. Changing this parameter defaults parameters SP1, A1L, A1H, and clears all files. Range: C, F, or U Default: F

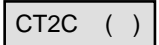

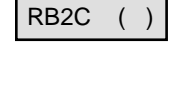

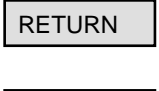

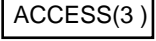

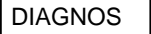

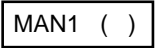

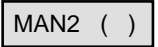

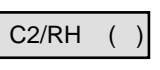

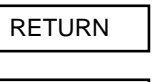

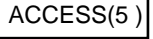

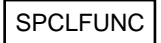

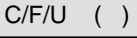

| TYP ()   | Allows the operator to configure<br>display to be shown. This also<br>parameter will not appear if DIF<br><b>parameter defaults all param</b><br><b>Range:</b> Dependent on input be<br>T = Temperature H = Humidity<br>V = Vaisala RH sensor (HMM 3)<br>Dual T/C TT, T<br>Dual RTD TT, T<br>Dual RTD TT, T<br>Oual RTD 0.1 TT, T<br>0.1 RTD, Process TP T<br>T/C, Process TP, T<br>RTD, Process PP, P<br>Default: The first column entry | e the unit to<br>affects the r<br>P Switch #2 i<br>eters and cl<br>bard type as<br>y P = Pro<br>30C)<br>H, T<br>H, T<br>H, T<br>V T<br>V T<br>V T<br>V T<br>V T<br>V P<br>y of the abov | the type of actual process<br>number of channels. This<br>s ON. <b>Changing this</b><br>ears all files.<br>follows:<br>ocess                                 |
|----------|----------------------------------------------------------------------------------------------------|----------------------------------------------------------------------------------------------------|----------------------------------------------------------------------------------------------------|
| OUT1 ( ) | Select an output type for Channel<br>ence between set point and pro-<br>appear if DIP Switch #2 is ON.<br><b>Range:</b><br><u>Alpha Display</u> <u>Out</u><br>OUT1HTCL Hea<br>OUT1CLHT Coor<br><b>Default:</b> HTCL                                                                                                    | nel 1. Actior<br>ocess variab<br><u>put 1</u><br>at PID<br>ol PID                                                                                                    | n in response to the differ-<br>le. This parameter will not<br><u>Output 2</u><br>Cool PID<br>Heat PID                                                       |
| OUT2 ( ) | Select an output type for Channel ence between set point and pro<br>appear if the TYP parameter ha<br>Channel 1 only) or "P" (Process<br>parameter, or DIP Switch #2 is<br><b>Range:</b><br><u>Alpha Display</u> <u>Out</u><br>OUT2HTCL Hea<br>OUT2CLHT Coor<br><b>Default:</b> HTCL                                                                                                    | nel 2. Actior<br>ocess variab<br>as been set t<br>s for Channe<br>ON.<br><u>put 3</u><br>at PID<br>ol PID                                                                               | n in response to the differ-<br>le. This parameter will not<br>o "T" (Temperature for<br>el 1 only) under the TYP<br><u>Output 4</u><br>Cool PID<br>Heat PID |
| R1L ()   | Represents a low limit to set po<br>are also the low limits of your ir<br>DIP Switch #2 is ON. Changir<br>SP1, A1L, A1H, and clears all                                                                                                    | bint for Chan<br>nput type. Th<br><b>ng this para</b><br>I <b>files.</b>                                                                                                    | nel 1. The default values<br>his prompt will not appear if<br><b>meter defaults parameters</b>                                                               |
| R1H ()   | Represents a high limit to set p<br>are also the high limits of your<br>DIP Switch #2 is ON. <b>Changir</b><br><b>SP1, A1L, A1H, and clears al</b>                                                                                                    | oint for Chai<br>input type.  1<br>i <b>ng this para</b><br>I <b>files.</b>                                                                                                    | nnel 1. The default values<br>his prompt will not appear if<br><b>meter defaults parameters</b>                                                              |
| R2L ()   | Represents the low limit to set<br>Default values are also the low<br>parameter will not appear if the<br>"T" or "P" (Channel 1 only), or I<br>parameter defaults paramete                                                                                                    | points assoc<br>limits of the<br>TYP param<br>DIP Switch #<br><b>rs SP2, A2L</b>                                                                                                    | iated with Channel 2.<br>specific input type. This<br>eter has been set to<br>2 is ON. <b>Changing this</b><br>., <b>A2H, and clears all files.</b>          |
| R2H ()   | Represents the high limit to set points associated with Channel 2. The default values are also the high limits of the specific input type. This parameter will not appear if the TYP parameter has been set to "T" or "P" (Channel 1 only), or DIP Switch #2 is ON. Changing this parameter defaults parameters SP2, A2L, A2H, and clears all files.                                                                                      |                                                                                                    |                                                                                                    |

This parameter determines whether Auxiliary Output 1 will be an alarm or event output for the Series 922. This parameter will not appear if the 2 event or 8 event output board is not connected, or DIP Switch #2 is ON. **Range:** 

Alpha DisplayAuxiliary Output 1's FunctionAUX1 ALAlarm Output defined for Event 1AUX1 EVEvent Output defined for Event 1Default:AL

This parameter determines whether Auxiliary Output 2 will be an alarm or event output for the Series 922. This parameter will not appear if: the external 2 event or 8 event output board is not connected; the TYP parameter has been set to "T" or "P" (Channel 1 only), or DIP Switch #2 is ON.

#### Range:

| Alpha Display | Auxilary Output 2's Function   |
|---------------|--------------------------------|
| AUX2 AL       | Alarm Output defined for Event |
| AUX2 EV       | Event Output defined for Event |
| Default: Al   |                                |

Determines whether the alarm type for Auxiliary Output 1 will be a process alarm or a deviation alarm for the Series 922. This parameter will not appear if: The 2 or 8 event output board is not connected; AUX1 = EV; or DIP Switch #2 is ON. **Range**.

2 2

| <u>Alpha Display</u> | <u>Alarm Type</u> |
|----------------------|-------------------|
| ALTYP1 P             | Process Alarm     |
| ALTYP1 D             | Deviation Alarm   |
| Default: P           |                   |

Determines whether the alarm type for Auxiliary Output 2 will be a process alarm or deviation alarm. This parameter will not appear if: The external 2 event or 8 event output board is not connected; if the TYP parameter has been set to "T" or "P" (Channel 1 only), or if DIP Switch #2 is ON.

| Range.               |                   |
|----------------------|-------------------|
| <u>Alpha Display</u> | <u>Alarm Type</u> |
| ALTYP2 P             | Process Alarm     |
| ALTYP2 D             | Deviation Alarm   |
| Default: P           |                   |

Selects alarms as latching or non-latching. Latching means the alarms remain active until you manually clear it. This will not appear if DIP Switch #2 is ON. **Range:** LAT or NLAT **Default:** NLAT

Allows the operator to change the input gain of one or both of the RTD input channels for different curves. This parameter will not appear if: The input board type is Dual T/C, T/C Process, or Dual Process, or DIP Switch #2 is ON. **Range:** JIS or DIN **Default:** JIS

The Altitude parameter represents the setting for altitude in feet above sea level for barometric correction when in the humidity mode. This parameter only appears if the TYP parameter is set to T/H. This parameter will not appear if DIP Switch #2 is ON.

Range: 0, 2500, 5000 Default: 0

The Guaranteed Soak parameter guarantees the actual temperature for Channel 1 is being controlled within a window around set point while a profile is running. If exceeded, the step time clock stops until the actual temperature is within the soak window. 0 = Guaranteed Soak is not active; >0 = Guaranteed Soak Window (active). Only applies to Channel 1.

 Range:
 0 to 90°F / 0 to 50 °C / 0 to 50 Units;
 0 to 9.0°F / 0 to 5.0°C / 0 to 5.0°C / 0 to 5.0°C / 0 to 5.0 Units;

 Default:
 0

## **SETUP Menu**

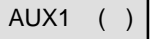

AUX2 ()

ALTYP1 ( )

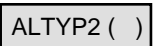

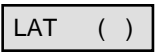

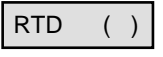

ALT ()

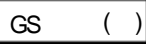

| ANLG ()    | Allows the operator to select which parameter the analog retransmit<br>signal represents. For a chart recorder output, select C1 or C2. For a<br>remote set point signal (to slave controls) select SP1 or SP2. C2 and<br>SP2 will not appear if the TYP parameter is T or P. See SCALE<br>parameter below for further explanation. C1 = Channel 1 actual, C2 =<br>Channel 2 actual, SP1 = Set point channel 1, SP2 = Set point channel 2<br><b>Range:</b> C1, C2, SP1, SP2 <b>Default:</b> C1                                                                                                    |
|------------|----------------------------------------------------------------------------------------------------|
| SCALE ( )  | Allows the operator to scale the analog retransmit output for a certain<br>number of millivolts per least significant digit of the value. Reference 0<br>units = 0 volts.<br><b>Range:</b> 1, 2, 5, 10mV <b>Default:</b> 1                                                                                                    |
| COM ( )    | Represents the selection of the protocol type for serial communi-<br>cations. This selects XON/XOFF protocol or ANSI X3.28 communica-<br>tion protocol. This parameter will not appear if your Series 922 does<br>not have communications.<br><b>Range:</b> XON or STX <b>Default:</b> STX                                                                                                    |
| BAUD ()    | Represents the baud rate that serial communications will be running at.<br>This parameter will not appear if your Series 922 does not have<br>communications.<br><b>Range:</b> 1200, 2400, 4800, 9600 <b>Default:</b> 1200                                                                                                    |
| COM ID ( ) | Represents the device identification number as required for the ANSI X3.28 communications protocol for the Series 922. This parameter will not appear if COM has been selected as XON, or if your Series 922 does not have communications.<br><b>Range:</b> 0 to 9 <b>Default:</b> 0                                                                                                    |
| LOCK ()    | <ul> <li>Allows for specific groups of parameters to be unaffected by the UP/<br/>DOWN and ENTER keys, preventing these parameters from being<br/>changed accidentally.</li> <li>0 = No lock, full access of all parameters.</li> <li>1 = Prevents user from editing all parameters except the SYSTEM<br/>parameter group, the LOCK parameter, and the STEP and FILE<br/>parameter in the PROGRAM and pre-run menus.</li> <li>2 = Prevents user from editing all parameters except ER1, ER2, ALRM<br/>in the SYSTEM menu, the LOCK parameter, and the STEP and FILE<br/>parameter in the PROGRAM and pre-run menus.</li> <li>Range: 0 to 2</li> <li>Default: 0</li> </ul> |
| CLR FILE   | Allows the operator to clear a file of the Series 922. Press ENTER, and choose the FILE? that you want to clear. <b>Range:</b> 1 to 10                                                                                                    |
| RETURN     | From RETURN, you can go back to the SYSTEM prompt by pressing the ENTER key, or return to SPCLFUNC by pressing the MODE key.                                                                                                    |

From the Program menu, you can create your files. There can be up to ten profiles, consisting of a total of 99 steps. You can only choose one step type per step.

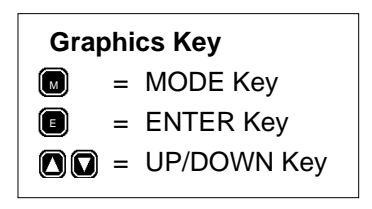

NOTE: Shaded parameters may not appear on your control. These parameters are dependent on how your control is configured. See Pages 58 -61 for more information.

PROGRAM Menu

NOTE: The Series 922 leaves the factory programmed for a warm start. STOP steps will appear as a default until you program your 922.

Figure 33 -PROGRAM Key Flow

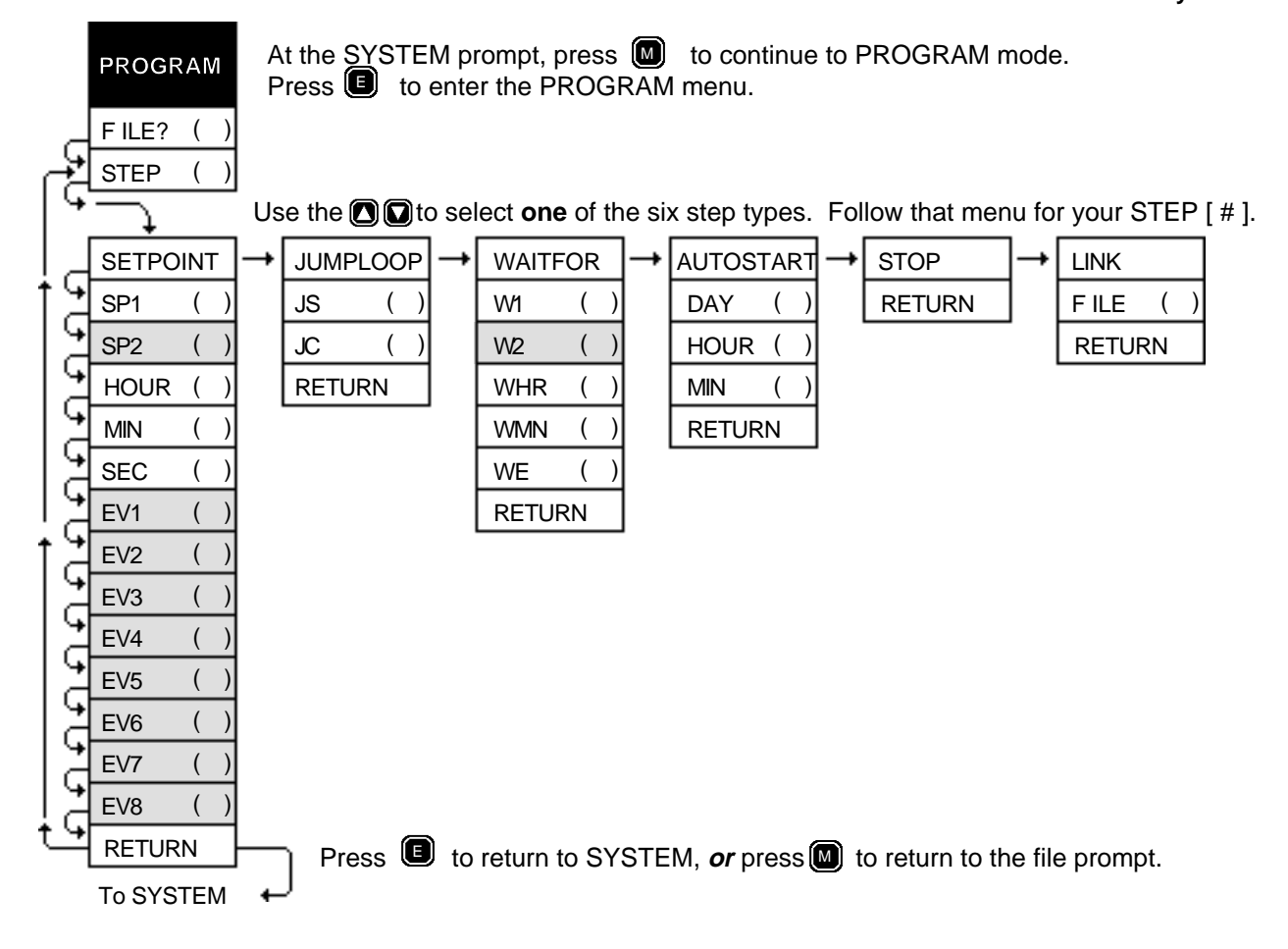

| PROGRAM    |                                                                  |                |         |               |  |  |  |
|------------|------------------------------------------------------------------|----------------|---------|---------------|--|--|--|
| Prompt     | Description                                                      | Range          | Default | Your Settings |  |  |  |
| FILE?      | Current system file to edit.                                     | 1 - 10         | 1       |               |  |  |  |
| STEP       | Select step number to view or edit. Press MODE for step-type     |                |         |               |  |  |  |
|            | prompt. To change step-type use the increment/decrement          |                |         |               |  |  |  |
|            | key and press ENTER.                                             | 1-99           | 1       |               |  |  |  |
| SETPOIN    | T - Step-Type                                                    |                |         |               |  |  |  |
| SP1        | Enter the temperature to achieve for the step's ending set point |                |         |               |  |  |  |
| 0.00       | for Channel 1 according to the HOUR, MIN, SEC parameters.        | R1L and R1H    | -       |               |  |  |  |
| 5P2        | Enter the temperature to achieve for the step's ending set point | P2L and P2L    |         |               |  |  |  |
|            | Dependent on TVP parameter under SPCI FUNC                       |                | -       |               |  |  |  |
| HOUR       | Enter the hours programmed for this step.                        | 0 - 23 hours   | -       |               |  |  |  |
| MIN        | Enter the minutes programmed for this step.                      | 0 - 59 minute  | -       |               |  |  |  |
| SEC        | Enter the seconds programmed for this step.                      | 0 - 59 seconds | -       |               |  |  |  |
| EV1        | Enter the Event Output 1 status. Dependent on output & AUX1.     | OFF or ON      | -       |               |  |  |  |
| EV2        | Enter the Event Output 2 status. Dependent on output & AUX2.     | OFF or ON      | -       |               |  |  |  |
| EV3        | Enter the Event Output 3 status. Dependent on output board.      | OFF or ON      | -       |               |  |  |  |
| EV4        | Enter the Event Output 4 status. Dependent on output board.      | OFF or ON      | -       |               |  |  |  |
| EV5<br>EV6 | Enter the Event Output 6 status. Dependent on output board.      | OFF of ON      | -       |               |  |  |  |
| EV0<br>EV7 | Enter the Event Output 7 status. Dependent on output board.      | OFF or ON      | -       |               |  |  |  |
| EV8        | Enter the Event Output 8 status. Dependent on output board.      | OFF or ON      | -       |               |  |  |  |
| RETURN     | Press the ENTER key to return to the SYSTEM prompt.              |                |         |               |  |  |  |
|            | Press the MODE key to return to the FILE? prompt.                |                |         |               |  |  |  |
|            | )P - Sten-Type                                                   |                |         |               |  |  |  |
|            | Enter the step number the 922 will jump to                       | 1 - 99         | 1       |               |  |  |  |
| JC         | Enter the number of times the 922 will jump to the step          | 1 00           |         |               |  |  |  |
|            | indicated by JS.                                                 | 0 - 100        | 0       |               |  |  |  |
| RETURN     | Press the ENTER key to return to the SYSTEM prompt.              |                |         |               |  |  |  |
|            | Press the MODE key to return to the FILE? prompt.                |                |         |               |  |  |  |
| WAITFOR    | - Step-Type                                                      |                |         |               |  |  |  |
| WHR        | Enter the hours the 922 will wait relative to the beginning      |                |         |               |  |  |  |
|            | of the step.                                                     | 0 - 23 hours   | -       |               |  |  |  |
| WMN        | Enter the minutes the 922 will wait relative to the beginning    | 0.50           |         |               |  |  |  |
|            | of the step.                                                     | 0 - 59 minutes | -       |               |  |  |  |
|            | continuing the program                                           | OPEN or CLSE   | -       |               |  |  |  |
| W1         | Enter a value to compare with the process variable of            | R1L - R1H      | -       |               |  |  |  |
|            | Channel 1.                                                       |                |         |               |  |  |  |
| W2         | Enter a value to compare with the process variable of            | R2L - R2H      | -       |               |  |  |  |
| DETUDU     | Channel 2. Dependent on TYP parameter under SPCLFUNC.            |                |         |               |  |  |  |
| RETURN     | Press the ENTER key to return to the SYSTEM prompt.              |                |         |               |  |  |  |
|            |                                                                  |                |         |               |  |  |  |
| AUTOST     | ART - Step-Type                                                  | 1              |         |               |  |  |  |
| DAY        | Enter the number of days for the 922 to wait until               |                |         |               |  |  |  |
|            | AUTOSTART takes place.                                           | 0 - 6 days     | -       |               |  |  |  |
| HOUR       | Enter the number of hours for the 922 to wait for the time-of-   | 0 - 23 hours   | _       |               |  |  |  |
| MIN        | Enter the number of minutes for the 922 to wait for the time-of  | 0 20 110013    |         |               |  |  |  |
|            | day clock before AUTOSTART takes place.                          | 0 - 59 minutes | -       |               |  |  |  |
| RETURN     | Press the ENTER key to return to the SYSTEM prompt.              |                |         |               |  |  |  |
|            | Press the MODE key to return to the FILE? prompt.                |                |         |               |  |  |  |
| STOP - St  | en-Tyne                                                          |                |         |               |  |  |  |
| STOP       | Press ENTER to display the last step of the program.             |                |         |               |  |  |  |
| RETURN     | Press the ENTER key to return to the SYSTEM prompt               |                |         |               |  |  |  |
|            | Press the MODE key to return to the FILE? prompt.                |                |         |               |  |  |  |
|            |                                                                  |                |         |               |  |  |  |
|            | the current system file will always link to                      |                |         |               |  |  |  |
|            | Step 1 in the file specified.                                    | 1 - 10         | 1       |               |  |  |  |
| RETURN     | Press the ENTER key to return to the SYSTEM prompt.              | -              |         |               |  |  |  |
|            | Press the MODE key to return to the FILE? prompt.                |                |         |               |  |  |  |

Shaded parameters may not appear on your control. They are dependent on your control configuration.

| Program  | One of three main level operating menus. From the SETUP menu, you can enter or view step type, program loops, wait for conditions, set points, auxiliary (event) outputs ON/OFF, and step duration.                                                                                                    |
|----------|----------------------------------------------------------------------------------------------------|
| FILE? () | Represents the current SYSTEM file of the Series 922 to be edited or reviewed. Range: 1 to 10 files Default: 1                                                                                                    |
| STEP ()  | Represents the current step of a file of the Series 922 to be edited or reviewed.<br>Range: 1 to 99 steps <b>Default:</b> 1                                                                                                    |
| SETPOINT | One of six step types under the PROGRAM menu of the Series 922.<br>Can be programmed as a file or a step to achieve or maintain a set<br>point.                                                                                                    |
| SP1 ()   | Represents the temperature that the system will try to achieve on<br>Channel 1 in the amount of time given. This will be done linearly,<br>producing a ramp from a beginning set point to an end set point.<br><b>Range:</b> R1L to R1H <b>Default:</b> Unprogrammed                                                                                                    |
| SP2 ()   | Represents the temperature that the system will try to achieve on<br>Channel 2 in the amount of time given. This will be done linearly,<br>producing a ramp from a beginning set point to an end set point. This<br>parameter will not appear if the TYP prompt under the SPCLFUNC<br>menu has been selected as "T" (Temperature for Channel 1 only) or<br>"P" (Process for Channel 1 only).<br><b>Range:</b> R2L to R2H <b>Default:</b> Unprogrammed |
| HOUR ( ) | The number of hours, in combination with the MIN and SEC parameters, that equal the total step time to achieve the temperature under the SETPOINT step-type.<br><b>Range:</b> 0 to 23 hours <b>Default:</b> Unprogrammed                                                                                                    |
| MIN ()   | The number of minutes that equal total step time to achieve the temperature of the Series 922. Under the SETPOINT step-type. <b>Range:</b> 0 to 59 minutes <b>Default:</b> Unprogrammed                                                                                                    |
| SEC ()   | The number of seconds that equal total step time to achieve the temperature of the Series 922 under the SETPOINT step-type. <b>Range:</b> 0 to 59 seconds <b>Default:</b> Unprogrammed                                                                                                    |
| EV1 ()   | This auxiliary output can be an alarm or event. EV1 will only appear<br>when AUX1 = EV, and the external event board is connected to the<br>Series 922. Auxiliary outputs can be alarms or events.Range:OFF or ONDefault:<br>OFF = Event OFFOFF = Event OFFON = Event ON                                                                                                    |
| EV2 ()   | EV2 can be an alarm or event.EV2 will only appear when AUX2 =EV, and the external event board is connected to the Series 922, orEV2 will appear if T or P in the TYP parameter under the SPCLFUNCmenu have been selected and an external event board is present.Range:OFF or ONOFF = Event OFFON = Event ON                                                                                                    |

Represents the state the 6 event outputs are forced to when the

| EV3    | ( | ) |  |  |  |
|--------|---|---|--|--|--|
| EV4    | ( | ) |  |  |  |
| EV5    | ( | ) |  |  |  |
| EV6    | ( | ) |  |  |  |
| EV7    | ( | ) |  |  |  |
| EV8    | ( | ) |  |  |  |
|        |   |   |  |  |  |
| RETURN |   |   |  |  |  |

SETPOINT step is executed. These events only appear when the 8output event board is connected to the Series 922.Range: OFF or ONDefault: UnprogrammedOFF = Event OFFON = Event ON

From RETURN, you can go back to the SYSTEM prompt by pressing the ENTER key, or return to FILE? by pressing the MODE key.

One of six step types under the PROGRAM menu of the Series 922 that can be programmed as a step or file. You can jump from one step to another within a file.

JS ()

JUMPLOOP

The Series 922 will jump loop to any step within your current file. You<br/>cannot jump loop to another step in another file.Range:1 to 99Default:1

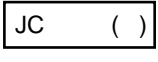

The number of times that the Series 922 jumps to the step that was specified by the JS step. 0 = Infinite number of jumps. **Range:** 0 to 100 **Default:** 0

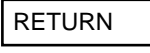

WAITFOR

From RETURN, you can go back to the SYSTEM prompt by pressing the ENTER key, or return to FILE? by pressing the MODE key.

One of six step types under the PROGRAM menu of the Series 922 that can be programmed to wait for a specific amount of time, a desired set point or both. When either or both are used, they must be true before the program continues.

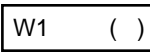

Value the system compares against the process variable of Channel 1, and waits for, before proceeding to the next step of the program. **Range:** R1L to R1H **Default:** Unprogrammed

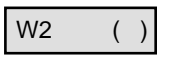

Value the system compares against the process variable of Channel 2, and waits for, before proceeding to the next step of the program. This parameter will not appear if "T" or "P" (Channel 1 only) in the TYP parameter under the SPCLFUNC menu have been selected. **Range:** R2L to R2H Default: Unprogrammed

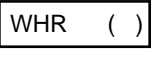

The hours the system will wait for, relative to when the step began. This is not a measure of time-of-day. **Range:** 0 to 23 hours **Default:** Unprogrammed

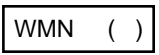

Represents the minutes the system will wait for, relative to when the step began. This is not a measure of time-of-day. **Range:** 0 to 59 minutes **Default:** Unprogrammed

| WE ()     | A wait for event input represented by a switch closure or opening, at<br>which the 922 continues the program This is not a voltage or current<br>input.<br>Range: OPEN or CLSE Default: Unprogrammed                                                                                                    |
|-----------|----------------------------------------------------------------------------------------------------|
| RETURN    | From RETURN, you can go back to the SYSTEM prompt by pressing the ENTER key, or return to FILE? by pressing MODE.                                                                                                    |
| AUTOSTART | One of six step types under the PROGRAM menu of the Series 922 that can be programmed to automatically start at a determined real time. The AUTOSTART function is dependent on the three parameter settings below DAY, HOUR and MIN. If there is a loss of power to the Series 922, the real time clock is also lost, and any programs dependent on time is incorrect. |
| DAY ()    | Represents the number of days that the 922 waits until AUTOSTART takes place. Each time 00:00 is achieved, one day has gone by. If left blank (unprogrammed) the day count is ignored for use as a daily event rather than weekly.<br><b>Range:</b> 0 to 6 days <b>Default:</b> Unprogrammed                                                                           |
| HOUR ()   | Stands for the hour that the 922 waits for the time-of-day clock<br>before AUTOSTART takes place. Under the AUTOSTART step-type.<br><b>Range:</b> 0 to 23 hours <b>Default:</b> Unprogrammed                                                                                                    |
| MIN ()    | This parameter represents the minutes that the 922 waits for on the time-of-day clock before AUTOSTART takes place. Under the AUTOSTART step-type.<br>Range: 0 to 59 minutes Default: Unprogrammed                                                                                                    |
| RETURN    | From RETURN, you can go back to the SYSTEM prompt by pressing the ENTER key, or return to FILE? by pressing MODE.                                                                                                    |
| STOP      | One of six step types under the PROGRAM menu of the Series 922, that indicates the end of any file.                                                                                                    |
| RETURN    | From RETURN, you can go back to the SYSTEM prompt by pressing the ENTER key, or return to FILE? by pressing MODE.                                                                                                    |
| LINK      | One of six step types under the PROGRAM menu of the Series 922 that allows you to link one file to another.                                                                                                    |
| FILE ()   | Enter the number of the file that you want to link to from here.<br><b>Range:</b> 1 to 10 <b>Default:</b> 1                                                                                                    |
| RETURN    | From RETURN, you can go back to the SYSTEM prompt by pressing the ENTER key, or return to FILE? by pressing MODE.                                                                                                    |

# Master Step Chart

#### Chart 1 - Master Step chart

### Make photocopies, keep original clean.

| r        | 1            |          |        |     |            |      |             |            |        |        |           |          |             |
|----------|--------------|----------|--------|-----|------------|------|-------------|------------|--------|--------|-----------|----------|-------------|
| Step #   | Step Type    |          | Values |     | Time       | EV1  | <u>E</u> V2 | Eve<br>EV3 | nts ON | l or O | FF<br>EV6 | EV7      | <u>E</u> V8 |
|          | SETPOINT     | SP1      | SP2    |     | HR:MN:SEC  |      |             |            |        |        |           |          |             |
|          | JUMPLOOP     | JS       | JC     |     |            |      |             |            |        |        |           |          |             |
|          | WAITFOR      | WE       | W1     | W2  | WHR:WMN    |      |             |            |        |        |           | <u> </u> |             |
|          | AUTOSTART    |          |        |     | DAY:HR:MN  |      |             |            |        |        |           |          |             |
|          | STOP         |          |        |     |            |      |             |            |        |        |           |          |             |
|          |              | To FILE? |        |     |            |      |             |            |        |        |           |          |             |
|          |              |          |        |     |            |      |             |            |        |        |           |          |             |
| Sten #   |              |          | Values |     | Time       |      |             | Eve        | nts ON | l or O | FF        |          |             |
|          |              |          | Values |     | TITIC      | EV1  | EV2         | EV3        | EV4    | EV5    | EV6       | EV7      | EV8         |
|          | SETPOINT     | SP1      | SP2    |     | HR:MN:SEC  |      |             |            |        |        |           |          |             |
|          | JUMPLOOP     | JS       | JC     |     |            |      |             |            |        |        |           |          |             |
|          | WAITFOR      | WE       | W1     | W2  | WHR:WMN    |      |             |            |        |        |           |          |             |
|          | AUTOSTART    |          |        |     | DAY:HR:MN  |      |             |            |        |        |           |          |             |
|          | STOP         |          |        |     |            |      |             |            |        |        |           |          |             |
|          |              | To FILE? |        |     |            |      |             |            |        |        |           |          |             |
|          |              |          |        |     |            |      |             |            |        |        |           |          |             |
| Step #   | Step Type    |          | Values |     | Time       | 5)(4 |             | Eve        | nts ON | l or O | FF        | 5)/7     | EVO         |
|          |              | SP1      | SP2    |     | HR:MN:SEC  | EVI  | EVZ         | EV3        | EV4    | EVS    | EVO       |          | EVO         |
|          |              | JIS      |        |     |            |      |             |            |        |        |           |          |             |
|          | WAITEOR      | WE       | W/1    | W/2 |            |      |             |            |        |        |           |          |             |
|          |              | **       |        | *** |            |      |             |            |        |        |           |          |             |
|          | AUTOSTART    |          |        |     | DAT.HK.WIN |      |             |            |        |        |           | <u> </u> |             |
|          | STOP         |          |        |     |            |      |             |            |        |        |           |          |             |
|          |              | To FILE? |        |     |            |      |             |            |        |        |           |          |             |
|          |              | -        |        |     |            |      |             |            |        |        |           |          |             |
| Step #   | Step Type    |          | Values |     | Time       | EV1  | FV2         | Eve        | nts ON | l or O | FF<br>EV6 | EV7      | EV8         |
|          | SETPOINT     | SP1      | SP2    |     | HR:MN:SEC  |      |             |            |        |        |           |          |             |
|          | JUMPLOOP     | JS       | JC     |     |            |      |             |            |        |        |           | 1        |             |
|          | WAITFOR      | WE       | W1     | W2  | WHR:WMN    |      |             |            |        |        |           |          |             |
|          |              |          |        |     | DAY:HR:MN  |      |             |            |        |        |           |          |             |
|          | STOP         |          |        |     |            |      |             |            |        |        |           |          |             |
|          |              |          |        |     |            |      |             |            |        |        |           |          |             |
|          |              | TOTILL   |        |     |            |      |             |            |        |        |           |          |             |
| _        |              |          |        |     |            |      |             |            |        |        |           |          |             |
| Step #   | L√_Step Type |          | Values |     | Time       | F\/1 | E\/2        | Eve        |        |        | FF        | F\/7     | E\/8        |
|          | SETPOINT     | SP1      | SP2    |     | HR:MN:SEC  |      |             | 210        |        |        | 210       |          |             |
|          | JUMPLOOP     | JS       | JC     |     |            |      |             |            |        |        |           | +        |             |
|          | WAITFOR      | WE       | W1     | W2  | WHR:WMN    |      |             |            |        |        |           |          |             |
|          |              |          |        |     | DAY:HR:MN  |      |             |            |        |        |           |          |             |
|          | STOP         |          |        |     |            |      |             |            |        |        |           |          |             |
|          |              |          |        |     |            |      |             |            |        |        |           |          |             |
|          |              | TOTILLY  |        |     |            |      |             |            |        |        |           |          |             |
|          | r            |          |        |     |            |      |             |            |        |        |           |          |             |
| Step #   | _√_Step Type |          | Values |     | Time       | E\/1 | E\/2        | Eve        | nts ON | l or O | FF        | E\/7     | E\/0        |
| <u> </u> | SETPOINT     | SP1      | SP2    |     | HR:MN:SEC  |      |             | LV3        | ∟ ∨4   | L V O  |           |          | L'V0        |
|          | JUMPLOOP     | JS       | JC     |     |            |      |             |            |        |        |           | 1        |             |
|          | WAITEOR      | WE       | W1     | W2  | WHR·WMN    |      |             |            |        |        |           | +        |             |
|          |              |          |        |     | DAVHRIMNI  |      |             |            |        |        |           |          |             |
|          |              |          |        |     |            |      |             |            |        |        |           | ──       |             |
|          |              | -        |        |     |            |      |             |            |        |        |           | <u> </u> |             |
|          |              | IO FILE? |        |     |            |      |             |            |        |        |           |          |             |
|          |              |          |        |     |            |      |             |            |        |        |           |          |             |
| Sten #   |              |          | Values |     | Time       |      |             | Evo        | nts ON |        | FF        |          |             |

| Step # | Step Type | Values   |     | Time | Events ON or OFF |     |     |     |     |     |     |     |     |
|--------|-----------|----------|-----|------|------------------|-----|-----|-----|-----|-----|-----|-----|-----|
| -      |           |          |     |      |                  | EV1 | EV2 | EV3 | EV4 | EV5 | EV6 | EV7 | EV8 |
|        | SETPOINT  | SP1      | SP2 |      | HR:MN:SEC        |     |     |     |     |     |     |     |     |
|        | JUMPLOOP  | JS       | JC  |      |                  |     |     |     |     |     |     |     |     |
|        | WAITFOR   | WE       | W1  | W2   | WHR:WMN          |     |     |     |     |     |     |     |     |
|        | AUTOSTART |          |     |      | DAY:HR:MN        |     |     |     |     |     |     |     |     |
|        | STOP      |          |     |      |                  |     |     |     |     |     |     |     |     |
|        |           | To FILE? |     |      |                  |     |     |     |     |     |     |     |     |

## Alarms

# Chapter 7

# How To Use the Series 922 Alarms

One of the most versatile features of the Watlow Series 922 is its capability for alarms. The alarms can be automatic signals for process error or temperature related event-type actions in your system.

To use the alarms to their fullest extent, you need to understand what they are and what they will do. Here's an overview of the different alarm parameters again. Although you may already be aware of the alarms, notice how these parameters interact.

### **Alarm Relay Configuration**

Series 922 alarm relays are configured to de-energize when the ACTUAL value is beyond the alarm limits. Normally open contacts are thus closed when temperatures are "OK." That way alarm conditions exist if power is lost from the control.

### **Number Of Alarms**

There are two alarms in the Series 922, ALARM 1 and ALARM 2. These parameters indicate an alarm condition, or a de-energized alarm relay with a flashing ALRMX - XX in the alphanumeric display. By retaining the indication of a previous alarm condition, an operator absent from the control panel can be aware that an alarm occurred. We'll look more closely at that in a few minutes.

Alarm 1 will only respond to Channel 1 and Alarm 2 only responds to Channel 2.

NOTE: If your unit does not have an external output board, or it's not connected, this section does not apply to your unit.

## Alarms

### Alarm Types

There are two Alarm Types for each alarm. ALTYP1 and ALTYP2 are the prompts for Alarm 1 and Alarm 2, respectively. The choices are: Process alarm (P), or Deviation alarm (D).

For review, a **"process"** type alarm is one that is set at a fixed degree distance, either positive or negative, from the mean 0°C or 0°F. A **"deviation"** type alarm is always a fixed degree distance, positive or negative, from Set Point (SP).

If we change SP, a process type alarm remains where it was originally set, while a deviation type alarm will shift with SP the same number of degrees as its value. The examples illustrate a plot of each alarm type.

Here we've added a process alarm function to the basic graph.

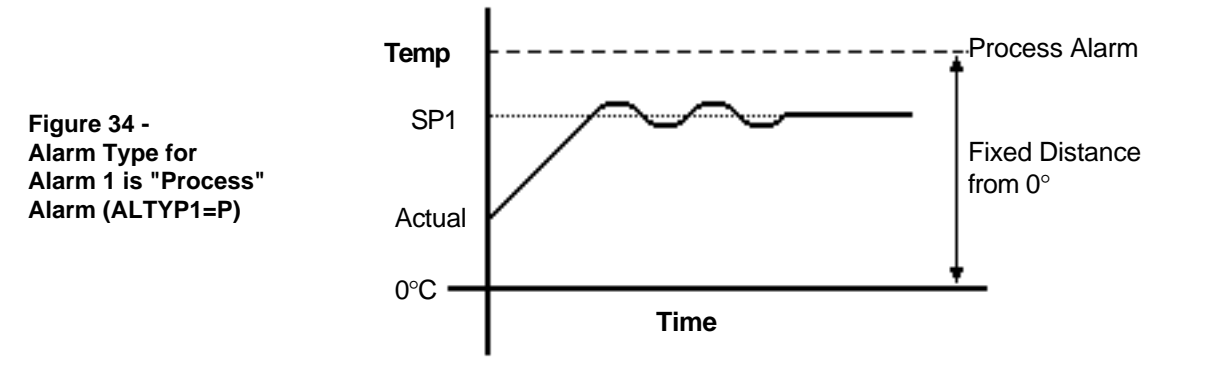

This graph shows a deviation alarm setting, and how it shifts with a change in SP.

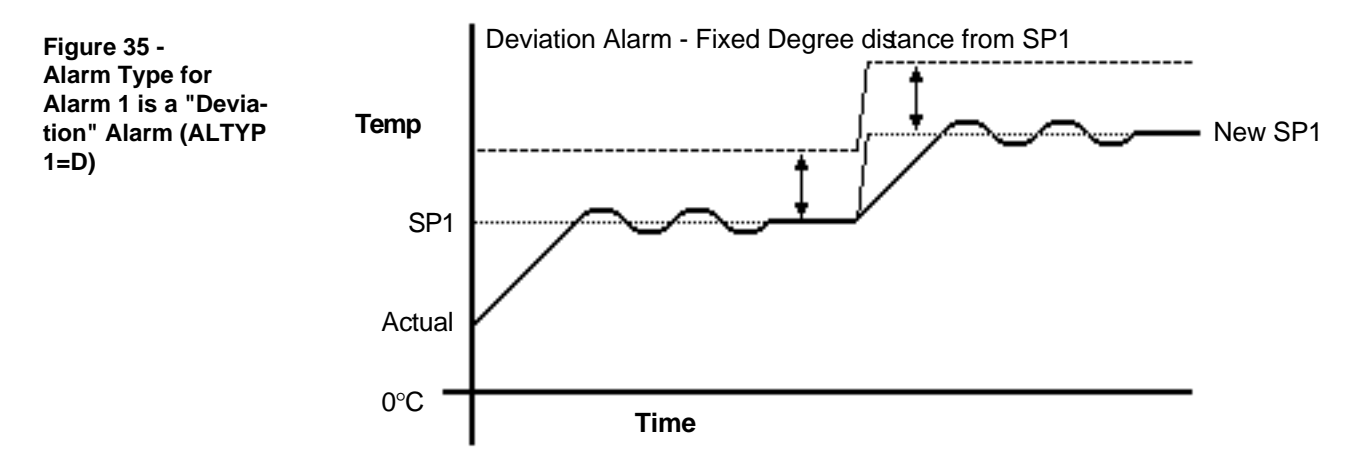

### **The Operating Band**

Now we need to set the alarm limits. In doing so, you'll define an "operating band" where you want system temperature (or your controlled variable) to be "OK" and alarm-free.

By selecting an alarm type (ALTYP), and then the alarm limits (A $\underline{X}L$ , A $\underline{X}H$ ), you define the Operating Band. The extreme limits of the Operating Band are defined by the 922's high and low ranges, R $\underline{X}L$  and R $\underline{X}H$ .

### **Alarm Limits**

You can set up alarm bands with the two available alarms. Each of the two alarms has a high and a low limit point, indicated by the "L" or "H" designation. You specify in the Operating Data where you want A1L, A1H, A2L, and A2H.

These limit points are themselves restricted by the controller's high and low range Operating Parameters, RXH and RXL. In other words, you can't set an alarm limit beyond the range limits you enter into the microprocessor.

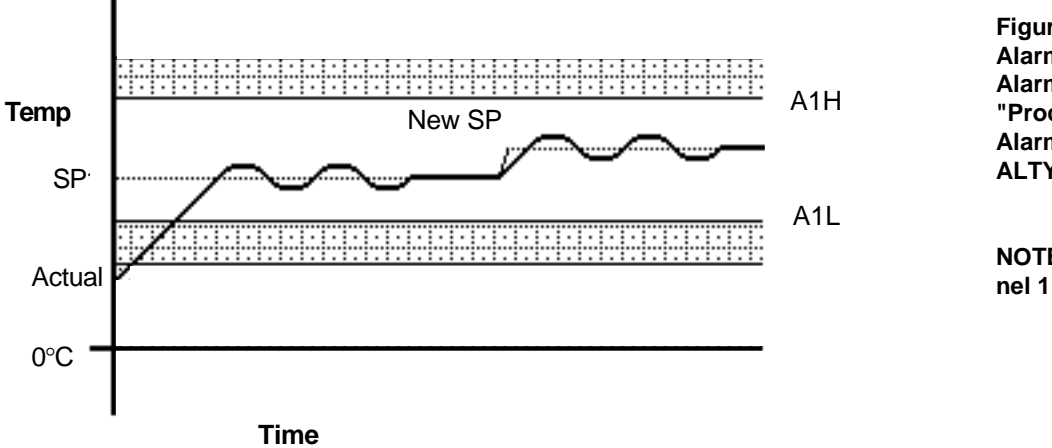

Figure 36 -Alarm Limits for Alarms 1 and 2 with "Process" Type Alarm (ALTYP1=P, ALTYP2=P)

NOTE: Only Channel 1 is shown here.

## Alarms

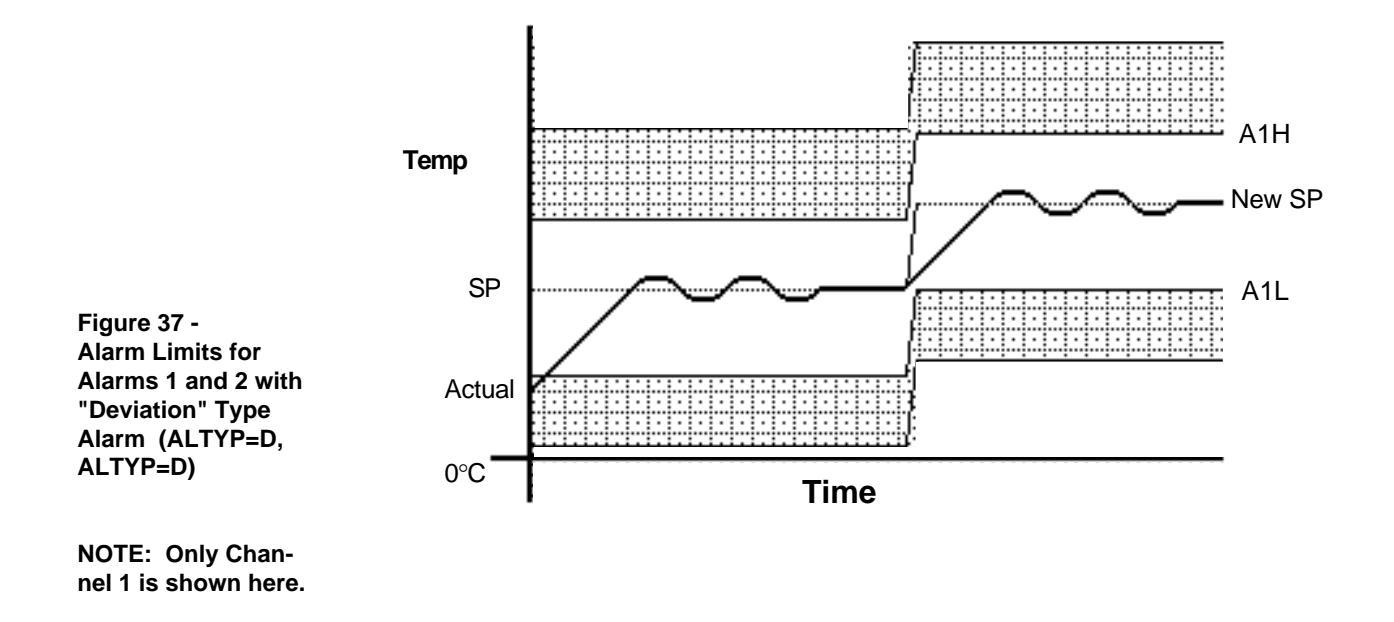

### Alarm Function, Latching or Non-Latching

Alarm function is either "latching" or "non-latching." Latching is a means of "saving" indication of an alarm event for the operator to clear manually. A latching alarm requires the operator to manually clear it with the ENTER key when ACTUAL returns to within the limits. A non-latching alarm clears itself automatically when ACTUAL returns to within the limits. It's your choice.

Here again is the "LAT" information from the Operating Parameters:

#### LAT Defines Alarm Function:

NLAT = Non-latching. Alarm relays are automatically energized when ACTUAL temperature returns to within the operating band (as defined by ALTYP  $\underline{X}$ ,  $\underline{AXL}$  and  $\underline{AXH}$ ).

LAT = Latching. Requires the ENTER key to manually energize alarm relays after ACTUAL temperature returns to within the operating band (as defined by ALTYP  $\underline{X}$ ,  $\underline{AXL}$  and  $\underline{AXH}$ ).

To clear an alarm in the RUN mode, simply press ENTER. To clear an alarm in the HOLD mode, return to the SYSTEM prompt. Press the MODE key until CLR ALRM is displayed and press ENTER.

## **Clearing An Alarm Message**

You can clear a latched alarm when the ACTUAL display value returns to within the operating band. You do not need to clear, indeed, you cannot clear, a non-latching alarm. A non-latching alarm clears itself as soon as the AC-TUAL display value returns to within the operating band. There is a 3°F switching differential.

## An Alarm And The State Of The Alarm Relay

Simply stated, a flashing alarm on the 922 alphanumeric display indicates the state of the alarm relay contacts. A flashing alarm means that when an alarm condition is present (ACTUAL beyond an alarm limit), then the alarm relay is de-energized.

## **Specifications**

# Appendix

### **Control Mode**

- Microprocessor-based, user selectable modes.
- Dual inputs, dual control outputs per channel.
- 8 event outputs/1 event input/1 remote hold input.
- 99 step programmer with up to 10 profiles.
- Control outputs: User selectable as: Heat/Cool, Cool/Heat.
  - Outputs independent, or related via deadband for Heat/Cool.
  - ON/OFF: 3°F or 1.7°C switching hysteresis or 0.3°F or 0.17°C for 0.1° Units .
  - PID parameters per channel: Proportional band: 0 to 500°C or 0 to 50.0°C for 0.1° Units. Reset: 0.00 to 5.00 repeats per minute. Rate: 0.00 to 5.00 minutes. Rate band: 0 to 7 times proportional band. Cycle time: 1 to 60 seconds.
     Deadband: +36°E +20°C or Units + 2.0°C for 0.1° Units
  - Deadband: ±36°F, ±20° C or Units ± 2.0°C for 0.1° Units.
- Auxiliary outputs: User selectable as:
  - Events 1 & 2 selectable as alarms for Channels 1 & 2.
  - Process or deviation value, per output.
  - Alarms, latching or non-latching. When non-latching, control will have 3°F/1.7°C switching hysteresis or 0.3°F/0.17°C for 0.1° Units.
  - Separate high and low values, per output.

### **Operator Interface**

- Membrane front panel.
- Four digit 1/2" LEDs displaying actual process input value.
- LED indication of °C, °F, or process variable units.
- MODE, ENTER, UP, DOWN, and RUN/HOLD keys.
- Eight character alphanumeric display of operating data.

### Input

- Thermocouple, RTD and electrical process input.
- Automatic cold junction compensation for thermocouple.
- RTD input 2 or 3 wire, platinum, 100 ohm @ 0°C, calibrated to JIS curve #3916 (0.003916 Ω/Ω/°C), DIN curve #3850 (0.003850 Ω/Ω/°C).
- Sensor break protection de-energizes control outputs to protect system.
- Ungrounded sensors required..
- Operating ranges user selectable.

| J t/c:    | 32    | to | 1382°F    | or     | 0       | to    | 750°C   |
|-----------|-------|----|-----------|--------|---------|-------|---------|
| K t/c:    | -328  | to | 2282°F    | or     | -200    | to    | 1250°C  |
| T t/c:    | -328  | to | 662°F     | or     | -200    | to    | 350°C   |
| 1° RTD:   | -328  | to | 1112°F    | or     | -200    | to    | 600°C   |
| 0.1° RTD: | -99.9 | to | 392.0°F   | or     | -99.9   | to    | 200.0°C |
| 0-5VDC:   | -99   | to | 1800 unit | s      |         |       |         |
| 4-20mA:   | -99   | to | 1800 unit | s      |         |       |         |
| RH, 0-5VD | DC: 0 | to | 100% RH   | l Vais | sala se | ensoi | r       |

- Calibration offset or input signal, ±90°F, ±50°C, ±50 PVU's, front panel adjustable 9.0°F, ±5.0°C for 0.1°C Units.
- °F, °C, or process variable units are user selectable.

### Output - Control Per Channel (Single or Dual)

- Solid state relay, 0.5A @ 24VAC min. 264 VAC max., opto-isolated, zero cross switching.
- Solid state switch, 20mA @ 20VDC max, open collector switch-to-ground.
- 4-20mA into 600Ω load maximum.

### **Output/Input - Auxiliary**

- External, plug-in module.
- Solid state relays, 2 or 8 ea., 0.5A @ 24VAC min. 264 VAC max.
- Auxiliary supply: 21 to 33VDC, 25mA maximum.
- Switched DC signal provides a minimum turn on voltage of 3VDC in a minimum 500Ω load. Maximum on voltage not greater than 32VDC into an infinite load.

### **Output - Analog Retransmit**

- Device driven must have an input impedance  $\geq 10k\Omega$ .
- Reference: 0 Units = 0 Volts.
- Scalable: 1mV, 2mV, 5mV, or 10mV per LSD.
- Maximum voltage Span: -9.5 to +9.5 volts.

### Accuracy

- Calibration Accuracy and Sensor Conformity: ± 0.15% of span, ± 1 digit at 77°F ± 5°F (25°C ±3°C) ambient & rated line voltage ± 10%.
- Accuracy Span: 1000°F or 540°C minimum.
- Temperature Stability: 0.18°F/°F (0.1°C/°C) change in ambient.
- Voltage Stability:  $\pm$  0.01% of span / % of rated line voltage.

### Communications

- Serial data communications.
- RS-422A or RS-423A (RS-232C compatible).
- Most operator indication and controls.
- ANSI X3.28 protocol, or XON/XOFF protocol.
- Isolated.
- DB-9 Female connector.

### Terminals

• #6 compression type screw terminals.

#### Power

- 115/230VAC ±10%, 50/60Hz ±5%.
- 18VA maximum.
- Data retention upon power failure via nonvolatile memory.

### **Operating Environment**

- 32 to 130°F/0 to 55°C.
- 0 to 90% RH, non-condensing.

### Dimensions

| • | Height:                                   | 3.8 in.           | (96.52 mm)               |
|---|-------------------------------------------|-------------------|--------------------------|
| • | Width:                                    | 3.8 in.           | (96.52 mm)               |
| • | Overall depth:                            | 7.0 in.           | (177.80 mm)              |
| • | Behind panel depth:<br>with connector for | 6.0 in.           | (152.50 mm)              |
| • | communication and events:<br>Weight:      | 8.8 in.<br>2.8 lb | (223.52 mm)<br>(1.27 kg) |

**Specifications** 

## Ordering

#### Series 922 =

Dual channel microprocessor-based, dual input, quad output, ramping controller, 99 steps, 1/4 DIN.

#### Input

- $1 = \text{Dual RTD } 1^{\circ}$
- 2 = RTD 1° and process
- 3 = Type T thermocouple and process
- 4 = Dual process
- 5 = Dual Type T thermocouple
- $6 = \text{Dual RTD } 0.1^{\circ}$
- 7 = RTD  $0.1^{\circ}$  and process
- 8 = Dual Type K thermocouple
- 9 = Dual Type J thermocouple
- A = Type K thermocouple and process
- B = Type J thermocouple and process

#### **Output Per Channel** -

- BB = Dual solid state relay, Form A, 0.5A with RC contact suppression
- CC = Dual switched DC, non-isolated
- FB = Process, 4-20mA, non-isolated/solid state relay, Form A, 0.5A, with RC contact suppression

#### Communications

- A = None
- B = Isolated RS-423 (232C compatible)
- C = Isolated RS-422

#### Auxiliary event board =

Remote event/alarm output board

#### Cable Length

- 18 = 18.0 in. (457 mm)
  - Other lengths, contact factory.

#### Event Output

- C2 = (2) event outputs, switched DC, non-isolated
- C8 = (8) event outputs, switched DC, non-isolated
- B2 = (2) event outputs, solid state relay, Form A, 0.5A, with RC contact suppression
- B8 = (8) event outputs, solid state relay, Form A, 0.5A, with RC contact suppression
- K2 = (2) event outputs, solid state relay, Form A, 0.5A, without RC contact suppression
- K8 = (8) event outputs, solid state relay, Form A, 0.5A, without RC contact suppression

 $19_{1}2_{1}2_{1}A_{1}-1_{1}1_{1}0_{1}-1_{1}0_{1}0_{1}0_{1}$ 

 $A_10_10_17_1 - 1_17_13_12_1 - 1_17_13_12_1 - 1_17$ 

## T/C Calibration

### **Thermocouple Field Calibration Procedure**

### **Equipment Required**

- Type "J", "K", or "T" (depending on model number) Reference Compensator with reference junction at 0°C/32°F AND
- Precision Millivolt Source.
   OR
- Type "J", "K", or "T" thermocouple calibrator.
- 4-1/2 digit Digital Voltmeter (DVM). Can be used with either configuration above.

### **Setup and Calibration**

### k note:

Before calibration on an installed control, make sure all data and parameters are documented.

 Connect the input side of the thermocouple reference compensator to #6 Positive and #8 Negative for Channel 1 [#3 Positive and #5 Negative for Channel 2] on the Series 922 terminal strip. Short the output side of the compensator and turn on the compensator. See Figure 38.

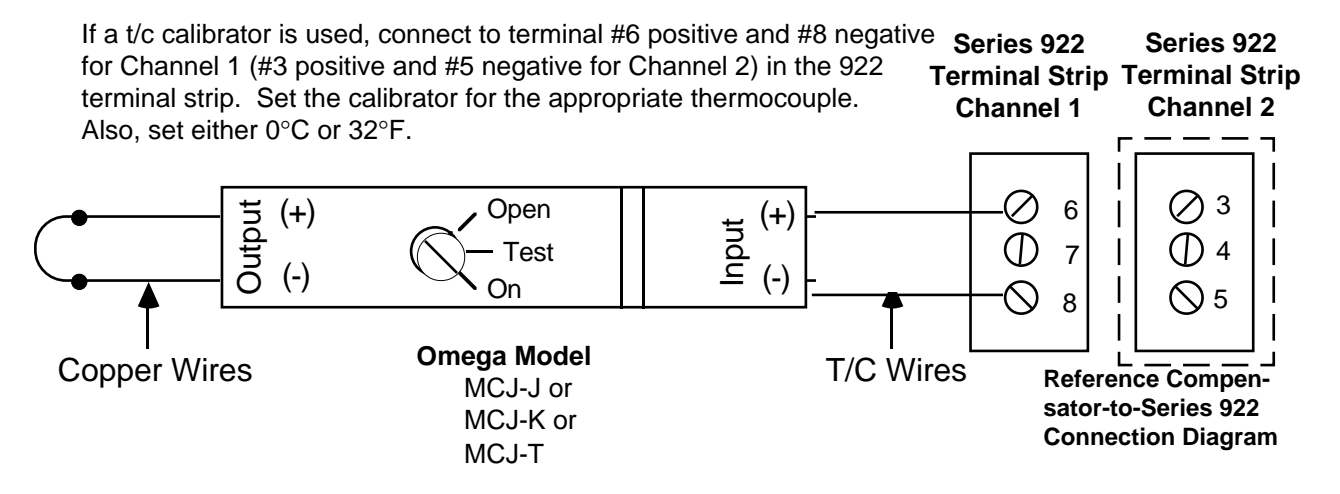

- 2. Connect AC line voltage, L1 to #17, L2 to #20, ground to #21. Jumper for correct line voltage. See Chapter 4 "How to Install and Wire".
- 3. Set DIP Switch #6 to ON. Apply power to the unit and allow it to warm up for 15 minutes. The unit should be in the TEST mode.
- Connect DVM common to TP2 and DVM positive to TP1 on the A007-1728 circuit board, located on the top side behind the center chassis support. DVM should be set up for DC volts, and in a range capable of displaying 6.3000 volts.

## T/C Calibration

- 5. Press the MODE key until DAS6 XXXX appears on the alphanumeric display. Use the UP/DOWN keys to adjust the alphanumeric display to match the reading on the DVM. Once the two readings match, press the ENTER key.
- Press the MODE key until CH1Z XXXX appears on the alphanumeric display for Channel 1 [CH2Z XXXX for Channel 2]. Enter 0.00 millivolts from the millivolt source to the reference compensator, or set the t/c calibrator to 0°C/32°F. Allow the Series 922 to stabilize for 10 seconds, press the ENTER key.
- 7. Press the MODE key until parameter CH1G XXXX for Channel 1 [CH2G XXXX for Channel 2] appears on the alphanumeric display. Using the table below, set the millivolt source to its appropriate setting, from the millivolt source to the reference compensator. If you are using the t/c calibrator, use the values in the table below. Allow the Series 922 to stabilize for 10 seconds, press ENTER.

| Thermocouple Type | Millivolt Source<br>Setting | T/C Calibrator<br>Setting |
|-------------------|-----------------------------|---------------------------|
| J t/c             | 42.283mV                    | 1382°F/750°C              |
| K t/c             | 50.633 mV                   | 2282°F/1250°C             |
| T t/c             | 17.816mV                    | 662°F/350°C               |

8. Remove power from the Series 922. Remove thermocouple wires from #6 and #8 for Channel 1 [#3 and #5 for Channel 2]. Turn off the compensator. Set DIP Switch #6 to the OFF position.
### **RTD Field Calibration Procedure**

#### **Equipment Required**

- 100Ω precision decade resistance box with 0.01 ohms resolution.
- 4-1/2 digit, digital voltmeter (DVM).

#### **Setup and Calibration**

# NOTE: Before calibration on an installed control, make sure all data and parameters are documented.

1. Connect the precision decade box to #6, #7, and #8 of the Series 922 terminal strip for Channel 1 as shown on Figure 39. For Channel 2 connect the precision decade box to #3, #4, and #5 of the terminal strip.

Figure 39 -Decade Resistance Box-to-Series 922 Connection Diagram

2. Connect AC line voltage, L1 to #17, L2 to #20, ground to #21. Jumper for

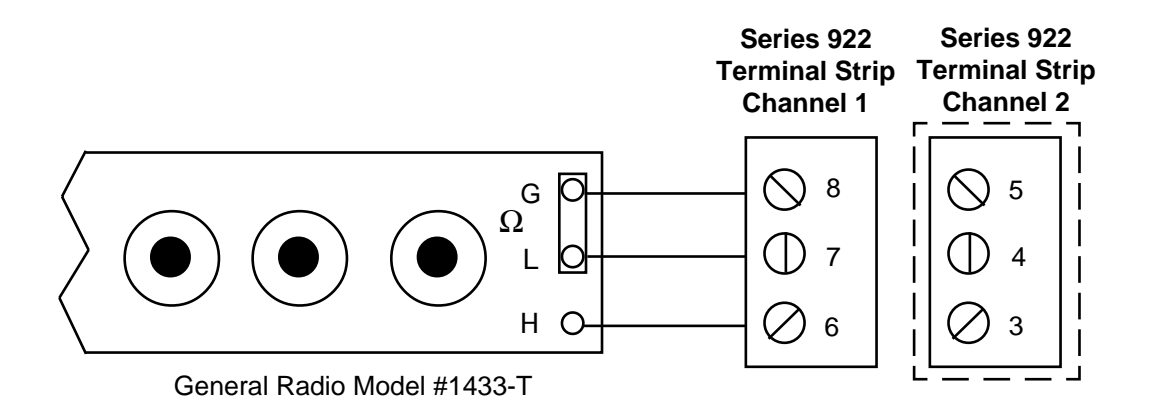

correct line voltage, see Chapter 4, "How to Install and Wire.

- 3. Set DIP Switch #6 ON. Apply power to the Series 922 and allow it to warm up for 15 minutes. The unit should be in the TEST mode.
- Connect DVM common to TP2 and DVM positive to TP1 on the A007-1729 circuit board. Located on the top side behind the center chassis support. DVM should be set up for DC volts, and in a range capable of displaying 6.300 volts.
- 5. Using the MODE key, advance until the DAS6 <u>XXXX</u> parameter appears in the alphanumeric display. Using the UP/DOWN keys, adjust the alphanumeric display to match the DVM display. Press the ENTER key.
- 6. Press the MODE key until the CH1Z XXXX parameter, for Channel 1, appears on the alphanumeric display [CH2Z XXXX for Channel 2]. Set the

## **RTD** Calibration

precision decade box to the correct RTD setting from Table 11 that corresponds to the type of 922 unit you have. Allow 10 seconds for settling, press the ENTER key.

- 7. Press the MODE key until CH1G XXXX for Channel 1 appears on the alphanumeric display [CH2G XXXX for Channel 2]. Set the precision decade box to the correct RTD setting from Table 11 that corresponds to the type of 922 unit you have. Allow 10 seconds for settling and then press the ENTER key. This unit is calibrated for JIS RTD on Channel 1 or 2.
- 8. Remove power from the Series 922. Remove wires from #6, #7, and #8 for Channel 1. Remove wires from #3, #4, and #5 for Channel 2. Set DIP Switch #6 to the OFF position.

| Table 11 -           |
|----------------------|
| <b>RTD Parameter</b> |
| Settings             |

| Parameters   | 1° RTD | 0.1° RTD |
|--------------|--------|----------|
| CH1Z or CH2Z | 100.00 | 119.73   |
| CH1G or CH2G | 317.33 | 177.13   |

#### **Equipment Required**

- 4-1/2 digit, digital voltmeter (DVM).
- Precision voltage/current source.

#### **Setup and Calibration**

# NOTE: Before calibration on an installed control, make sure all data and parameters are documented.

1. Connect the voltage/current source to #6 Positive and #8 Negative on the Series 922 terminal strip for Channel 1 [#4 Positive and #5 Negative for Channel 2]. See Figure 40.

 
 Series 922 Terminal Strip Channel 1
 Series 922 Terminal Strip Channel 2

 Voltage/Current Source
 (+)
 6

 (-)
 8

- 2. Connect AC line voltage, L1 to #17, L2 to #20, ground to #21 on the Series 922 terminal strip. Jumper for correct line voltage. See Chapter 4, "How to Install and Wire".
- 3. Set DIP Switch #6 ON. Apply power to the 922 and allow it to warm up for 15 minutes. The unit should be in the TEST mode.
- 4. Connect DVM common to TP2 and DVM positive to TP1 on the A007-1728 or A007-1729 circuit board, located on the top side behind the center chassis support. This circuit board is dependent on your model number. Your unit will have only one of these boards. DVM should be set up for DC volts, and in a range capable of displaying 6.3000 volts.
- Press the MODE key until DAS6 <u>XXXX</u> appears on the alphanumeric display. Use the UP/DOWN keys to adjust the alphanumeric display on the 922 to match the reading on the DVM. Once the two readings match, press the ENTER key.
- Press the MODE key until CH1Z XXXX appears on the alphanumeric display for Channel 1 [CH2Z XXXX for Channel 2]. ENTER 0mA, press ENTER. Allow 10 seconds for stabilizing, press the ENTER key.
- Press the MODE key until CH1G <u>XXXX</u> appears on the alphanumeric display for Channel 1 [CH2G <u>XXXX</u> for Channel 2]. Input 20mA, press ENTER. The unit is now calibrated for Channel 1 process inputs. The process readings on the ACTUAL display should be at the R1H (or R2H) setting.
- Remove power from the Series 922. Remove wires from #6 and #8 for Channel 1 [#3 and #5 for Channel 2]. Set DIP Switch #6 to the OFF position.

Figure 40 -Voltage/Current Source to Series 922 Connection Diagram

# Glossary, A - B

## Glossary

This glossary includes general thermal system control terms.

| ACCESS( ):           | In the SETUP menu of the Series 922, an ACCESS number (0, 1, 3, 5) must be selected to enter the personality of your Series 922 into the CALIB, PID, DIAGNOS, and SPCLFUNC. Any other number will return to SYSTEM.                                                          |
|----------------------|----------------------------------------------------------------------------------------------------|
| Actual Display data: | Displayed information which gives the operator/programmer real<br>or "actual" data, i.e., actual process temperature. See "Pro-<br>grammed display data."                                                                                                    |
| Alarm:               | A condition, generated by the Series 922, indicating that the process has exceeded or fallen below the set or limit point.                                                                                                    |
| ALTYP1:              | Present only when AUX1 = AL. Determines whether the alarm type for Auxiliary Output 1 will be a process alarm or a deviation alarm for the Series 922.                                                                                                    |
| ALTYP2:              | Present only when AUX2 = AL. Determines whether the alarm type for Auxiliary Output 2 will be a process alarm or deviation alarm.                                                                                                    |
| Analog retransmit:   | Allows the operator to select which parameter the analog<br>retransmit signal represents. For a chart recorder output, select<br>C1 or C2. For a remote set point signal (to slave controls) select<br>SP1 or SP2. C2 and SP2 will not appear if TYP parameter is T<br>or P. |
| Anti-reset:          | Control feature that inhibits automatic reset action outside of the proportional band.                                                                                                    |
| Automatic Prompts:   | Data entry points where a microprocessor-based control "prompts" or asks the operator/programmer for information input.                                                                                                    |
| AUTOSTART:           | One of six step types under the PROGRAM menu of the Series 922 that can be programmed to automatically start at a certain time, depending on the DAY, HOUR, and MIN parameter settings.                                                                                      |
| AUX1:                | This parameter determines whether Auxiliary Output 1 will be an alarm or event output for the Series 922.                                                                                                    |
| AUX2:                | This parameter determines whether Auxiliary Output 2 will be an alarm or event output for the Series 922.                                                                                                    |
| A1H:                 | When AUX1 = AL, it represents the high process alarm or high deviation alarm for Alarm 1.                                                                                                    |
| A1L:                 | This parameter represents the low process alarm or low deviation alarm for Alarm 1 of the Series 922. Displayed only when AUX1 = AL.                                                                                                    |
| A2H:                 | Represents the high process alarm or high deviation alarm for alarm 2 of the Series 922. Displayed only when AUX2 = AL.                                                                                                    |
| A2L:                 | The low process alarm or low deviation alarm for Alarm 2 of the Series 922. Displayed only when AUX2 = AL.                                                                                                    |

| BAUD         | Represents the baud rate (1200, 2400, 4800, 9600) that serial Glossary, B - D                                                                                                    |
|--------------|----------------------------------------------------------------------------------------------------|
|              | communications will be running at. This parameter will not<br>appear under ACCESS (5) of the SPCLFUNC menu if your<br>Series 922 does not have communications.                                                                                                    |
| CAL1, CAL2:  | An offset of the process variable for Channel 1 or Channel 2.<br>This number is added to the value that the system derives. The<br>final result is used for the set point as well as a front panel<br>indication.                                                              |
| CALIB:       | In the Series 922, when ACCESS (0) is entered under the SETUP menu, the CALIB parameters appear. These parameters setup the Real Time and the calibration offset of the process variable.                                                                                      |
| C/F/U:       | Accepts the sensor input and scales it to degrees Celsius,<br>Fahrenheit, or Units of measure.                                                                                                    |
| Closed Loop: | Control system that has a sensing device for process variable feedback.                                                                                                    |
| CLR FILE:    | Allows the operator to clear a file of the Series 922.                                                                                                    |
| Cold Start:  | A "clean", or completely cleared-of-user-program-information, start-up condition. (Factory settings.)                                                                                                    |
| COM:         | Represents the selection of the protocol type for serial communi-<br>cations. This selects XON/XOFF protocol or ANSI X3.28<br>communication protocol under the ACCESS (5) SPCLFUNC<br>menu. This parameter will not appear if your Series 922 does not<br>have communications. |
| COM ID:      | Represents the device identification number as required for the ANSI X3.28 communications protocol for the Series 922.                                                                                                    |
| CT1C/CT2C:   | The Cooling Cycle Time, for Channel 1 or Channel 2, usually expressed in seconds for a controller to complete one ON/OFF cycle. The time between successive turn ons.                                                                                                    |
| CT1H/CT2H:   | The Heating Cycle Time, for Channel 1 or Channel 2 usually expressed in seconds for a controller to complete one ON/OFF cycle. Time between successive turn ons.                                                                                                    |
| Cycle time:  | The time necessary to complete a full ON-through-OFF period in<br>a time proportioning control system.                                                                                                    |
| DAY:         | Represents the number of days that the 922 will wait until AUTOSTART takes place. Each time 00:00 is achieved, one day has gone by.                                                                                                    |
| DB1/DB2:     | The Dead Band parameter for Channel 1 or Channel 2 represent-<br>ing the area where no heating or cooling takes place in a heat/<br>cool proportional control.                                                                                                    |
| Dead band:   | A temperature band between heating and cooling functions.                                                                                                    |
| Derivative:  | Anticipatory action that senses the rate of change of temperature,<br>and compensates to minimize overshoot and undershoot. Also<br>"Rate".                                                                                                    |
| Deviation:   | The difference between the value of the controlled variable and the value at which it is being controlled.                                                                                                    |

# Glossary, D - H

| efault parameters: | The parameters, or programmed instructions, which are perma-     |
|--------------------|------------------------------------------------------------------|
|                    | nently stored in microprocessor software to provide a data base. |

| DIP Switch:         | A Dual In-line Package switch.                                                                                                    |
|---------------------|----------------------------------------------------------------------------------------------------|
| DIN:                | Deutsche Industrial Norms, a widely-recognized German standard for engineering units.                                                                                                    |
| Display capability: | In a digital indicating instrument, the entire span that can be indicated if fully utilized.                                                                                                    |
| Droop:              | The difference in temperature between set point and stabilized process temperature.                                                                                                    |
| Duty cycle:         | Percentage of "load ON time" relative to total cycle time.                                                                                                    |
| ER1:                | ER1 (Error 1) is considered a fatal error; your system will shut<br>down. When the Series 922 shuts down, all events will be turned<br>off, and your program will stop running. When an error occurs,<br>ER1 00XX will alternately flash with the SYSTEM mode, and<br>ENTER the ER1 parameter. This will clear your error unless it is<br>a re-occuring error and has not been resolved. |
| ER2:                | ER2 (Error 2) is considered nonfatal. If you are in the RUN mode, your program will continue running unless it is a program error. ER2 00XX appears, and will flash alternately along with the parameter that you are presently on. Clear an ER2 parameter under the SYSTEM mode. If the error persists, refer to the Error Code list on Page 90 to clear.                               |
| Events:             | An event is an ON/OFF auxiliary output relay signal. You can use events, based on time, temperature, or other process variables, to trigger peripheral equipment or process.                                                                                                    |
| EV1 & EV2:          | These auxiliary outputs can be alarms or events. EV1 and EV2 only appear when AUX1 and AUX2 = EV respectively, and when the two or eight output external event board is connected. You can change the state of the events only in the HOLD mode. Auxiliary outputs can be alarms or events.                                                                                              |
| EV3 - EV8:          | These auxiliary outputs are events. EV3 through EV8 only appear when the eight output external event board is connected.                                                                                                    |
| FILE:               | Represents the current SYSTEM file of the Series 922 to be edited or reviewed. Under the LINK parameter, FILE? stands for the file that you want to link to.                                                                                                    |
| GS:                 | The Guaranteed Soak parameter guarantees that the actual temperature of Channel 1 is being controlled within a window around set point. If exceeded, the step time clock will stop until the actual temperature is within the soak window.                                                                                                    |
| HOUR:               | The HOUR parameter has three meanings, depending upon which menu you are in.                                                                                                    |
|                     | PROGRAM menu - The number of hours, in combination with the MIN and SEC parameters, that equal the total step time to achieve the temperature.                                                                                                    |
|                     | Under the AUTOSTART step type, the hours that the 922 will wait for the time-of-day clock before AUTOSTART takes place.                                                                                                    |
|                     | SETUP menu - Represents the SYSTEM 24 hour time-of-day<br>clock. Midnight = 0 hours.                                                                                                    |

| Hunting:        | Oscillation or fluctuation of process temperature between set point and process variable.                                                                                                    |
|-----------------|----------------------------------------------------------------------------------------------------|
| Hysterisis:     | In ON/OFF control, the temperature change necessary to change the output from full ON to full OFF.                                                                                                    |
| Input:          | Process variable information being supplied to the instrument.                                                                                                    |
| Integral:       | Control action that automatically eliminates offset, or "droop", between set point and actual process temperature. Also reset.                                                                                                    |
| Isolation:      | Electrical separation of sensor from high voltage circuitry. Allows for application of grounded or ungrounded sensing element.                                                                                                    |
| JC:             | The Jump Count parameter represents the number of times that the Series 922 will jump to a specified step.                                                                                                    |
| JS:             | The Jump Step parameter of the Series 922 will jump to any step within your current file. You cannot Jump Step to another step in another file.                                                                                                    |
| JUMPLOOP:       | One of six step types under the PROGRAM menu of the Series 922, that can be programmed as a step or a file. You can jump from one step to another within a file.                                                                                                    |
| LAT:            | Latches your alarm outputs when the Series 922 has an alarm condition. Remains active until you manually clear any alarms.                                                                                                    |
| LINK:           | One of six step types under the PROGRAM menu of the Series 922, that allows you to link one file to another.                                                                                                    |
| LOCK:           | Allows for specific groups of parameters to be unaffected by the Up/DOWN and ENTER keys, preventing these parameters from being changed accidentally. 0 = No lock, full access of all parameters. 1 = Prevents user from editing all parameters except the SYSTEM parameter group, FILE and STEP. 2 = Prevents user from editing all parameters except ER1, ER2, ALRM in the SYSTEM menu, the LOCK parameter, the STEP and FILE parameter in the PROGRAM menu. |
| MIN:            | The MIN parameter has three meanings depending upon which parameter you are in.                                                                                                    |
|                 | PROGRAM menu - The number of minutes that equal total step time to achieve the temperature of the Series 922.                                                                                                    |
|                 | Under the AUTOSTART step type in the PROGRAM menu, it represents the minutes that the 922 will wait for on the time-of-day clock before AUTOSTART takes place.                                                                                                    |
|                 | SETUP menu - The SYSTEM 24 hour time-of-day clock setting.                                                                                                    |
| Offset:         | Adjustment to actual input temperature and to the temperature values the Series 922 uses for display and control.                                                                                                    |
| ON/OFF control: | Control of temperature about a set point by turning the output full ON below set point and full OFF above set point in heat mode.                                                                                                    |
| Open loop:      | Control system with no sensory feedback. The 922 uses a closed loop.                                                                                                    |
| Operating band: | Area around set point in the Series 922 where ACTUAL tempera-<br>ture is deemed safe, or "OK". The band is defined under<br>ACCESS (5), SPCLFUNC, under the SETUP menu by Alarm<br>Types (ALTYP1 and ALTYP2) and under ACCESS (0), CALIB,<br>by Alarm High and Low Limits (A1H, A1L and A2H, A2L).                                                                                                    |

# Glossary, H - O

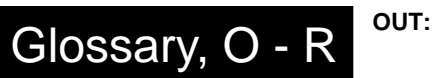

| OUT:                                                                                                    | Select an output type. Action in response to the difference between set point and process variable.                                                                                                    |
|----------------------------------------------------------------------------------------------------|----------------------------------------------------------------------------------------------------|
| Output:                                                                                                    | Action in response to difference between set point and process variable.                                                                                                    |
| Overshoot:                                                                                                    | Condition whereby temperature exceeds set point due to initial power up or process changes.                                                                                                    |
| PB1C/PB2C:                                                                                                    | A proportional temperature band for Channel 1 or Channel 2<br>expressed in degrees within which a temperature controller<br>proportioning function is active for cooling expressed in<br>degrees.                                                                                                    |
| PB1H/PB2H::                                                                                                    | A proportional temperature band for Channel 1 or Channel 2<br>expressed in degrees within which a temperature controller<br>proportioning function is active for heating. Expressed in<br>degrees.                                                                                                    |
| P control:                                                                                                    | Proportioning control.                                                                                                    |
| Parameter:                                                                                                    | A physical property whose value determines the response of<br>an electronic control to given inputs.                                                                                                    |
| PD control:                                                                                                    | Proportioning control with rate action.                                                                                                    |
| PI control:                                                                                                    | Proportioning control with auto-reset.                                                                                                    |
| PID:                                                                                                    | When ACCESS (1) is entered in the Series 922, the PID parameters will appear. These parameters consist of Proportional, Integral (auto reset), and Derivative (rate) actions.                                                                                                    |
|                                                                                                    |                                                                                                    |
| PID control:                                                                                                    | Proportioning control with auto-reset and rate.                                                                                                    |
| PID control:<br>Process Variable:                                                                                                    | Proportioning control with auto-reset and rate.<br>Thermal system element to be regulated, such as time<br>temperature, relative humidity, etc.                                                                                                    |
| PID control:<br>Process Variable:<br>Programmed display<br>data:                                                                                                    | Proportioning control with auto-reset and rate.<br>Thermal system element to be regulated, such as time<br>temperature, relative humidity, etc.<br>Displayed information which gives the operator/programmer<br>the "programmed" or intended process information, i.e.,<br>intended set point, intended alarm limit, etc. See "Actual<br>displayed data."                                                                                                    |
| PID control:<br>Process Variable:<br>Programmed display<br>data:<br>Proportional band:                                                                                                    | Proportioning control with auto-reset and rate.<br>Thermal system element to be regulated, such as time<br>temperature, relative humidity, etc.<br>Displayed information which gives the operator/programmer<br>the "programmed" or intended process information, i.e.,<br>intended set point, intended alarm limit, etc. See "Actual<br>displayed data."<br>The span of temperature about the set point where time<br>proportional control action takes place.                                                                                                    |
| PID control:<br>Process Variable:<br>Programmed display<br>data:<br>Proportional band:<br>Proportioning<br>control:                                                                                          | <ul> <li>Proportioning control with auto-reset and rate.</li> <li>Thermal system element to be regulated, such as time temperature, relative humidity, etc.</li> <li>Displayed information which gives the operator/programmer the "programmed" or intended process information, i.e., intended set point, intended alarm limit, etc. See "Actual displayed data."</li> <li>The span of temperature about the set point where time proportional control action takes place.</li> <li>See Time proportioning control.</li> </ul>                                                                                                    |
| PID control:<br>Process Variable:<br>Programmed display<br>data:<br>Proportional band:<br>Proportioning<br>control:<br>R1H/R2H:                                                                              | <ul> <li>Proportioning control with auto-reset and rate.</li> <li>Thermal system element to be regulated, such as time temperature, relative humidity, etc.</li> <li>Displayed information which gives the operator/programmer the "programmed" or intended process information, i.e., intended set point, intended alarm limit, etc. See "Actual displayed data."</li> <li>The span of temperature about the set point where time proportional control action takes place.</li> <li>See Time proportioning control.</li> <li>Represents a high limit to set point for Channel 1 or Channel 2. The default values are also the high limits of your input type.</li> </ul>                                                                                                    |
| PID control:<br>Process Variable:<br>Programmed display<br>data:<br>Proportional band:<br>Proportioning<br>control:<br>R1H/R2H:<br>R1L/R2L:                                                                  | <ul> <li>Proportioning control with auto-reset and rate.</li> <li>Thermal system element to be regulated, such as time temperature, relative humidity, etc.</li> <li>Displayed information which gives the operator/programmer the "programmed" or intended process information, i.e., intended set point, intended alarm limit, etc. See "Actual displayed data."</li> <li>The span of temperature about the set point where time proportional control action takes place.</li> <li>See Time proportioning control.</li> <li>Represents a high limit to set point for Channel 1 or Channel 2. The default values are also the high limits of your input type.</li> <li>Represents a low limit to set point for Channel 1 or Channel 2. The default values are also the low limits of your input type.</li> </ul>                                                                                                    |
| <ul> <li>PID control:</li> <li>Process Variable:</li> <li>Programmed display data:</li> <li>Proportional band:</li> <li>Proportioning control:</li> <li>R1H/R2H:</li> <li>R1L/R2L:</li> <li>Rate:</li> </ul> | <ul> <li>Proportioning control with auto-reset and rate.</li> <li>Thermal system element to be regulated, such as time temperature, relative humidity, etc.</li> <li>Displayed information which gives the operator/programmer the "programmed" or intended process information, i.e., intended set point, intended alarm limit, etc. See "Actual displayed data."</li> <li>The span of temperature about the set point where time proportional control action takes place.</li> <li>See Time proportioning control.</li> <li>Represents a high limit to set point for Channel 1 or Channel 2. The default values are also the high limits of your input type.</li> <li>Represents a low limit to set point for Channel 1 or Channel 2. The default values are also the low limits of your input type.</li> <li>Anticipatory action that senses the rate of change of temperature and compensates to minimize overshoot. Also "derivative."</li> </ul>                                                                                                    |
| PID control: Process Variable: Programmed display data: Proportional band: Proportioning control: R1H/R2H: R1L/R2L: Rate: Rate Band:                                                                         | <ul> <li>Proportioning control with auto-reset and rate.</li> <li>Thermal system element to be regulated, such as time temperature, relative humidity, etc.</li> <li>Displayed information which gives the operator/programmer the "programmed" or intended process information, i.e., intended set point, intended alarm limit, etc. See "Actual displayed data."</li> <li>The span of temperature about the set point where time proportional control action takes place.</li> <li>See Time proportioning control.</li> <li>Represents a high limit to set point for Channel 1 or Channel 2. The default values are also the high limits of your input type.</li> <li>Represents a low limit to set point for Channel 1 or Channel 2. The default values are also the low limits of your input type.</li> <li>Anticipatory action that senses the rate of change of temperature and compensates to minimize overshoot. Also "derivative."</li> <li>A thermal control band that defines where the rate (derivative) function begins. A Watlow rate band occurs centered on set point at one or more times the width of the proportional band.</li> </ul> |

| RB1H/RB2H:               | A thermal control band for heating in Channel 1 or Channel 2<br>that defines where the rate (derivative) function begins.                                                                                                    |
|--------------------------|----------------------------------------------------------------------------------------------------|
| RS1C/RS2C:               | Reset (integral) cooling control action for Channel 1 or Channel<br>2 that automatically eliminates offset, or "droop", between set<br>point and actual process temperature in a proportional control.<br>Expressed in repeats per minute.                                                                            |
| RS1H/RS2H:               | A reset (integral) heating control action for Channel 1 or<br>Channel 2 that automatically eliminates offset, or "droop,"<br>between set point and actual process temperature in a<br>proportional control. Expressed in minutes.                                                                                     |
| RT1C/RT2C:               | The Rate (derivative) Cooling function for Channel 1 or<br>Channel 2 that is determined by how fast the error being<br>corrected is increasing. Expressed in minutes.                                                                                                    |
| RT1H/RT2H:               | The Rate (derivative) for the Heating function for Channel 1<br>and Channel 2 that is determined by how fast the error being<br>corrected is increasing. Expressed in minutes.                                                                                                    |
| Reference                |                                                                                                    |
| junction:                | Synonymous with cold junction. See "Cold junction."                                                                                                    |
| Reset:                   | Control action that automatically eliminates offset, or "droop,"<br>between set point and actual process temperature. Also<br>"integral."                                                                                                    |
| Reset windup<br>inhibit: | Synonymous with anti-reset. See "Anti-reset."                                                                                                    |
| RETURN:                  | From any RETURN parameter, you can go back to SYSTEM.                                                                                                    |
| RTD:                     | Resistance Temperature Detector. Resistive sensing device<br>displaying resistance versus temperature characteristics.<br>Displays positive temperature coefficient.                                                                                                    |
| SE1/SE2:                 | Only appear when in the RUN mode. Represents the set<br>endpoint of the current step for Channel 1 or Channel 2 that<br>the Series 922 will try to achieve in the amount of time given.<br>This will be done linearly, producing a ramp from a beginning<br>set point to an end set point. Seen only in the RUN mode. |
| SEC:                     | The number of seconds that equal total step time to achieve the temperature of the Series 922.                                                                                                    |
| Set point:               | Intended value of the process variable.                                                                                                    |
| SETPOINT:                | One of six step types under the PROGRAM menu of the Series<br>922. Can be programmed as a file or a step to achieve or<br>maintain a set point.                                                                                                    |
| SP1/SP2:                 | When in the PROGRAM menu, this is the set point that the control will try to achieve by the end of the step. When in the RUN mode it represents the current set point. Its primary function is as the control point of the closed loop.                                                                               |
| SPCLFUNC:                | When ACCESS (5) is selected under the SETUP mode of the Series 922, the Special Function parameters appear. Here you can select the input type, degrees, output type, auxiliary and alarm types among others.                                                                                                    |
| STEP:                    | Represents the current SYSTEM file step of the Series 922 to be edited or reviewed.                                                                                                    |
| STOP:                    | One of six step types under the PROGRAM menu of the Series 922, that will indicate the end of any file.                                                                                                    |

#### WATL

# Glossary, S - Z

| SYSTEM:                        | One of three main level operating parameters. From the SYSTEM menu, you can generate a non-ramping set point (fixed), manipulate Events 1 through 8, clear error codes and latching alarms, and monitor Channel 2's actual temperature and the external input.                                                                                |
|--------------------------------|----------------------------------------------------------------------------------------------------|
| Switching sensitivity:         | In ON/OFF controls, the temperature change necessary to change the output form full ON to full OFF (3° or °F in the Series 922.)                                                                                                    |
| Thermal System:                | A regulated environment consisting of a heat source, heat transfer medium, sensing device and a process variable control instrument.                                                                                                    |
| Thermocouple:                  | Temperature sensing device that is constructed of two dissimi-<br>lar metals wherein a measurable, predictable voltage is<br>generated corresponding to temperature.                                                                                                    |
| Thermocouple break protection: | Fail-safe operation that assures output shutdown upon an open thermocouple condition.                                                                                                    |
| Three mode                     |                                                                                                    |
| control:                       | Proportioning control with reset and rate.                                                                                                    |
| TI:                            | Represents the Real Time hours and minutes of the Series 922's system.                                                                                                    |
| Time proportioning<br>control: | Action which varies the amount of ON and OFF time when<br>"close" to the set point, i.e., in the proportional band. This<br>variance is proportional to the difference between the set point<br>and the actual process temperature. In other words, the<br>amount of time the output relay is energized depends on the<br>system temperature. |
| Triac:                         | Solid state switching device.                                                                                                    |
| WAITFOR:                       | One of six step types under the PROGRAM menu of the Series 922 that can be programmed to wait for a specific amount of time, or a process value.                                                                                                    |
| Warm start:                    | Start-up condition where all program information is remem-<br>bered by the instrument's memory backup protection.                                                                                                    |
| WE:                            | Represents the state that the Series 922 will wait for, in the program, for the remote event input to be present.                                                                                                    |
| WHR:                           | The hour that the system will wait for relative to when the step began. This is not a measure of time-of-day.                                                                                                    |
| WMN:                           | Represents the minutes that the system will wait for relative to when the step began. This is not a measure of time-of-day.                                                                                                    |
| W1/W2:                         | Temperature that the system will compare against the process variable of Channel 1 or Channel 2, and wait for, before proceeding to the next step.                                                                                                    |
| Zero switching:                | Action which provides output switching only at the zero voltage crossing points of the AC line.                                                                                                    |

## Index

#### Α

Accessories, 70 Actual and Alphanumeric Display Area, 13, Fig. 6 Alarms,

Clearing, 67 Function, 66 Limits, 65 Types, 64 AUTOSTART Step Type, 18

#### В

Backward Jump, 40

#### С

Calibration, 71 Chart Recorder, 36, 56 Clean Input Power, The Do's and Don'ts, 23 Combination Differential Filter, 25, Fig. 11 Common Mode Filter Wiring, 25, Fig. 10

#### D

Decade Resistance Box-to-Series 922 Connection Diagram, 73, Fig. 41 Default Parameters, 43, 46-48, 58 Differential Mode Filter Wiring, 25, Fig. 9 Dimensions, External Event/Alarm Board, 27, Fig. 14 Faceplate, 26, Fig. 12 Panel Cutout, 27, Fig. 15 Sideview, 27, Fig. 13 DIP Switch, Location, 10 Fig. 3 Selection, 10, Table 1 DIP Switches, 10, 38 How to Set, 9

#### Е

Editing Your Program, 17 Enter Operating Data And Operating Parameters, Chapter 6, 42 Error Codes, 87 Event, Inputs, 28, 33, 38, 44 Outputs, 34

#### F

Forward Jump, 40

#### G

Glossary, 76 Ground Loops, 24 Guaranteed Soak (GS), 39

#### Н

How To, Install And Wire The Series 922, Chapter 4, 21 Install the Series 922, 26 Open the 922, 9, Fig. 2 Program the 922, Chapter 6, 38 Set DIP Switches, 9 Tune, Chapter 5, 36 Run, 20 Use Alarms, Chapter 7, 63 Use the Keys and Displays, Chapter 2, 12 Wire The Series 922, 29

#### I

Index, 83 Input Options, 29, Fig. 17-21 Input Power Definitions, 23 Intertwined Loop, 41 Installation Procedure, 26

#### J

JUMPLOOP, Types, 40 Rules to Follow, 41

#### Κ

Keyboard Area, 13 Fig. 7

#### L

Line Filtering Configuration, 24 LINKing Files, 18

#### М

Master Step Chart, 62, Chart 1 Microprocessor Are In a Way Like Trout..., 22 Model Number, 70 Modes, Overview, 11

#### N

Nested Loop, 41 Noise, Suppression Device Ratings, 24, Table 7

#### 0

Open the 922, How to, 9, Fig. 2 Output "BB" Wiring, Dual SS Relay, 32, Fig. 22 Output "CC" Wiring, SS Switch, 32, Fig. 23 Output "FB" Wiring, 4-20mA/SS Relay, 32, Fig. 24 Overview of the 922 Operating Modes, 11, Fig. 4

#### Ρ

Packing List, 8 Power Wiring, 28, Fig. 16 Preventing Noise, Installation Guidelines, 23 Process Calibration, 75 Process Variable Unit, 4-20mA/SS Relay, 31, Fig. 24 PROGRAM, 57

#### Q Quick Reference, 89

## Index

#### R

Read Me First, 7 Reference Compensator-to-Series 922 Connection Diagram, 71, Fig. 40 Returns, 85 RTD Parameter Settings, 74, Table 11 RTD Sensor Wiring, Dual, 29, Fig. 17 RTD/Process, 30, Fig. 18 Running Your Series 922, 20, Fig. 8

#### S

Sample Program, Chapter 3, 14 Sensor, Installation, 21, 29 Wiring, 29 Series 922 Input and Output Overview, 7, Fig. 1 SETUP, 45 Shipping Claims, 86 Specifications, 68 SS Relay Output Wiring, 31, Fig. 22 SS Switch Output Wiring, 31, Fig. 23 Steps To Put Your Control To Work, 8 SYSTEM, 42 System, Wiring Example, 35, Fig. 29

#### Т

Table of Contents, 3 Thermocouple Calibration, 71 Thermocouple Sensor Wiring, TC/ Process, 30, Fig. 19 Dual TC, 31, Fig. 21 Tuning, 37 Reference, 36

#### U, V

Vaisala sensor, 21

#### w

WAITFOR Step, 19 Warranty, 85 Watlow Controls, 86 Where To Go From Here, 11, 12, 20 Wiring Example, 35, Fig. 29

### Warranty Information

The Watlow Series 922 is warranted to be free of defects in material and workmanship for 36 months after delivery to the first purchaser for use, providing that the units have not been misapplied.

Since Watlow has no control over their use, and sometimes misuse, we cannot guarantee against failure. Watlow's obligations hereunder, at Watlow's option, are limited to replacement, repair or refund of purchase price, any parts which upon examination prove to be defective within the warranty period specified. This warranty does not apply to damage resulting from transportation, alteration, misuse or abuse.

## **Returning Merchandise**

The following procedure applies for any products returned to the factory:

- You must call Watlow Customer Service, 507/454-5300, for a Return Material Authorization (RMA) number before returning any item for repair. We need this information:
  - Ship to address Bill to address
  - Contact name Phone number
    - Your P.O. number
  - Ship via Symptoms and/or special instructions
  - Name and phone number of person returning the material.

We will not accept a return without an RMA number. The RMA number must appear on the outside of the carton and on all paperwork. Cartons without RMA numbers will be returned. Ship on a freight prepaid basis.

- You need prior approval and an RMA number from the Customer Service 2. Department when you are returning an unused product for credit. Also, we must apply a 20 percent restocking charge for all returned stock controls and accessories.
- 3. After we receive your return, we will enter a repair order, replacement order, or issue credit for material.
- 4. In cases of manufacturing defect, we will return it to you with a letter of explanation. Repair costs will not exceed 50 percent of the original cost.

### **Shipping Claims**

When you receive your Watlow control, examine the package for any signs of external damage it may have sustained enroute. If there is apparent damage either outside the box or to its contents, make a claim with the shipper immediately. Save the original shipping carton and the packing material.

### **Watlow Controls**

Watlow Controls is a division of Watlow Electric Manufacturing Company of St. Louis, Missouri. Watlow is an established manufacturer of industrial electric heating products, in business since 1922. Watlow boasts the ability to begin with a full set of specifications and to complete an industrial product that is manufactured totally in-house, in the U.S.A. Products designed and manufactured by Watlow are electric heating elements, sensors, electronic temperature controls and power switching devices.

The Winona operation has been designing solid state electronic control devices since 1962, and has earned the reputation as an excellent supplier to original equipment manufacturers. These OEMs depend upon Watlow Controls to provide compatibly engineered controls which they can incorporate into their products with confidence.

Watlow Controls resides in a 100,000 square foot marketing, engineering and manufacturing facility in Winona, Minnesota.

## Series 922 Error Codes/Alarms

#### **ER1 Error Codes and Actions**

- 1 Internal RAM failure. Contact factory.
- 2 External RAM failure. Contact factory.
- 3 Bad battery error. Contact factory.
- 4 Channel 1 A/D conversion error; check sensor or contact factory.
- 5 Channel 2 A/D conversion error; check sensor or contact factory.
- 6 Ground A/D conversion error; contact factory.
- 7 High reference A/D conversion error, contact factory.
- 8 Channel 1 interpolation/overrange. Check specification for sensor input range.
- 9 Channel 2 interpolation/overrange. Check specification for sensor input range.
- 10 D/A gain error. Contact factory.
- 11 Channel 1 zero error. Contact factory.
- 12 Channel 1 gain error. Contact factory.
- 14 Channel 2 zero error. Contact factory.
- 15 Channel 2 gain error. Contact factory.
- 18 Stack overflow error. Contact factory.

NOTE: If an error or alarm flashes on the display, press the enter key to stop the flashing for 5 minutes. To clear the alarm or error, go to the system menu and press enter on the appropriate prompt.

#### **ER2 Error Codes and Actions**

- 1 922 transmit buffer overflow. Clear error, retransmit.
- 2 922 receiver buffer overflow. Protocol or syntax violation, retransmit.
- 3 Framing/overrun error. Check baud rate, parity, stop bits.
- 5 Parity error. Check baud rate, parity, stop bits.
- 6 Talking out of turn. STX protocol violation, retransmit.
- 7 Invalid reply error. Figure out communications, retransmit.
- 20 Command not found. Check your program.
- 21 Parameter not found. Check your program.
- 22 Incomplete command line. Syntax error, retransmit.
- 23 Invalid character. Syntax error, retransmit.
- 24 Number of characters overflow. Numeric syntax error, retransmit.
- 25 Input out of limit. Transmitted value too large or small, retransmit.
- 26 Read only command. Cannot input a value for that parameter, retransmit.
- 27 No Channel 2 available error.
- 28 Write only error. A read was attempted on a parameter that can only be written to.
- 30 Request to run invalid. Verify a run condition.
- 31 Request to hold invalid. Verify a hold condition.
- 32 Command invalid in run mode. Cannot enter values in run mode, retransmit.
- 33 Self test mode not active. Check to see that DIP switch #6 is ON.
- 35 Number of steps stored is > or = to 99. Enter steps only to 99.
- 36 No file found. Check your program, retransmit.
- 37 No step found. Check your program.
- 38 No asterisk input allowed. Follow proper format for entering asterisks.
- 39 Infinite loop error. Check the number of consecutive loops, retransmit.
- 40 File change error. An attempt to resume a changed file occurred. Check your program.

# Series 922 Response to Error Codes

#### **ER1 Codes Shut Down Outputs**

The Series 922 will shut down its outputs whenever an ER1 code occurs. An ER1 code usually represents a Series 922 malfunction.

#### **Check These Items First**

Anytime you see an ER1 error code, check for these four items first, then follow the recommended action listed by the code:

- a) Low line voltage
- b) Noisy environment, noise event
- c) Vibration
- d) Temperature or moisture over specification

#### **ER2 Codes Do Not Shut Down Outputs**

ER2 error codes are data communication system related or file programming related.

#### Series 922 Alarm Messages

| ALM1 | HI occurring  |
|------|---------------|
| ALM1 | _LO occurring |
| ALM2 | _HI occurring |
| ALM2 | LO occurring  |

### **Clearing an Error Code**

To clear an Error Code from the alphanumeric display, first correct the problem, then return to the SYSTEM menu. Use the UP/DOWN keys to reach the ER1 or ER2 parameter and press ENTER. Press ENTER or transmit a 0. If the code returns, or if the 922 replies to a data communicated "? ER1" or "? ER2" query with the same code, the problem still exists. Refer to the Series 922 manual.

ER1 error codes can only be cleared when in the SYSTEM prompt and ER1  $\underline{XX}$  is flashing.

ER2 error codes can be cleared by returning to the SYSTEM menu, or by pressing the ENTER key while in the RUN mode.

### How to Clear an Alarm Code

An alarm code will alternately flash with the parameter that you are presently on. If the LAT alarm value is NLAT, your alarms are non-latching and will clear automatically when the ACTUAL display value returns to within the normal operating band. If LAT = LAT, the alarms are latching, and must be cleared. Alarm conditions can be cleared, by pressing the ENTER key, while in the RUN mode, or in the CLR ALARM parameter

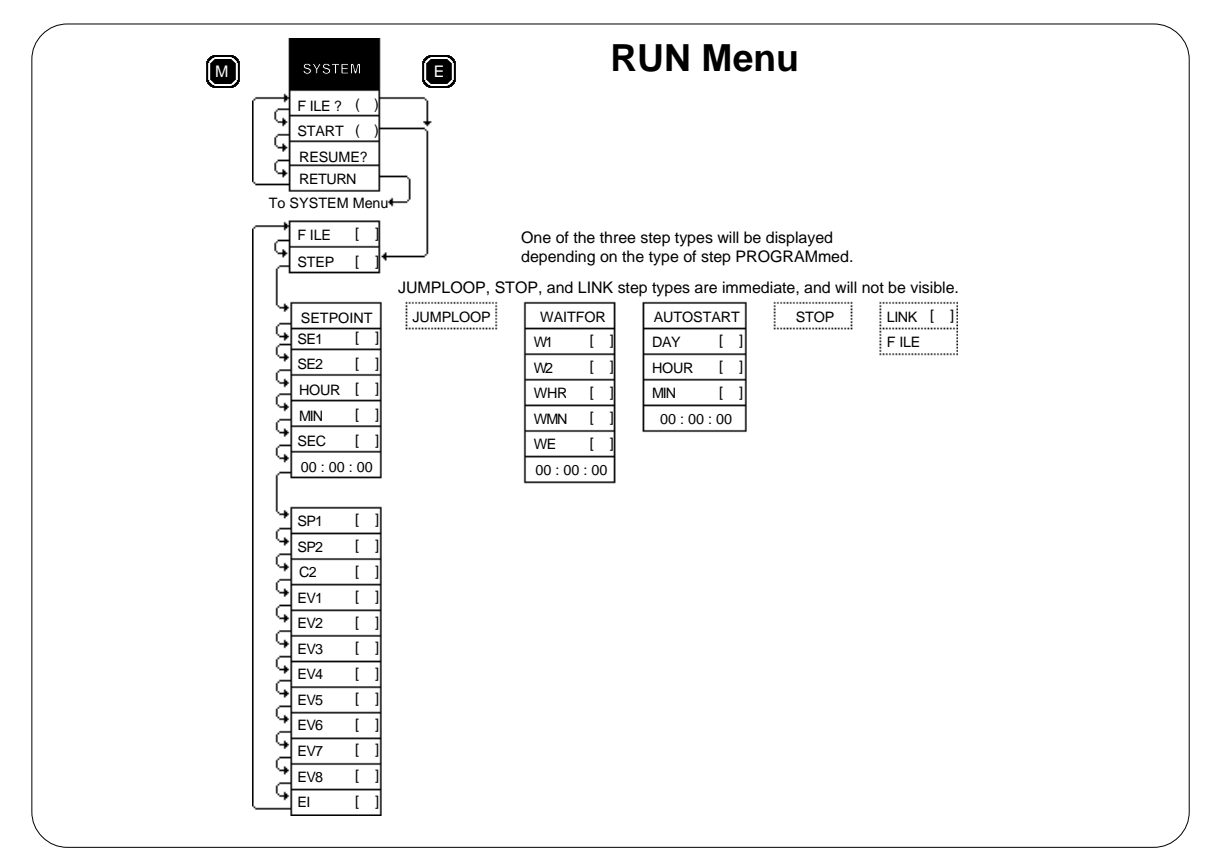

## Series 922 Quick Reference

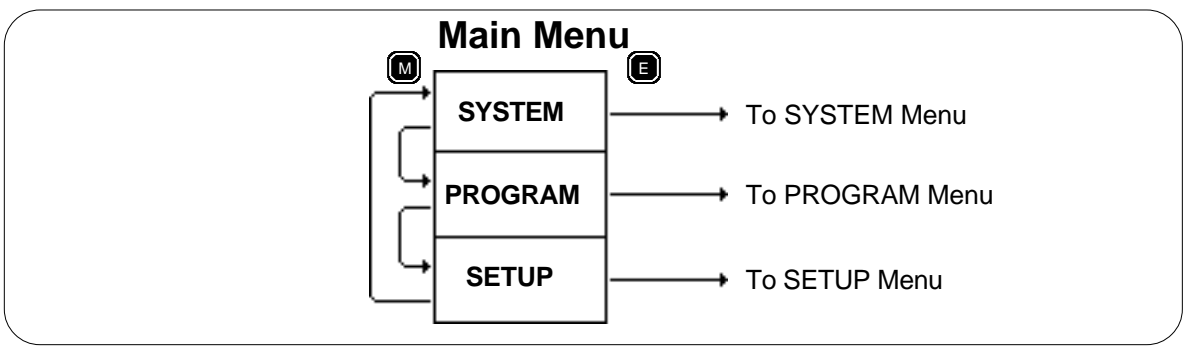

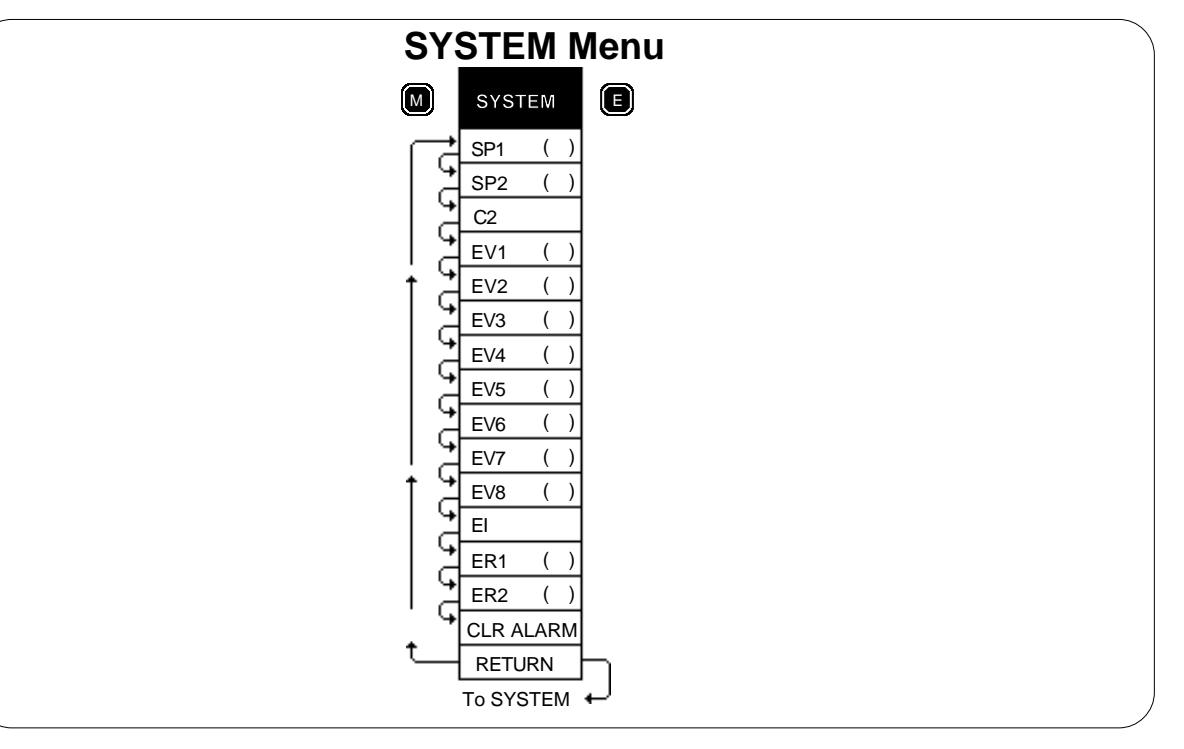

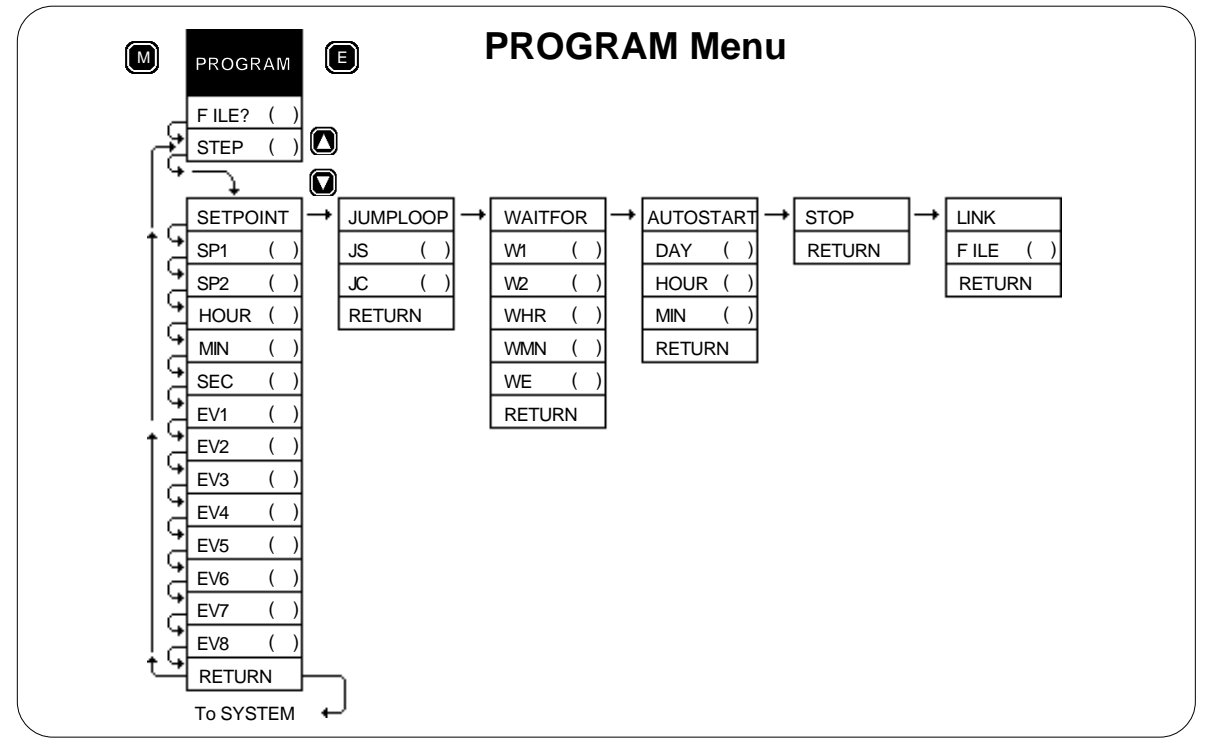

# Notes

## Notes